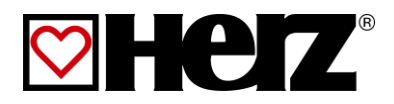

# BETRIEBSANLEITUNG

Hackgut- Pelletsanlage

# firematic

20-60 80-101 130-201 249-301 349-499

# VORWORT

#### Sehr geehrter Kunde!

Ihre Heizungsanlage wird mit einer HERZ - firematic Kesselanlage betrieben und wir freuen uns, auch Sie zum großen Kreis der zufriedenen Betreiber von HERZ - Anlagen zählen zu dürfen. Die HERZ Biomassefeuerungsanlage ist das Ergebnis langjähriger Erfahrung und Weiterentwicklung. Bedenken Sie bitte, dass auch ein gutes Produkt richtige Bedienung und Wartung braucht, um seine Funktion voll erfüllen zu können. Lesen Sie bitte deshalb die vorliegende Dokumentation genau durch, es lohnt sich. Beachten Sie besonders die Sicherheitshinweise. Die Einhaltung der Betriebsvorschriften ist Voraussetzung für eine allfällige Inanspruchnahme der Werksgarantie. Bei Störungen wenden Sie sich bitte an Ihren Heizungsfachmann oder an den HERZ Werkskundendienst.

Mit HERZlichen Grüßen Ihre

#### HERZ – Energietechnik

#### Garantie / Gewährleistung (Allgemein)

Für HERZ Feuerungsanlagen werden 5 Jahre Garantie auf den Kesselkörper, für Speicher und für HERZ Solarkollektoren gewährt. Wir leisten für Mangelfreiheit der beweglichen Kaufgegenstände grundsätzlich für den Zeitraum von 2 Jahren maximal jedoch für 6.000 Betriebsstunden. Für nicht bewegliche Kaufgegenstände leisten wir grundsätzlich für den Zeitraum von 3 Jahren Gewähr, maximal für 9.000 Betriebsstunden. Ausgenommen der Garantie/Gewährleistung sind Verschleißteile. von Der Gewährleistungsanspruch entfällt fehlender oder nicht ordnungsgemäß funktionierender bei Rücklaufanhebung, bei fehlender Inbetriebnahme/Wartung<sup>1</sup> durch von HERZ autorisiertes Fachpersonal, bei Betrieb ohne Pufferspeicher bei einer Heizlast kleiner als 70% der Nennleistung (händisch beschickte Kessel müssen immer mit einem ausreichend dimensionierten Pufferspeicher betrieben werden) bei Verwendung von nicht durch HERZ empfohlenen Hydraulikschemen<sup>2</sup>, sowie wenn nicht der vorgeschriebene Brennstoff, Holzpellets für nicht industrielle Verwendung nach ENplus, Swisspellet, DINplus oder ÖNORM M 7135 bzw. Pellets entsprechend EN 14961-2; Hackschnitzel gemäß EN 14961-1/4 mit folgender Spezifikation: Eigenschaftsklasse A1, A2, B1 bzw. G30, G50 gemäß ÖNORM M 7133 bzw. Stückholz eingesetzt wird<sup>3</sup>.

# Als Voraussetzung für die Inanspruchnahme der Garantieleistung gilt eine jährliche Wartung durch ein von HERZ autorisiertes Fachpersonal.

Garantiearbeiten bewirken keine Verlängerung der allgemeinen Garantiefrist. Ein Garantiefall schiebt die Fälligkeit unserer Forderungen nicht auf. Wir leisten nur dann Garantie, wenn all unsere Forderungen für das gelieferte Produkt bezahlt sind.

Die Gewährleistung erfolgt nach unserer Wahl durch Reparatur des Kaufgegenstandes oder Ersatz der mangelhaften Teile, Austausch oder Preisminderung. Die ausgetauschten Teile oder Waren sind auf unseren Wunsch unentgeltlich an uns zurückzusenden. Die aufgewendeten Löhne und Kosten für den Einund Ausbau sind vom Käufer zu tragen. Dies gilt in gleicher Weise für alle Garantieleistungen.

Vom Kunden durchgeführte oder vom Kunden in Auftrag gegebene Arbeiten an Dritte für Wartung, Störungsbehebung oder dergleichen können nicht an HERZ verrechnet werden.

Diese Dokumentation ist das Original, sie wird in andere Sprachen übersetzt. Nachdruck oder Vervielfältigung, auch auszugsweise, nur mit Genehmigung der Fa. HERZ©.

Technische Änderungen vorbehalten.

Ausgabe 10/2014

<sup>&</sup>lt;sup>1</sup> Wartung durch den Herzsteller

<sup>&</sup>lt;sup>2</sup> Empfohlene Hydraulikschemen befinden sich in der Montageanleitung, Hydraulischer Abgleich durch die Heizungsfachfirma

<sup>&</sup>lt;sup>3</sup> Weiters muss die Heizwasserqualität gemäß ÖNORM H 5195 (aktuelle Ausgabe) bzw. VDI 2035 erfüllt werden

# **INHALTSVERZEICHNIS**

|       | Seite                                                 | е |
|-------|-------------------------------------------------------|---|
| 1     | SICHERHEITSHINWEISE                                   | 4 |
| 1.1   | Allgemeine Sicherheitshinweise                        | 5 |
| 1.2   | Montage                                               | 5 |
| 1.3   | Betrieb und Instandhaltung                            | 5 |
| 1.3.1 | Allgemeiner Hinweis                                   | 5 |
| 1.3.2 | Betrieb                                               | 5 |
| 1.3.3 | Instandhaltung                                        | 6 |
| 2     | WARNHINWEISE                                          | 6 |
| 3     | BRENNSTOFFE                                           | 7 |
| 3.1   | Holzhackschnitzel                                     | 7 |
| 3.2   | Holzpellets                                           | 7 |
| 4     | SICHERHEITSEINRICHTUNGEN                              | 8 |
| 5     | ANLAGE 10                                             | 0 |
| 5.1   | Anlagenübersicht1                                     | 0 |
| 5.2   | Kessel1                                               | 1 |
| 5.3   | Austragungssystem1                                    | 2 |
| 6     | FUNKTION DER ANLAGE1                                  | 3 |
| 6.1   | Fördersystem1                                         | 3 |
| 6.2   | Einschubart1                                          | 3 |
| 6.3   | Verbrennungsluftregelung1                             | 3 |
| 6.4   | Kesselbetrieb1                                        | 3 |
| 6.5   | Inbetriebnahme1                                       | 3 |
| 6.6   | Betriebstemperaturen und unzulässige<br>Temperaturen1 | 4 |
| 7     | BETRIEBSZUSTÄNDE14                                    | 4 |
| 8     | TEMPERATURMANAGER10                                   | 6 |
| 9     | T-CONTROL STEUERUNG1                                  | 7 |
| 9.1   | Starten der Anlage1                                   | 7 |
| 9.2   | Bedienung und Handhabung1                             | 8 |
| 9.3   | Startbildschirm1                                      | 8 |
| 9.4   | Symbolerklärung1                                      | 9 |
| 9.5   | Code – Eingabe2                                       | 0 |
| 9.6   | Ein- und Ausschalten des Kessels2                     | 1 |
| 9.7   | Datum und Uhrzeit2                                    | 2 |
| 9.8   | Werte am Startbildschirm2                             | 3 |
| 9.8.1 | Hinzufügen von Anzeigewerten2                         | 3 |
| 9.8.2 | Löschen von Anzeigewerten24                           | 4 |
| 9.9   | Fehlermeldungen und Warnungen2                        | 5 |

|         | Seite                                |
|---------|--------------------------------------|
| 9.10    | Modul-Übersicht26                    |
| 9.11    | Modul-Menüstruktur27                 |
| 9.12    | Parameter und Begriffsbestimmungen27 |
| 9.12.1  | Kessel28                             |
| 9.12.2  | Puffer                               |
| 9.12.3  | Boiler34                             |
| 9.12.4  | Heizkreis36                          |
| 9.12.5  | Zeitbetrieb41                        |
| 9.12.6  | Solar42                              |
| 9.12.7  | Weiche44                             |
| 9.12.8  | Netzpumpe45                          |
| 9.12.9  | Zonenventil46                        |
| 9.12.10 | Externe Anforderung47                |
| 9.12.11 | Zusatzkessel49                       |
| 9.13    | Einstellungen50                      |
| 9.13.1  | Netzwerkkonfiguration51              |
| 9.13.2  | Modbus – Einstellungen52             |
| 9.13.3  | Bildschirmschoner53                  |
| 9.13.4  | Informationsübersicht53              |
| 9.13.5  | Senden via Mail54                    |
| 9.13.6  | Mail Statusreport56                  |
| 9.13.7  | Server – Einstellungen57             |
| 10      | STÖRUNGSMELDUNGEN UND<br>BEHEBUNG58  |
| 10.1    | Störungen ohne Meldung66             |
| 11      | WARTUNGSPLAN67                       |
| 11.1    | Wöchentliche Inspektion67            |
| 11.2    | Monatliche Inspektion67              |
| 11.3    | Halbiährliche Inspektion72           |
| 11.4    | Jährliche Inspektion72               |
| 11.5    | Bei Bedarf74                         |
| 12      | EG-KONFORMITÄTSERKLÄRUNG 75          |
| 13      | INDEXVERZEICHNIS76                   |
| 14      | ANHANG                               |
| 14.1    | Zusatzkessel-Modul77                 |
| 14.2    | Solar-Modul79                        |
| 15      | NOTIZEN85                            |

# 1 SICHERHEITSHINWEISE

- Bitte lesen Sie vor der Inbetriebnahme die Dokumentation genau durch und achten Sie besonders auf die gekennzeichneten Sicherheitshinweise. Bitte schlagen Sie bei Unklarheiten in dieser Anleitung nach.
- Vergewissern Sie sich, dass Sie die Anweisungen in dieser Anleitung verstehen und dass Sie ausreichend über die Funktionsweise der Biomassefeuerungsanlage informiert sind. Für Fragen steht ihnen jederzeit die Firma HERZ gerne zur Verfügung.
- Aus Sicherheitsgründen darf der Betreiber der Anlage die Konstruktion oder den Zustand dieser nicht ohne Absprache mit dem Hersteller oder seinem bevollmächtigten Vertreter verändern.
- Sorgen Sie für ausreichende Frischluftzufuhr zum Heizraum (Bitte beachten Sie die jeweiligen Ländervorschriften).
- Alle Verbindungsstellen sind vor Inbetriebnahme der Anlage auf Dichtheit zu überprüfen.
- Vor dem Heizraum ist ein Handfeuerlöscher in der vorgeschriebenen Größe bereitzustellen (Bitte beachten Sie die jeweiligen Ländervorschriften).
- Beim Öffnen der Brennraumtür achten Sie, dass kein Rauchgas und keine Funken austreten. Lassen Sie die Brennraumtür nie unbeaufsichtigt offen. Es können giftige Gase austreten.
- Heizen Sie den Kessel niemals mit flüssigen Brennstoffen wie Benzin oder Ähnlichem an.
- Führen Sie die Wartungsarbeiten (Wartungsplan) regelmäßig durch oder machen Sie von unserem Kundendienst Gebrauch (Mindestwartungsintervalle der TRVB sind einzuhalten).
- Bei Wartung der Anlage oder beim Öffnen der Steuerung ist die Stromzufuhr zu unterbrechen und es sind die allgemein gültigen Sicherheitsregeln einzuhalten.
- Im Heizraum dürfen keine Brennstoffe außerhalb der Anlage gelagert werden. Weiters ist die Aufbewahrung von Gegenständen, die nicht für den Betrieb oder zur Wartung der Anlage benötigt werden, im Heizraum nicht zulässig.
- Bei Befüllung des Brennstoffbunkers mittels Pumpwagen muss der Kessel unbedingt abgestellt werden. (Prägung im Deckel der Befüllstutzen). Bei Nichtbeachtung können brennbare und giftige Gase in den Brennstofflagerraum gelangen!
- Der Brennstoffbunker ist gegen Zutritt durch nicht befugte Personen zu sichern.
- Unterbrechen Sie immer die Stromzufuhr, wenn Sie den Brennstofflagerraum betreten müssen.
- Verwenden Sie f
  ür die Beleuchtung des Brennstofflagerraumes immer Niederspannungslampen (diese m
  üssen vom jeweiligen Hersteller f
  ür diesen Einsatzzweck zugelassen sein).
- Die Anlage ist nur mit den dafür vorgeschriebenen Brennstoffen zu betreiben.
- Vor weitem Transport der Asche muss diese für eine Auskühldauer von mind. 96 Std. zwischen gelagert werden.
- Bei Fragen sind wir unter der Telefonnummer +43 3357 / 42840-840 erreichbar.
- Die erstmalige Inbetriebnahme muss vom HERZ Werkskundendienst oder einem autorisierten Fachmann erfolgen (Ansonsten erlischt der Garantieanspruch).
- Bei Pellets Brennstofflagerraum vor Betreten ~ 30 Minuten lüften.
- Der Kessel entspricht den Vorschriften der Schweizer VKF bzw. den Landesvorschriften hinsichtlich Brandschutz. Für die bauseitige Einhaltung dieser Vorschriften ist der Kunde ausnahmslos selbst verantwortlich!

# 1.1 Allgemeine Sicherheitshinweise

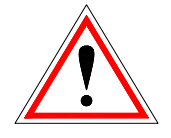

Aufgrund Ihrer funktionell bedingten elektrischen und mechanischen Eigenschaften können die Anlagen, sofern Verwendung, Betrieb und Instandhaltung nicht bestimmungsgemäß erfolgen oder unzulässige Eingriffe vorgenommen werden, schwere gesundheitliche und materielle Schäden bewirken. Es wird deshalb vorausgesetzt, dass Planung und Ausführung aller Installationen, Transport, Betrieb und Instandhaltung durch verantwortliches, qualifiziertes Personal ausgeführt und beaufsichtigt wird.

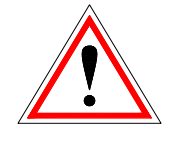

Beim Betreiben elektrischer Anlagen stehen bestimmte Teile davon zwangsläufig unter aefährlicher elektrischer Spannung oder mechanischer Beanspruchung. Nur entsprechend qualifiziertes Personal darf an der Anlage arbeiten. Dieses muss gründlich mit dem Inhalt dieser und aller weiteren Anleitungen vertraut sein. Die einwandfreie und sichere Nutzung dieser Anlage setzt sachgemäßen Transport, sachgemäße Lagerung sowie bestimmungsgemäßen Betrieb und sorgfältige Instandhaltung voraus. Auch Hinweise und Angaben auf den Anlagen müssen beachtet werden.

# 1.2 Montage

#### Allgemeiner Hinweis

Um eine ordnungsgemäße Funktion der Anlage zu gewährleisten, hat die Montage der Anlage unter Einhaltung der relevanten Normen und der Montagevorschriften des Herstellers zu erfolgen!

Dokumente der Hersteller für die verwendeten Geräte und Komponenten der Heizung, sind auf Anfrage von der Firma HERZ erhältlich.

# 1.3 Betrieb und Instandhaltung

#### 1.3.1 Allgemeiner Hinweis

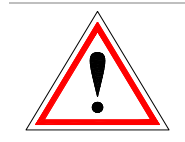

Die Anlage darf erst bei "HEIZUNG AUS" geöffnet werden, da sonst eine Verpuffungsgefahr besteht.

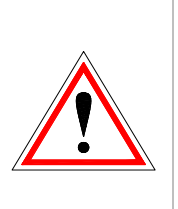

Sicheren Betrieb und sichere Instandhaltung der Anlage setzen voraus, dass sie von qualifiziertem Personal sachgemäß und unter Beachtung der Warnhinweise dieser Dokumentation und der Hinweise auf den Anlagen durchgeführt werden.

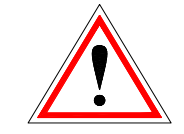

Bei ungünstigen Betriebsbedingungen können an Gehäuseteilen Temperaturen über 80°C auftreten.

Beim Öffnen der Aschenladetür während des Betriebes, wird die Brennstoffzufuhr abgestellt und der Kessel wechselt in die Ausbrennphase. Danach wechselt dieser in den Betriebsmodus "HEIZUNG AUS".

### Umgebungsbedingungen

| <u> </u>           | 0 0            |            |
|--------------------|----------------|------------|
| Betriebstemperatur | +10 bis +40 °C |            |
| Lager-Transportten | -20 bis +70 °C |            |
| Luftfeuchtigkeit:  | Betrieb        | 5 bis 85 % |
|                    | Lagerung       | 5 bis 95 % |

### 1.3.2 Betrieb

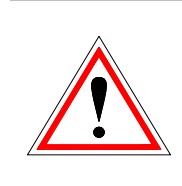

Abdeckungen, die das Berühren von heißen oder rotierenden Teilen verhindern, oder die zur richtigen Luftführung und damit zur wirkungsvollen Funktion erforderlich sind, dürfen während des Betriebes nicht geöffnet sein.

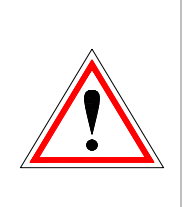

Bei etwaigen Störungen oder bei ungewöhnlichen Betriebszuständen wie Abgabe von Rauch und Austritt von Flammen ist die Anlage über den NOT-AUS sofort abzuschalten. Es ist dann unmittelbar der HERZ Werkskundendienst zu verständigen.

Bei Betätigung des Hauptschalters an der Heizraumtür bzw. bei Stromausfall wird die Anlage sofort außer Betrieb gesetzt. Die verbleibende Restbrennstoffmenge brennt selbständig ab, ohne das giftige Gase austreten, vorausgesetzt der natürlich wirkende Kaminzug ist ausreichend hoch. Deshalb muss der Kamin nach DIN 4705 bzw. EN 13384 dimensioniert und ausgeführt sein. Bei Wiedereinschalten ist die Anlage auf Funktionstüchtigkeit zu überprüfen und der gefahrlose Betrieb der gesamten Anlage muss gewährleistet sein!

- Der durch die Maschine verursachte Lärm während des Betriebes hat keinerlei Auswirkung auf die Gesundheit von Personen.
- Bei Unterschreitung des Mindest-Restsauerstoffgehaltes von 5% im Rauchgas wird die Brennstoffzufuhr automatisch gestoppt und erst dann wieder aktiviert, wenn der Restsauerstoffgehalt über 5% ist (Anzeige am Display: MIN O2 [%] 5.0, siehe Kapitel 0)

#### 1.3.3 Instandhaltung

Vor Beginn jeder Arbeit an der Anlage, besonders aber vor dem Öffnen von Abdeckungen von unter Spannung stehenden Teilen, ist die Anlage vorschriftsmäßig frei zuschalten. Neben den Hauptstromkreisen ist dabei auch auf eventuell vorhandene Zusatz- oder Hilfsstromkreise zu achten. Die üblichen Sicherheitsregeln laut ÖNORM sind:

- Allpolig und allseitig abschalten!
- Gegen Wiedereinschalten sichern!
- Auf Spannungsfreiheit prüfen!
- Erden und Kurzschließen!
- Benachbarte spannungsführende Teile abdecken und Gefahrenstellen eingrenzen!

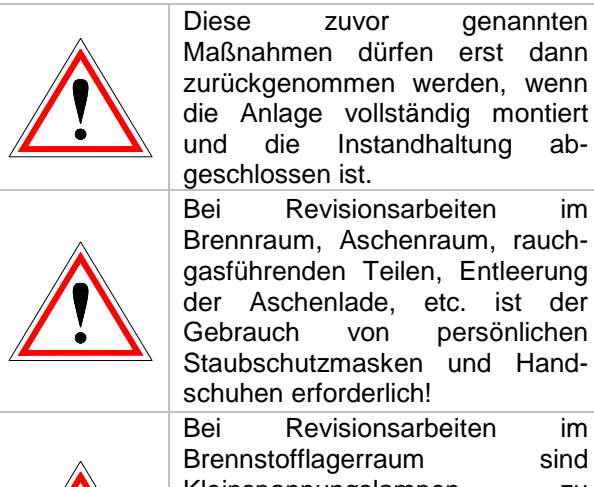

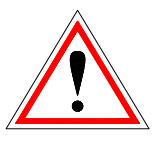

Bei Revisionsarbeiten im Brennstofflagerraum sind Kleinspannungslampen zu verwenden. Die Ausführung der elektrischen Betriebsmittel im Brennstofflagerraum muss gemäß ÖN M 7137 entsprechen!

Um etwaige Instandhaltungsfehler, bei unsachgemäßer Wartung zu vermeiden, empfiehlt sich ein regelmäßiger Wartungsdienst durch autorisiertes Personal oder durch den HERZ Werkskundendienst. Ersatzteile dürfen nur direkt vom Hersteller bzw. einem Vertriebspartner bezogen werden. Durch den Lärm den die Maschine verursacht, wird der Kunde keinem Gesundheitsrisiko ausgesetzt.

# 2 WARNHINWEISE

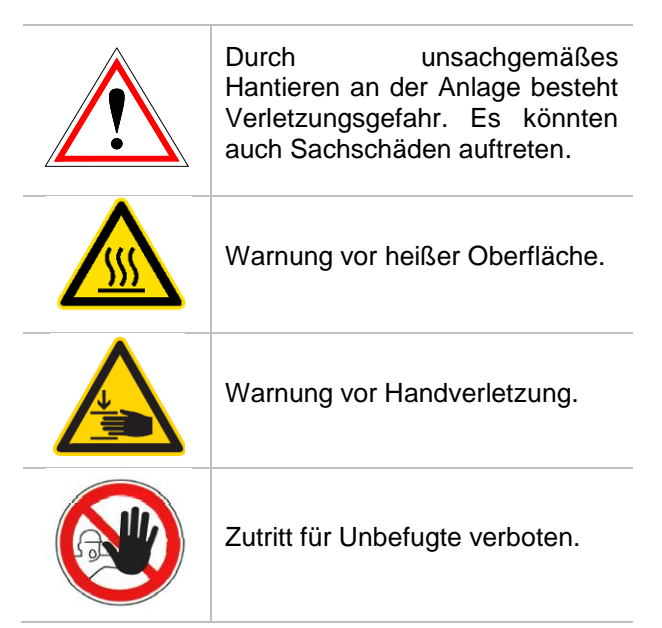

Beachtung Die der nicht besonders hervorgehobenen anderen Transport-, Montage-, Wartungshinweise Betriebsund sowie technischen Daten (in den Produktdokumentationen und an der Anlage selbst) ist jedoch gleichermaßen unerlässlich, um Störungen zu vermeiden, die ihrerseits mittelbar unmittelbar schwere oder Personenoder Sachschäden bewirken können.

#### Allgemeiner Hinweis

Diese Dokumentation enthält aus Gründen der Übersichtlichkeit und wegen der möglichen Vielzahl, nicht sämtliche Detailinformationen und kann insbesondere nicht jeden denkbaren Fall des Betriebes oder der Instandhaltung berücksichtigen. Sollten Sie weitere Informationen wünschen, oder sollten besondere Fragen auftreten, die in der mitgelieferten Dokumentation nicht ausführlich behandelt werden, können Sie die erforderliche Auskunft über Ihren Fachhändler oder direkt von der Firma HERZ anfordern.

Personen (einschließlich Kinder) die auf Grund ihrer physischen, sensorischen oder geistigen Fähigkeiten oder ihrer Unerfahrenheit oder Unkenntnis nicht in der Lage sind, das Gerät sicher zu benutzen, dürfen dieses Gerät nicht ohne Aufsicht oder Anweisung durch eine verantwortliche Person benutzen.

# 3 BRENNSTOFFE

In diesem Kapitel sind jene Brennstoffe und deren Eigenschaften beschrieben, mit denen der HERZ firematic – Kessel betrieben werden soll.

### 3.1 Holzhackschnitzel

Holzhackschnitzel für nichtindustrielle Verwendung mit geringem Feinanteil gemäß EN 14961-1/4 gemäß folgender Spezifikation:

- Eigenschaftsklasse A1, A2, B1
- Partikelgröße P16B und P31,5 und P45A
  - G30 bzw. G50<sup>4</sup> gemäß ÖNORM M7133
- Wassergehalt min. 15% bis max. 40%
- Aschegehalt: <1.0 (A1), <1.5 (A2), <3,0 (B1) m-%
- Heizwert im Anlieferungszustand > 3,1 kWh/kg
- Schüttdichte BD im Anlieferungszustand > 150 kg/m<sup>3</sup>

Die Eigenschaftsklassen A1 und A2 stellen erntefrisches Holz und chemisch unbehandelte Holzrückstände dar. A1 enthält Brennstoffe mit geringerem Aschegehalt, was auf keine oder wenig Rinde hinweist und Brennstoffe mit geringerem Wassergehalt, während Klasse A2 einen geringfügig höheren Aschegehalt und/oder Wassergehalt aufweist. B1 erweitert Herkunft und Quelle von Klasse A und schließt weitere Materialien, wie z.B. Kurzumtriebs-Plantagenholz, Holz aus Gärten und Plantagen usw., sowie chemisch unbehandeltes Industrie-Restholz ein. Eigenschaftsklasse B2 umfasst auch chemisch behandeltes Industrie-Restholz und Gebrauchtholz.

### 3.2 Holzpellets

Holzpellets für nichtindustrielle Verwendung nach ENplus, Swisspellet, DINplus oder ÖNORM M 7135 bzw. Pellets entsprechend EN 14961-2 gemäß folgender Spezifikation:

- Eigenschaftsklasse A1, A2<sup>5</sup>
- Der maximal zulässige Feinanteil im Brennstofflager darf 8% des gelagerten Brennstoffvolumens nicht überschreiten (ermittelt mit Lochsieb – Lochdurchmesser 5mm)!
- Feinanteil zum Zeitpunkt der Verladung: <1,0 m-%</p>

- Heizwert im Anlieferungszustand > 4,6 kWh/kg
- Schüttdichte BD im Anlieferungszustand > 600 kg/m<sup>3</sup>
- Mechanische Festigkeit DU, EN 17831-1 im Anlieferungszustand, m-%: DU97.5 ≥ 97,5
- Durchmesser 6mm

Die Nennleistung und die Emissionswerte können bis zu einem maximalen Wassergehalt von 25% bzw. einem Mindestheizwert von 3,5 kWh/kg des zulässigen Brennstoffes garantiert werden.

Ab ca. 25% Wassergehalt bzw. einem Heizwert < 3,5 kWh/kg ist mit einer entsprechenden Minderleistung zu rechnen.

Fremdkörper, wie Steine oder Metallteile, dürfen nicht in die Anlage eingebracht werden! Sand und Erde führen zu mehr Asche und Verschlackung.

Es kann in Abhängigkeit des Brennstoffes zur Schlackenbildung kommen, welche eventuell auch händisch entfernt werden muss.

Bei Zuwiderhandlung erlischt jeglicher Garantie- bzw. Gewährleistungsanspruch. Bei Verfeuerung von nicht geeigneten Brennstoffen ist mit einer unkontrollierten Verbrennung zu rechnen. Betriebsstörungen und Folgeschäden sind wahrscheinlich.

Ist bei Bestellung ein anderer Brennstoff benannt und dieser auch ausdrücklich in der Auftragsbestätigung vermerkt, so ist die Anlage auch mit diesem Brennstoff zu betreiben.

Hinweis: Die Anlage wird bei Inbetriebnahme auf den jeweils vereinbarten Brennstoff eingestellt. Diese Einstellung (Gebläsedrehzahleinstellungen, Brennstoffniveaueinstellungen, Vor-/Nachlauf Gebläse, Taktzeiten, etc.) sollte bei gleich bleibender Brennstoffqualität nicht verändert werden

<sup>&</sup>lt;sup>4</sup> Nur bei Verwendung eines Rührwerkes mit 3x400 Volt

<sup>&</sup>lt;sup>5</sup> Eigenschaftsklasse A2 nur bei firematic 80 – 301

# 4 SICHERHEITSEINRICHTUNGEN

Die Sicherheitseinrichtungen müssen entsprechend der ÖNORM B 8133 dimensioniert und installiert sein!

Als letzte Sicherheitsinstanz gegen Fehlfunktionen der Anlage dient das Sicherheitsventil im Kesselkreislauf.

Sämtliche gesetzlichen Sicherheitsvorschriften müssen bauseitig durch das konzessionierte Fachunternehmen eingehalten werden.

An der Maschine bzw. für das gesamte Heizungssystem muss laut EN 60204-1 eine Erdung bzw. ein Potentialausgleich, durchgeführt durch ein konzessioniertes Fachunternehmen, erstellt werden.

#### 1 Sicherheitstemperaturbegrenzer

Sollte die Kesseltemperatur 95 °C überschreiten, so muss die Anlage aus Sicherheitsgründen abgeschaltet werden. Der Sicherheitstemperaturbegrenzer (STB) verriegelt sich in diesem Fall.

Mögliche Ursachen können sein:

- Die Leistungsabnahme am Kessel wurde abrupt unterbrochen. Dies kann durch Abschalten einer Pumpe oder durch plötzliches Schließen des Heizkreismischers auftreten.
- Die Verbraucherpumpen werden über die HERZ Steuerung gesteuert. Die so genannte Übertemperaturabführung wird von der HERZ Steuerung automatisch aktiviert. Dadurch werden höhere Kesseltemperaturen vermieden.
- Der Kessel ist zu groß dimensioniert.
- Das Brennstoffniveau ist zu hoch eingestellt
- Stromausfall
- Etc.

Zuerst muss die Fehlerursache gefunden und behoben werden, erst dann darf der STB entriegelt werden.

# Für die Entriegelung muss die Kesseltemperatur unter 75 °C liegen.

Erst danach darf die Störung quittiert werden. Hierfür wird die Abdeckung des STB abgeschraubt. Durch einen leichten Druck mit einem spitzen Gegenstand kann der STB wieder entriegelt werden. Nach Aufschrauben der Abdeckung, muss die Störungsquittierung am Schaltkasten durchgeführt werden. Der STB befindet sich links neben dem Bedienterminal.

#### 2 und 3 Selbstständig auslösenden Löscheinrichtung

Die Anlage ist mit einer selbständig auslösenden Löscheinrichtung (SLE) versehen. Sie besteht aus der thermischen Ablaufsicherung, Thermostat mit mechanisch gekoppelten Ventil (3) und Löschwasserbehälter (2). Bei Überschreiten einer Öffnungstemperatur im Einschubschneckenrohr öffnet das Ventil selbsttätig und flutet den Einschubkanal. Diese Sprinkleranlage dient nur als Not-Löscheinrichtung bei einem etwaigen Rückbrand.

#### 4 Rückbrandschutzeinrichtung

Die Rückbrandschutzeinrichtung (RSE) verhindert einen Rückbrand in den Silo. Zudem trennt diese den Bereich zwischen Brennkammer und Brennstofflagerraum. Die RSE ist in Form einer Brandschutzklappe ausgeführt. Sie wird nur zwecks Brennstoffzufuhr zum Kessel geöffnet.

#### 5 Sicherheitsventil

Das Sicherheitsventil dient zum Schutz bei Überhitzung und Überdruck des Kessels. Bei Erreichen des maximal zulässigen Kesseldrucks (siehe Typenschild) muss das Sicherheitsventil öffnen.

#### 6 Sicherheitswärmetauscher

Der Sicherheitswärmetauscher ist im Kessel eingebaut und muss an eine thermische Ablaufsicherung gemäß den technischen Richtlinien angeschlossen sein. Die thermische Ablaufsicherung ist direkt an eine unter Druck stehende Kaltwasserleitung anzuschließen (Vordruck  $\leq$  3 bar).

#### 7 Sicherung Aschebehälter und Brennraumtür

Die Aschenbehälter sind über induktive Sensoren berührungslos mit dem Kessel verbunden.

#### Temperaturüberwachung im Brennstofflagerraum

Die Temperaturüberwachung im Brennstofflagerraum befindet sich unmittelbar über der Austragschnecke. befindet sich Dort ein Temperatursensor welcher auf eine Auslösetemperatur eingestellt ist. Bei Überschreiten der Auslösetemperatur schaltet sich die Anlage in den Zustand "HEIZUNG AUS" und gibt eine entsprechende Fehlermeldung aus. Parallel dazu wird ein Störmeldeausgang geschaltet. Alarmierung durch Störmeldeweiterschaltung gemäß Landesvorschrift.

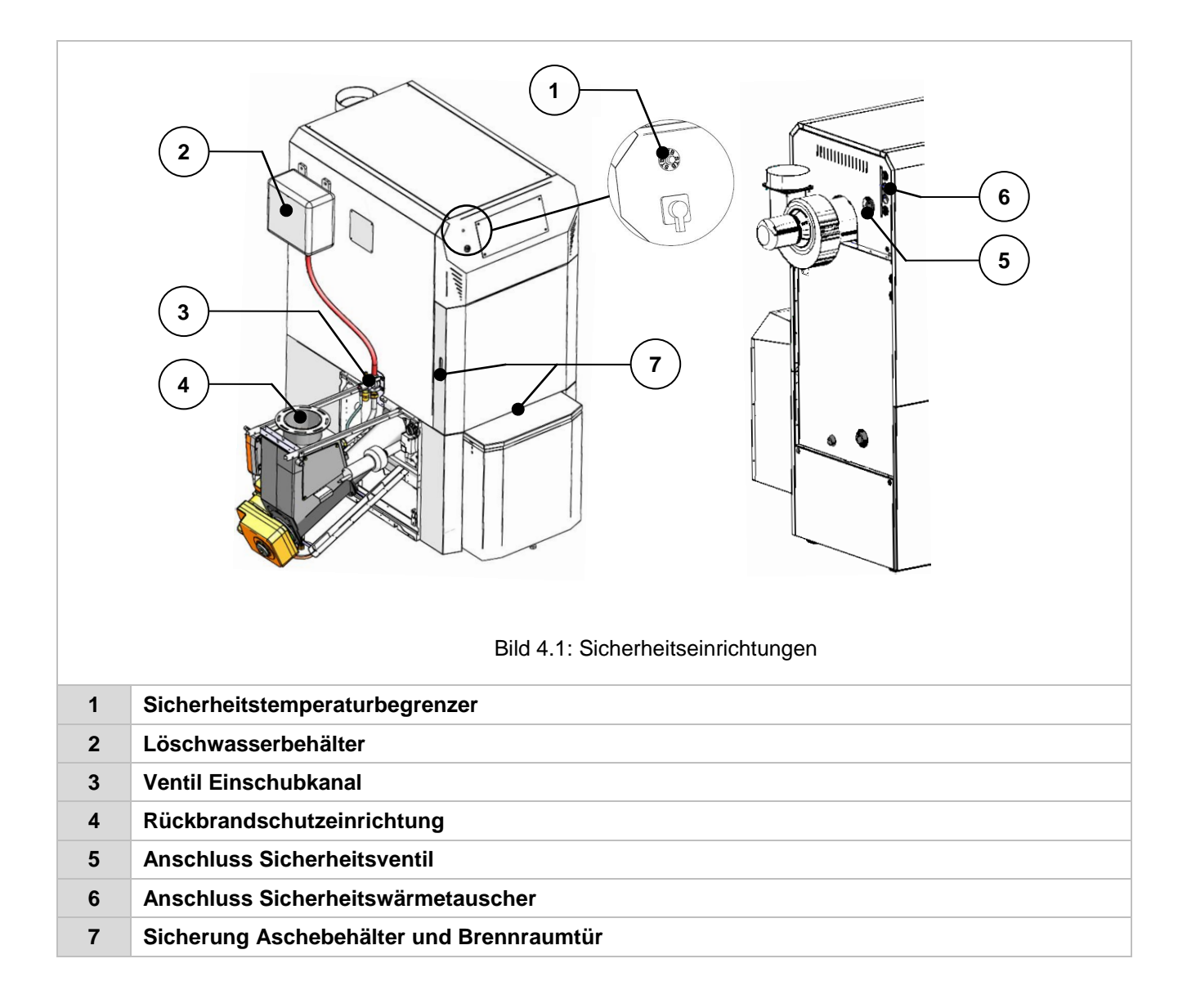

# 5 ANLAGE

### 5.1 Anlagenübersicht

In Bild 5.1 ist beispielhaft eine Anlage mit folgenden drei Komponenten dargestellt:

- (1) Befüllsystem
- (2) Kessel
- (3) Austragungssystem

Bei der Austragung handelt es sich im vorliegenden Fall um eine schräge Austragung mit Federrührwerk (3). Die Befüllung des Brennstofflagerraumes erfolgt mittels sogenannten Befüllschnecken (1). An dieser Stelle sei hier erwähnt, dass sich das installierte Austragungs- und Befüllsystem zum dargestellten System gegebenenfalls unterscheiden kann. Würden hier alle von HERZ angebotenen Austragungs- und Befüllsysteme dargestellt werden, würde dies den Rahmen dieser Betriebsanleitung sprengen. Weitere Informationen können von der Firma HERZ gerne zur Verfügung gestellt werden.

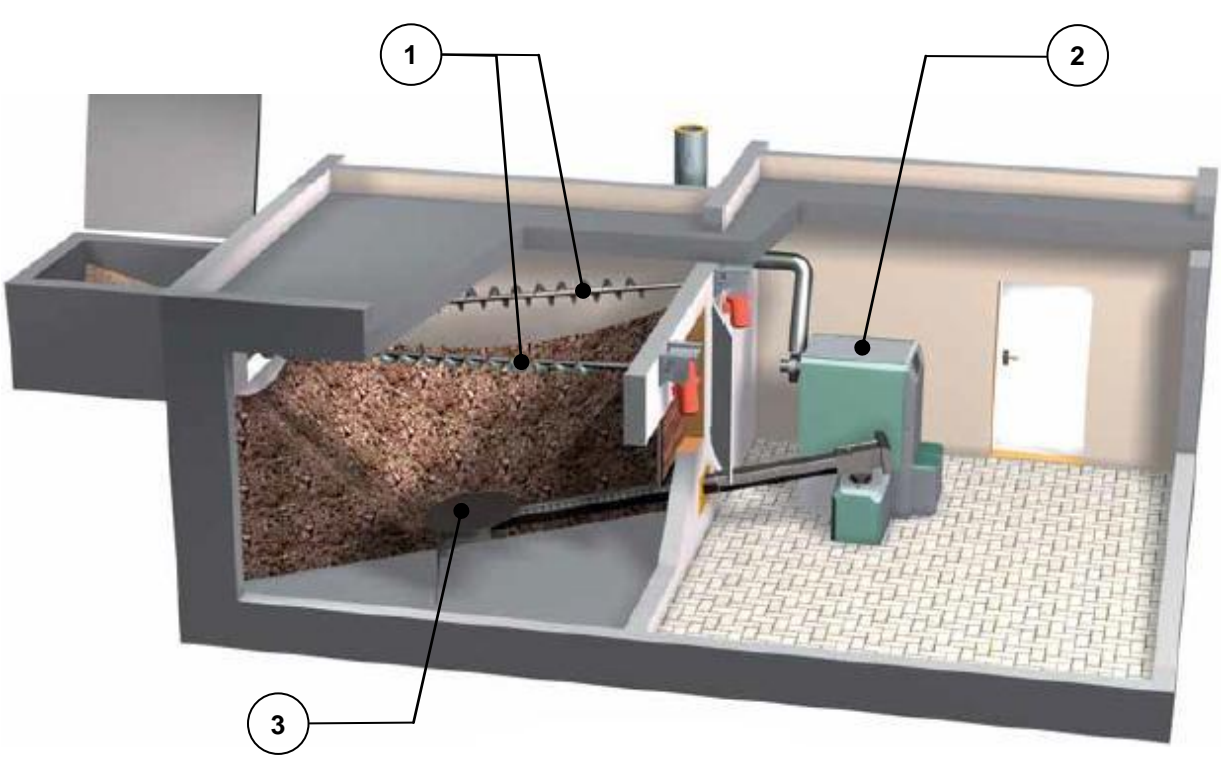

Bild 5.1: Anlagenübersicht

Im Folgenden werden nun die Komponenten Kessel (2) und Austragungssystem (3) mit den einzelnen Bestandteilen bzw. Elementen dargestellt.

## 5.2 Kessel

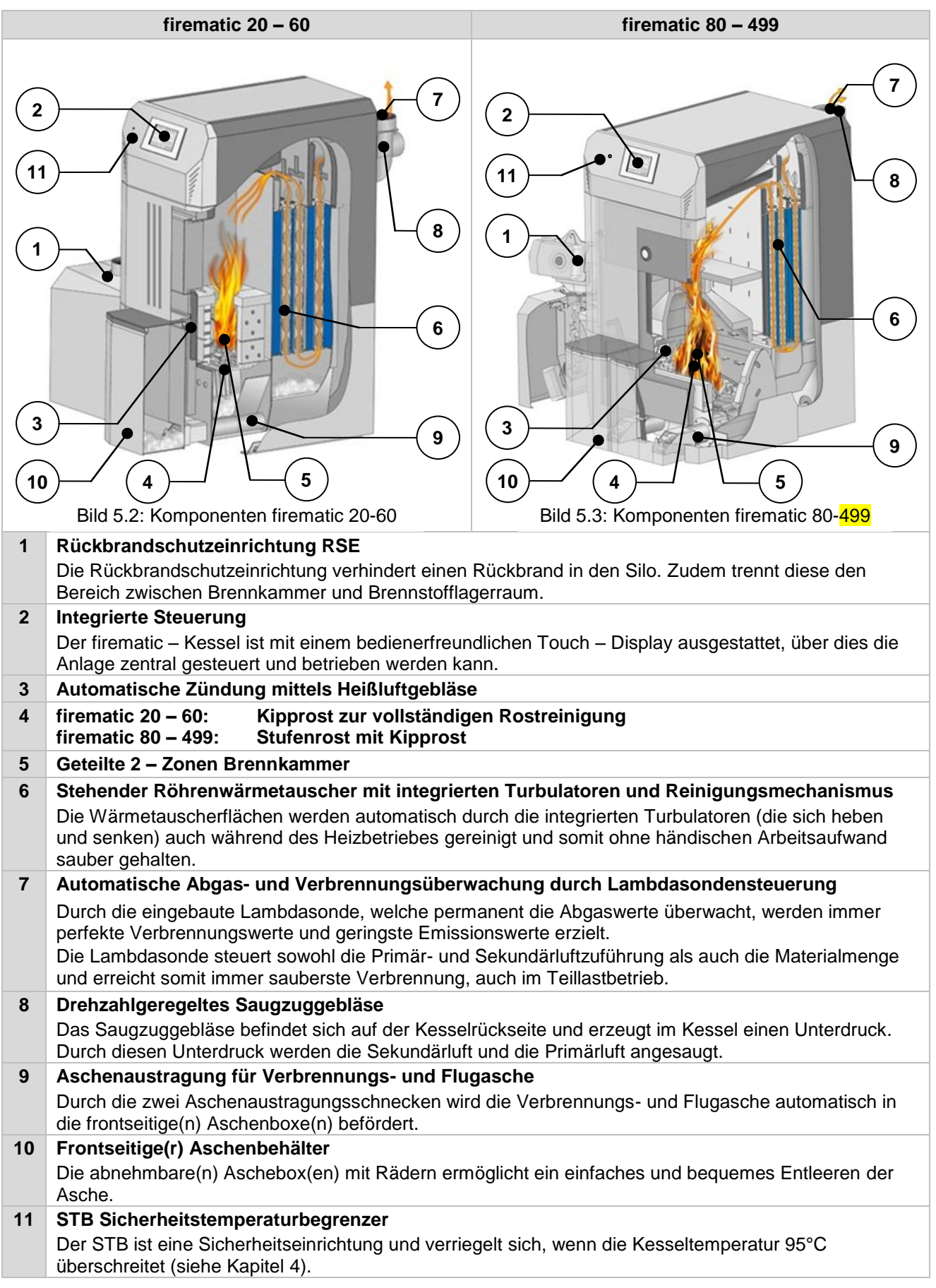

# 5.3 Austragungssystem

| <image/> <figure><image/><image/></figure>                           |                                 |  |  |  |
|----------------------------------------------------------------------|---------------------------------|--|--|--|
| 1 Rührwerkscheibe                                                    |                                 |  |  |  |
| 2 Getriebe                                                           |                                 |  |  |  |
| 3 Getriebehalterung                                                  |                                 |  |  |  |
| 4 Förderschnecke                                                     | Förderschnecke                  |  |  |  |
| 5 Offener Schneckenkanal (im Brennstofflagerraum)                    |                                 |  |  |  |
| 6 Geschlossener Schneckenkanal (außerhalb des Brennstofflagerraumes) |                                 |  |  |  |
| 7 Überfüllsicherung (Endschalter)                                    | Überfüllsicherung (Endschalter) |  |  |  |
| 8 Abwurfschacht                                                      |                                 |  |  |  |
| 9 Getriebemotor                                                      |                                 |  |  |  |

# 6 FUNKTION DER ANLAGE

### 6.1 Fördersystem

Brennstofflagerraum Aus einem wird der Brennstoff mittels einer Förderschnecke zur Rückbrandschutzeinrichtung (RSE) transportiert. Hier wird zuerst der Fallschacht und dann die Rückbrandklappe passiert. Die Rückbrandklappe wird mit einem federbelasteten Servomotor betrieben. Ist der Servomotor stromlos, so schließt die Klappe selbstständig. Danach fördert die Einschubschnecke den Brennstoff nach oben. Das erreichte Brennstoffniveau ist ausschlaggebend für die Kesselleistung und für den Betriebszustand der Anlage.

### 6.2 Einschubart

Die firematic arbeitet mittels einem Takt / Pause – Verhältnis als Einschubregelung. Sämtliche Werte sind im Menü "Brennstoffwerte" (nur in der Serviceebene ersichtlich) einzustellen. Diese Einschubwerte werden durch die Verbrennungsregelung korrigiert.

#### 6.3 Verbrennungsluftregelung

Bei der zugeführten Verbrennungsluft wird zwischen Primär- und Sekundärluft unterschieden. Die Primärluft wird dem Glutstock direkt zugeführt. Mit Hilfe der Sekundärluft wird versucht, die aus der Primärluft entstandene Flamme in weiterer Folge vollständig zu entwickeln. Die Luftzufuhr erfolgt über eine Öffnung seitlich am Brenner (unter der seitlichen Verkleidung).

Der Rauchgasventilator ist ein Saugzuggebläse und befindet sich auf der Kesselrückseite. Er erzeugt im Kessel einen Unterdruck. Durch diesen Unterdruck werden die Sekundärluft und die Primärluft angesaugt.

Das Gebläse wird von der elektronischen Regelung mit variabler Drehzahl geregelt. Die Gebläsedrehzahl wird in Abhängigkeit von der Kesseltemperatur geregelt und durch die Lambdaregelung korrigiert.

#### 6.4 Kesselbetrieb

Durch die eingebaute automatische Zündung geht die Anlage bei Wärmeanforderung automatisch in Betrieb.

Die Wärmeanforderung kann witterungsgeführt, auch in Verbindung mit einem Fernfühler (Option), von jedem Heizkreis aus erfolgen. Weiters ist es möglich mit einem Raumthermostat eine Anforderung zu erzeugen (externe Anforderung). Ebenfalls kann der Boiler durch seinen Wärmebedarf die Anlage einschalten.

Die Kesselleistung kann über Einstellungen in der Regelung verändert bzw. an die örtlichen Gegebenheiten angepasst werden.

Zu tiefe Kesseltemperaturen werden von der Regelung vermieden, da dieser Betrieb die Lebensdauer des Kessels beeinträchtigt. Zu hohe Kesseltemperaturen sind aus Gründen der Betriebssicherheit nicht zulässig.

Eventuelle Dehnungsrisse an den Isolierplatten bzw. Brennkammersteinen beeinträchtigen deren Funktion nicht und stellen daher auch keinen Gewährleistungsanspruch dar.

### 6.5 Inbetriebnahme

Die erstmalige Inbetriebnahme muss vom HERZ Werkskundendienst oder einem autorisierten Fachmann erfolgen.

Außerdem wird hierbei der Unterdruck im Rauchrohrstutzen des Kessels gemessen, nachdem die Feuerung mit den vorgesehenen Festbrennstoffen mindestens eine Stunde in Betrieb war und eine Vorlauftemperatur von 70 -85 °C erreicht wurde.

Damit wird festgestellt, ob der sich zum ordnungsgemäßen Betrieb des Kessels notwendige Förderdruck (früher als "Zugbedarf" bezeichnet) einstellt. Ergeben sich abweichende Werte, so ist der vorhandene Kamin nicht richtig bemessen oder die der Kaminberechnung zugrunde liegenden Voraussetzungen sind nicht (unsachgemäßer Anschluss, erfüllt Falschlufteintritt, zu langes Verbindungsstück, etc.), jedenfalls kann der Kessel dann nicht ordnungsgemäß betrieben werden.

Im Zuge der Inbetriebnahme und Übergabe an den Betreiber ist ferner die Funktion sämtlicher Regel- und Sicherheitseinrichtungen zu überprüfen und dem Betreiber die Bedienung und Wartung des Kessels und der Anlage eingehend zu erläutern.

Der hydraulische Abgleich der Anlage (Rohrinstallation) muss durch ein konzessioniertes (autorisiertes) Fachunternehmen (Installateur) durchgeführt werden. Zusätzlich ist der Installateur verpflichtet (It. ÖNORM EN 12170), für die Gesamtanlage eine Dokumentation zu erstellen, welche im Heizraum aufzubewahren ist.

# 6.6 Betriebstemperaturen und unzulässige Temperaturen

#### Kesseltemperatur

Der HERZ - firematic Kessel wird im Betrieb zwischen 65 und 90°C Kesseltemperatur betrieben. Unter 55°C Rücklauftemperatur kondensiert ein Teil des Rauchgases auf der Innenseite des Kessels. Es muss also bei einem Kesselstart die Betriebstemperatur (von 65 bis 90°C) möglichst rasch erreicht werden, um ein Kondensieren zu vermeiden. Die Rücklauftemperatur kann auch bei korrekter Kesselbetriebstemperatur unter dem zulässigen Wert Dieser Zustand ist durch lieaen. eine funktionierende Rücklauftemperaturanhebung zu vermeiden.

#### Achtung!

Für Korrosionsschäden, die aufgrund unzulässiger Betriebstemperaturen entstanden sind, verfallen sämtliche Garantie- und Gewährleistungsansprüche.

#### Rücklauftemperatur

Die Rücklauftemperatur ist immer niedriger als die Kesseltemperatur. Die Rücklauftemperatur muss nach dem Kesselstart möglichst schnell auf oder über 60°C steigen. Die Hochhaltung der Rücklaufbzw. der Kesseltemperatur wird mit einer so genannten Rücklaufanhebung oder Rücklaufhochhaltung realisiert. Hierbei wird das Vorlaufwasser beispielsweise über eine Pumpe und ein entsprechendes Ventil dem Rücklauf beigemengt.

Die Wärmeenergie des Kessels kann erst ab jenem Zeitpunkt genützt werden, ab welchem die Rücklauftemperatur 60°C überschritten hat.

#### Zu hohe Kesseltemperaturen

Der HERZ firematic Kessel darf bis max. 90°C Kesseltemperatur betrieben werden. Wenn die Leistungsabnahme des Kessels plötzlich verringert wird (Mischer fahren 7U. Boilerladepumpe schaltet ab), kann es unter Umständen passieren, dass die gespeicherte Wärmeenergie im Kessel das Heizungswasser über diesen Wert erhitzt.

In der firematic – Anlage sind 3 Sicherheitsmaßnahmen, um ein weiteres Ansteigen der Temperatur zu unterbinden, vorgesehen:

 Übertemperaturabführung (über 92°C Kesseltemperatur)

Ab dieser Temperatur werden die angeschlossenen Verbraucherpumpen

eingeschaltet, um die überschüssige Wärmeenergie abzuleiten. Hierfür werden die Verbraucher auf ihren maximalen Wert gesetzt. Voraussetzung dafür ist, dass diese über die HERZ Regelung angesteuert werden. Sollte dies nicht der Fall sein, so besteht eine höhere Wahrscheinlichkeit, dass der Kessel überhitzt und somit eine Störung ausgegeben wird.

Thermische Ablaufsicherung:

Im Kessel ist ein Sicherheitswärmetauscher eingebaut, an welchem eine thermische Ablaufsicherung gemäß den technischen Richtlinien angeschlossen werden muss.

 Sicherheitstemperaturbegrenzer – STB (über 95°C Kesseltemperatur)

Ab dieser Temperatur wird die Anlage abgeschaltet! Der STB verriegelt sich und somit den Betrieb der Anlage. Eine Störung wird angezeigt und die Anlage steht still.

#### Rauchgastemperatur

Die Rauchgastemperatur ist vom Betriebszustand der Anlage, vom Brennstoff, von der Ventilatoreinstellung und von der Kesseltype abhängig.

Deshalb gilt:

Der Kamin muss feuchtigkeitsunempfindlich und nach DIN 4705 bzw. EN 13384 berechnet bzw. dimensioniert sein. Die Firma HERZ führt keine Kaminberechnungen durch. Diese Berechnung muss durch ein autorisiertes Fachunternehmen durchgeführt werden. Ein falsch bzw. nicht ausgelegter Kamin kann unter Umständen zu einer Fehlfunktion der Anlage führen.

# 7 BETRIEBSZUSTÄNDE

#### **Heizung Aus**

In diesem Zustand ist die Anlage ausgeschaltet, d.h. der Brenner wird blockiert.

#### Bereit

Die Kessel- bzw. Puffertemperatur reicht aus, um die Verbraucher zu versorgen bzw. die Kesseltemperatur hat die Abschalttemperatur erreicht.

#### Zündvorbereitung

In diesem Zustand wird der Rost gereinigt und die Lambdasonde vorgeheizt.

#### Vorbelüften

Dieser Zustand dient dazu, den Verbrennungsraum und den Kamin mit Luft zu spülen.

#### Kaltstart

Wenn die Brennraumtemperatur unter der eingestellten Brennraum-Zünderkennungstemperatur ist (Standard: 150 °C), wird ein Kaltstart ausgeführt. Hierbei wird in Intervallen Material eingeschoben. Gleichzeitig wird mit dem Zündgebläse das Material gezündet. Während der Zündphase wird kontrolliert, ob die Zündung erfolgreich war.

Wenn die Zündung erfolgreich war, wechselt die Anlage in die Anbrennphase. Gleichzeitig wird ein Zündgebläsenachlauf ausgeführt. Beim Zündgebläsenachlauf läuft nur der Ventilator des Zündgebläses für eine Minute weiter, um das Heizelement zu kühlen.

Sollte in der maximalen Zündzeit keine Zündung erfolgt sein, dann wird die Anlage abgeschaltet mit der Fehlermeldung => F: ZÜNDEN (siehe Fehler 66)

#### Anbrennphase

Diese Phase dient dazu, ein gleichmäßiges Glutbett zu erreichen. Die Dauer der Phase wird in den Brennstoffwerten (nur in Serviceebene ersichtlich) eingestellt. Hierbei sollte darauf geachtet werden, dass mit höherem Sauerstoffüberschuss verbrannt wird. Dies dient dazu, das gewünschte gleichmäßige Glutbett schneller zu erreichen.

#### Hochlaufphase

In der Hochlaufphase fährt die Anlage mit Nennleistung. Bei Erreichen der Kesselsolltemperatur wird in die Regelphase übergegangen.

#### Regelphase

In der Regelphase wird der Kessel zwischen Nennlast und Teillast moduliert. Sollte der Kessel zu viel Wärme erzeugt, d.h. die Kesselsolltemperatur + Regelhysterese wird überschritten, so wird in den Zustand "BEREIT" gewechselt.

#### Ausbrennphase

Wenn der Kessel abstellt, wird der noch im Brennraum befindliche Brennstoff ausgebrannt. Hierbei ist speziell darauf zu achten, dass diese Zeit genau eingestellt wird, da es sonst unter Umständen passieren kann, dass vorhandenes Material im Brennraum nicht ordnungsgemäß verbrannt wird.

#### Brennerreinigung

Während der Brennerreinigung wird der Brenner von Asche gereinigt. Dazu wird zuerst der Brennstoff ausgebrannt. Wenn die Ausbrennzeit abgelaufen ist, wird der Rost gereinigt. Nach erfolgter Reinigung geht die Anlage wieder in den Normalbetrieb über. Das Intervall wird über die Laufzeit der Einschubschnecke errechnet. Dieses ist über den Parameter "Reinigungs-Intervall" in der Serviceebene einstellbar. D. h. um eine häufigere Reinigung des Rosts zu erreichen, ist einfach der o.a. Parameter zu verkürzen.

#### Wärmetauscherreinigung

Dabei wird der Wärmetauscher automatisch gereinigt. Das Intervall und die Dauer der Reinigung ist in der Serviceebene über die Parameter "WTR-Intervall" bzw. "WTR-Dauer" einstellbar.

#### Leistungsregelung

Die Kesselleistung wird innerhalb der Kesselsolltemperatur und dem Regelende geregelt. Das Regelende ist die Kesselsolltemperatur + Regelhysterese. Wenn das Regelende erreicht wird, geht die Anlage auf Ausbrennen.

#### Abgastemperaturregulierung

Wenn die maximale Abgastemperatur überschritten wird, dann wird die Anlagenleistung reduziert. Bei Unterschreiten der Temperatur geht die Anlage wieder auf die normale Leistungsregelung.

#### Flammüberwachung (Brennraumtemperatur)

Sofern die Verbrennungswerte während des Betriebes zu stark abweichen, wird dies erkannt und die Anlage abgeschaltet.

#### Frostschutz

Wenn die Anlage in Frostschutz geht wird die Rücklaufanhebepumpe eingeschaltet, sofern sich die Anlage im Zustand "HEIZUNG AUS" oder "BRENNER HALT" befindet. Ansonsten wird die Anlage gestartet und auf eine Mindesttemperatur von 65 °C hochgefahren.

#### Lambdaregelung

Über die Lambdaregelung werden die Materialmenge und der Saugzugventilator geregelt. Sie dient der Verbrennungsoptimierung und kann geringe Brennstoffabweichungen erkennen.

# 8 TEMPERATURMANAGER

Die Regelung der Wärmeanforderungen der einzelnen Module (Boiler, Puffer, Heizkreis, Solar etc.) erfolgt mit einem sogenannten Temperaturmanager. Um die Funktion des Temperaturmanagers zu erklären, wird das in Bild 8.1 vereinfacht dargestellte Schema herangezogen. Dabei ist ersichtlich, dass ein Modul Ein- und Ausgänge besitzt. Das Modul gibt einen sogenannten Temperaturbedarf an den Temperaturbedarf und einer einstellbaren Überhöhung. Der Wärmelieferant (=Wärmeerzeuger bzw. Kessel/Puffer), welcher die Information des Temperaturbedarfs der Module vom Temperaturmanager bekommt, muss für die einzelnen Module die Wärme bereitstellen. Dabei bildet der Temperaturmanager das Maximum aus dem Temperaturbedarf der einzelnen Module.

#### **Beispiel:**

| Wärmelieferant = Kessel<br>Modul 1 & 2 = Heizkreis 1 & 2<br>Modul 3 = Boiler<br>Modul 4 = Puffer |                        |                               |                             |                    |
|--------------------------------------------------------------------------------------------------|------------------------|-------------------------------|-----------------------------|--------------------|
|                                                                                                  | Heizkreis 1            | Heizkreis 2                   | Boiler                      | Puffer             |
| berech. Temperaturbedarf [°C]                                                                    | 60                     | 30                            | 55                          | 75                 |
| Überhöhung [°C]                                                                                  | 5                      | 3                             | 2                           | 2                  |
| Temperaturbedarf der Module [°C]                                                                 | 65                     | 33                            | 57                          | 77                 |
| Maximaler Temperaturbedarf                                                                       |                        | 7                             | 7                           |                    |
| KESSEL<br>(Wärmelieferant)                                                                       |                        |                               |                             |                    |
|                                                                                                  | •<br>•                 |                               |                             |                    |
| (Modul 4)<br>Temp.bedarf<br>Überhöhung                                                           | +<br>HEIZKRI<br>(Modul | EIS 1<br>1) HEIZKR<br>(Modu   | BO<br>(Mo                   | ILER<br>dul 3)     |
|                                                                                                  | l emp.beo<br>Überhöh   | darf + Temp.be<br>nung Überhö | edarf + Temp.<br>hung Überh | bedart +<br>nöhung |

Bild 8.1: Temperaturmanager (vereinfachte Darstellung – Beispiel)

# 9 T-CONTROL STEUERUNG

In diesem Kapitel wird die Bedienung und Menüführung des Touch-Displays gezeigt. Die einzelnen Begriffe, welche in den Menüs angeführt sind, werden in Kapitel 9.11 (ab Seite 27) erläutert.

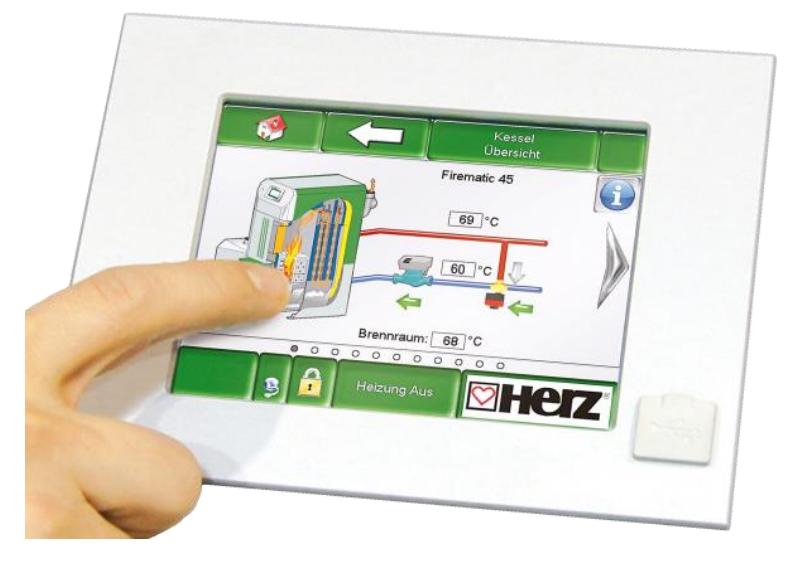

Bild 9.1: T-CONTROL Steuerung

### 9.1 Starten der Anlage

Um das Display einschalten zu können, müssen zwei Voraussetzungen erfüllt sein:

- Kessel muss an der Stromversorgung angeschlossen sein
- Hauptschalter (1) an der Frontseite des Kessels muss eingeschaltet werden (nur bei firematic 80 499, siehe Bild 9.1)

Sind diese beiden Voraussetzungen erfüllt, beginnt der Startvorgang des Displays, welcher ca. 1-2 Minuten dauert.

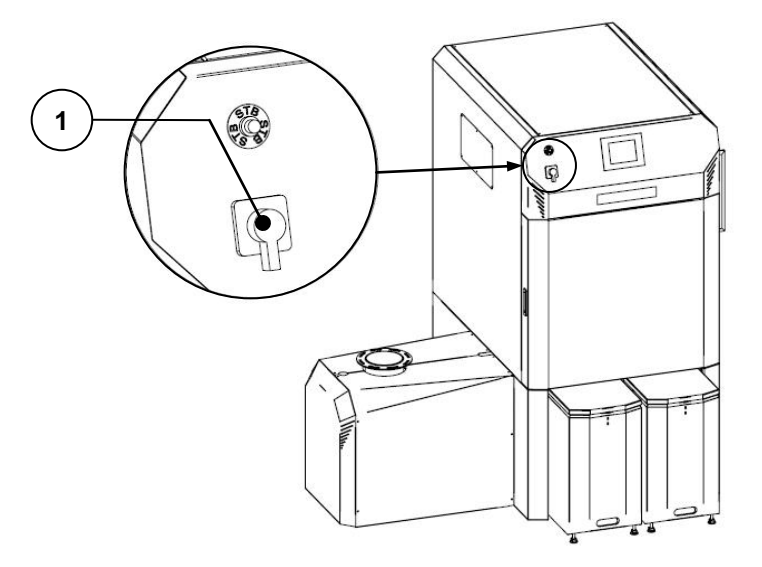

Bild 9.1: Hauptschalter am Kessel (nur bei firematic 80 - 499)

### 9.2 Bedienung und Handhabung

Das Touchpanel ist ein berührungssensitiver Bildschirm und eine Anzeige- und Bedieneinheit. Durch einfaches Berühren können freigegebene Werte geändert oder auf andere Seiten gewechselt werden. Dabei kann das Berühren mittels Finger, Kugelschreiber, Stift etc. erfolgen.

#### 9.3 Startbildschirm

Nach Abschluss des Startvorgangs, wird Bild 9.2 angezeigt. In der Bildschirmmitte werden dabei die wichtigsten Werte für Kessel, Puffer, Boiler, Heizkreis, usw. angezeigt, welche auch individuell angepasst werden können (siehe Kapitel 9.8).

| KESSEL                  | KESSEL             | KESSEL                          | KESSEL        |
|-------------------------|--------------------|---------------------------------|---------------|
| Kessel-Soll             | Kessel-Ist         | Rücklauf-Ist                    | Rücklauf-Sol  |
| 81 ° <b>C</b>           | <b>73 °C</b>       | <b>49 °C</b>                    | 60 ° <b>C</b> |
| PUFFER i000             | PUFFER i000        | BOILER i001                     | HK i002       |
| Puffer-O-Ist            | Puffer-U-Ist       | Boiler-1st                      | Vorlauf-Ist   |
| 50 °C                   | 50 °C              | 50 °C                           | 52 °C         |
| HK 1002<br>Pumpe<br>AUS | Zeit-Soll<br>65 °C | HK 1003<br>Vorlauf-1st<br>52 °C | =             |

Bild 9.2: Startbildschirm

| <b>()</b>              | wird der Startbildschirm angezeigt.<br><i>(siehe Bild 9.2)</i>                                                                                                    |
|------------------------|----------------------------------------------------------------------------------------------------|
| $\triangle$            | werden die Fehlermeldungen (Warnungen & Alarme) angezeigt<br>(siehe Kapitel 9.9)                                                                                   |
|                        | werden die einzelnen Module (Kessel, Boiler, Puffer, Heizkreis, Solar, Weiche, Netzpumpe, Zonenventil, externe Anforderung) angezeigt. <i>(siehe Kapitel 9.10)</i> |
|                        | werden die Einstellungen (Netzwerkkonfiguration, E-Mail, Bildschirmschoner)<br>angezeigt.<br>(siehe Kapitel 0)                                                     |
| 29.04.2013<br>13:12:35 | können Datum & Uhrzeit eingestellt bzw. geändert werden (siehe Kapitel 9.7, jedoch nur mit Code einstellbar!)                                                      |
| I                      | gelangt man in die Code – Eingabe<br><i>(siehe Kapitel 9.5)</i>                                                                                                    |
|                        | kann die Heizung ein-/ausgeschaltet werden. (siehe Kapitel 9.6)                                                                                                    |
| Heizung Aus            | Zudem dient dieses Feld zur Anzeige der Betriebszustände, welche in Kapitel 7 ersichtlich sind.                                                                    |
| <b></b>                | wird auf die zweite Seite der Werteübersicht am Startbildschirm gewechselt.                                                                                        |

#### Durch Drücken des Symbols

# 9.4 Symbolerklärung

In diesem Abschnitt werden wichtige Symbole erklärt.

| ×              | Der Zustand <b>KAMINKEHRFUNKTION</b> wird als Testbetrieb für den Kaminkehrer angeboten.<br>Der Kessel wird in diesem Zustand exakt mit Nennleistung betrieben und der Kaminkehrer<br>kann seine Testmessungen durchführen. Dieser Zustand wird bei Deaktivierung oder bei<br>Überschreitung der Kesselmaximaltemperatur bzw. Überschreitung der maximalen<br>Kaminkehrzeit verlassen. Sämtliche Verbraucher werden auf den zulässigen Maximalwert<br>gesetzt. Eine etwaige Messung darf erst dann erfolgen, wenn am Display die Anzeige<br>" <b>Kaminkehrerfunk</b> ." erscheint und sich eine entsprechende Flamme gebildet hat.<br>Ansonsten ist nicht gewährleistet, dass der Kessel eine optimale Verbrennung ausweist. Es<br>könnte sein, dass der Kessel erst in der Zünd- oder Anbrennphase arbeitet. |
|----------------|----------------------------------------------------------------------------------------------------|
|                | Beim <b>Aggregate-Test</b> können alle angeschlossenen Komponenten einzeln getestet werden. Das Symbol ist nur ersichtlich, wenn                                                                                                    |
| ന്നം           | <ul> <li>der Code eingegeben wurde (siehe Kapitel 9.5, Seite 20) und</li> </ul>                                                                                                    |
| UUI            | <ul> <li>die Anlage sich im Betriebszustand "Heizung Aus" befindet (gilt nur f ür den Kessel<br/>beim Aggregate-Test!)</li> </ul>                                                                                                    |
|                | Bei aktivem Aggregate-Test verfärbt sich dabei das Symbol grün und die Meldung "Agg-<br>Test AKTIV" erscheint im Anzeigefeld der Betriebszustände.                                                                                                    |
| 1              | Hier werden <b>Informationen</b> , wie Firmware-Modul, Hardware-Modul, Softwareversion usw., des jeweiligen Moduls (Kessel, Boiler, Puffer, Solar, Heizkreis) angezeigt.                                                                                                    |
|                | Mit diesen Symbolen ( <b>Seitennavigation</b> ) kann zwischen den einzelnen Seiten in den jeweiligen Modulen (Kessel, Boiler, Puffer, Solar, Heizkreis, Weiche, Netzpumpe, Zonenventil, externe Anforderung) navigiert werden. Eine Alternative zu der dargestellten Navigationsmethode stellt das Streichen (Wischen) nach rechts bzw. links am Bildschirm dar.                                                                                                    |
| $\langle \Box$ | Durch Drücken dieses Feldes gelangt man in die Übersicht der Module (Kessel, Boiler, Puffer, Solar, Heizkreis, Weiche, Netzpumpe, Zonenventil, externe Anforderung) zurück.                                                                                                    |

# 9.5 Code – Eingabe

Durch Eingabe des Codes kann Folgendes ausgeführt werden:

- Änderung von Werten
- Aktivierung des Aggregate-Tests (Erklärung siehe Kapitel 9.4)
- Einstellung bzw. Änderung von Datum & Uhrzeit (siehe Kapitel 9.7)
- Navigation in den Einstellungen möglich (siehe Kapitel 9.13

| Navigation 1:                                                                                                    | 1                                                                                                    | Navigation 2:                                                                       |
|----------------------------------------------------------------------------------------------------|----------------------------------------------------------------------------------------------------|-------------------------------------------------------------------------------------|
| Bildschirm:                                                                                                    |                                                                                                    | Bildschirm:                                                                         |
| I 🔅                                                                                                    |                                                                                                    | Editor                                                                              |
| akt. Benutzer     Anzeige       Passwort     Image: Control of the second second seco |                                                                                                    | - + +<br>7 8 9 + +<br>4 5 6<br>1 2 3 + L<br>Esc<br>. 0 - OK                         |
| Bild                                                                                                    | 9.3: Code - Eingabe                                                                                                    | Bild 9.4: Editor für Code - Eingabe                                                 |
| Durch Drücken d                                                                                                    | les Feldes:                                                                                                    | Bemerkung:                                                                          |
|                                                                                                    | erscheint Bild 9.4.                                                                                                    | Den entsprechenden Code (siehe unten) eingeben<br>und mit dem Feld "OK" bestätigen. |
|                                                                                                    | gelangt man auf die Startseite<br>(wurde bereits ein Code ein-<br>gegeben, kann der Änderungs-<br>bereich mit diesem Symbol<br>gesperrt werden. | Der Code lautet: <b>111</b>                                                         |
| _                                                                                                    | gelangt man auf die Seite zurück,<br>bei der man sich zuletzt befunden<br>hat.                                                                  | Das geöffnete Schloss-Symbol erscheint:                                             |

|                                                                                                    | EINSCHALTEN                                                                                                    | l l                                                                                                    | AUSSCHALTEN                                                                                                    |
|----------------------------------------------------------------------------------------------------|----------------------------------------------------------------------------------------------------|----------------------------------------------------------------------------------------------------|----------------------------------------------------------------------------------------------------|
| Navigation:                                                                                               | Heizung Aus                                                                                                    | Navigation:                                                                                                    | Bereit                                                                                                    |
| Bildschirm:                                                                                               | ·                                                                                                    | Bildschirm:                                                                                                    | ·                                                                                                    |
|                                                                                                    |                                                                                                    | <b>*</b>                                                                                                    |                                                                                                    |
| Wollen                                                                                                    | Sie den Kessel wirklich Einschalten ?                                                                                      | Wollen                                                                                                    | Sie den Kessel wirklich Ausschalten ?                                                                                                    |
|                                                                                                    |                                                                                                    |                                                                                                    |                                                                                                    |
| 25.04.2013<br>09:51:15                                                                                    |                                                                                                    | 04.06.2012                                                                                                    | Bereit                                                                                                    |
| Bild 9.5                                                                                                  |                                                                                                    | Bild 9.6                                                                                                    | : Ausschalten des Kessels                                                                                                    |
|                                                                                                    |                                                                                                    |                                                                                                    |                                                                                                    |
|                                                                                                    | wird der Kessel eingeschaltet.                                                                                             |                                                                                                    | wird der Kessel ausgeschaltet.                                                                                                    |
| ×                                                                                                    | bleibt der Kessel ausgeschaltet<br>und es wird wieder auf die Seite<br>gewechselt, auf der man sich<br>zuvor befunden hat. | ×                                                                                                    | bleibt der Kessel eingeschaltet<br>und es wird wieder auf die Seite<br>gewechselt, auf der man sich<br>zuvor befunden hat.                                                                                                    |
| Bemerkung:                                                                                                |                                                                                                    | Bemerkung:                                                                                                    |                                                                                                    |
| Die Anlage kann nur eingeschaltet werden, wenn<br>zuvor der Code (siehe Kapitel 9.5) eingegeben<br>wurde. |                                                                                                    | In allen Betrieb<br>bzw. Bereit) wird<br>gewechselt. Be<br>Kaltstarts wird de<br>die Ausbrennpha-<br>unzulässig hohe I<br>Die Anlage kann<br>zuvor der Code<br>wurde. | szuständen (Ausnahme: Kaltstart<br>d daraufhin in die Ausbrennphase<br>im Ausschalten während des<br>er Kaltstart beendet und danach in<br>se gewechselt. Dies verhindert eine<br>Brennstoffmenge im Brennraum.<br>n nur ausgeschaltet werden, wenn<br>e (siehe Kapitel 9.5) eingegeben |

# 9.6 Ein- und Ausschalten des Kessels

# 9.7 Datum und Uhrzeit

| Navigation 1:                                                                                                  | 25.04.2013<br>09:17:10                                                                                                    | Navigation 2:                                                                                                    | NTP<br>aktiv                                                                                                    |
|----------------------------------------------------------------------------------------------------|----------------------------------------------------------------------------------------------------|----------------------------------------------------------------------------------------------------|----------------------------------------------------------------------------------------------------|
| Bildschirm:                                                                                                    | 1                                                                                                    | Bildschirm:                                                                                                    | 1                                                                                                    |
| -                                                                                                    | Allgemeine Einstellungen                                                                                                    | 25.04.2013                                                                                                    | Allgemeine Einstellungen 09:54:51                                                                                                    |
| NTP                                                                                                    | 14:10:02<br>2 30.04.2013                                                                                                    | NTP Server IP<br>Zeitzone<br>Akt. Intervall                                                                                                    | 217.19.37.20<br>UTC +1 4<br>12 Std.                                                                                                    |
| Bild 9.7: [                                                                                                    | Datum und Uhrzeit einstellen                                                                                                    | Bild 9.8: Allg                                                                                                    | jemeine Einstellungen für NTP                                                                                                    |
| Durch Drücken                                                                                                  | des Feldes:                                                                                                    | Durch Drücken o                                                                                                    | des Feldes:                                                                                                    |
|                                                                                                    | kann die Sprache ausgewählt werden.                                                                                                    |                                                                                                    | kann die Sprache ausgewählt werden.                                                                                                    |
| Ø                                                                                                    | kann die Uhrzeit eingestellt<br>werden.                                                                                                    | NTP Server                                                                                                    | kann der Servername eingegeben<br>werden. (Der Server bekommt<br>dabei vom Netzwerk eine IP-<br>Adresse zugewiesen, mit der der<br>Server mit dem Netzwerk<br>kommuniziert.)                                                                                                    |
| 12                                                                                                    | kann das Datum eingestellt werden.                                                                                                    | Zeitzone                                                                                                    | kann die Zeitzone eingestellt werden.                                                                                                    |
| NTP<br>aktiv                                                                                                   | kann NTP aktiviert werden, d.h.<br>automatische Aktualisierung der<br>Uhrzeit und des Datums<br>(Ist NTP aktiv, wird dabei über<br>das Netzwerk (=Verbindung des<br>Kessels mittels LAN-Kabel mit<br>dem Internet) die Uhrzeit und das<br>Datum automatisch aktualisiert.) | Akt. Intervall                                                                                                    | kann das Aktualisierungsintervall<br>in Stunden eingegeben werden<br>(Dabei werden die Uhrzeit und<br>das Datum im eingegebenen<br>Zeitintervall über das Netzwerk<br>aktualisiert, d.h. im eingegebenen<br>Falle wird die Uhrzeit und das<br>Datum alle 12 Stunden<br>aktualisiert.). |
|                                                                                                    | kann zwischen Sommer- und Winterzeit gewählt werden                                                                                                    |                                                                                                    | kann ein NTP – Update<br>durchgeführt werden (Dabei<br>werden die Ubrzeit und das                                                                                                    |
|                                                                                                    | wird die Bildschirmsperre aktiviert                                                                                                    |                                                                                                    | Datum bei Aktivierung des<br>Updates sofort durchgeführt und                                                                                                    |
|                                                                                                    | gelangt man auf den Start-<br>bildschirm zurück                                                                                                    |                                                                                                    | es muss nicht auf das<br>Aktualisierungsintervall gewartet<br>werden.                                                                                                    |
| Bemerkung:                                                                                                    |                                                                                                    |                                                                                                    |                                                                                                    |
| NTP (Network Tin<br>Synchronisierung<br>Netzwerk.<br>Die Voraussetzu<br>Netzwerkverbindun<br>Verbindung zum In | ne Protocol) dient zur automatischen<br>der Uhrzeit und Datums über das<br>ngen sind dabei eine aufrechte<br>g mittels LAN-Kabel und die<br>ternet.                                                                                                    | <u>Bei Stromausfall:</u><br>Ist NTP aktiviert, v<br>Einschalten der Anl<br>Ist NTP nicht aktiv<br>über einen inte<br>(Herstellerangabe)<br>Tage außer Betrie<br>manuell eingestellt | wird die Uhrzeit und das Datum nach<br>age autom. aktualisiert.<br>viert, wird die Uhrzeit und das Datum<br>rnen Speicher bis zu 10 Tage<br>aktualisiert. Ist der Kessel länger als 10<br>b, muss die Uhrzeit und das Datum<br>werden.                                                 |

# 9.8 Werte am Startbildschirm

# 9.8.1 Hinzufügen von Anzeigewerten

| Navigation 1:Code – Eingabe (Kapitel 9.5)              |                        |                                          | pitel 9.5)                                                                                                    | Navigation 2:                                                                                                   | Wert anzeigen                                                                                  |                                                               |
|--------------------------------------------------------|------------------------|------------------------------------------|----------------------------------------------------------------------------------------------------|----------------------------------------------------------------------------------------------------|------------------------------------------------------------------------------------------------|---------------------------------------------------------------|
| Bildschirm:                                            |                        |                                          |                                                                                                    |                                                                                                    | Bildschirm:                                                                                    | 1                                                             |
|                                                        |                        |                                          |                                                                                                    |                                                                                                    |                                                                                                |                                                               |
|                                                        | Wert anzeigen          | Wert anzeigen                            | Wert anzeigen                                                                                                    | Wert anzeigen                                                                                                   |                                                                                                | KESSEL 000                                                    |
|                                                        |                        |                                          | ()                                                                                                    | · · · · · · · · · · · · · · · · · · ·                                                                           | Akt. Loschen                                                                                   | PUFFER i000                                                   |
|                                                        | Wert anzeigen          | Wert anzeigen                            | Wert anzeigen                                                                                                    | Wert anzeigen                                                                                                   | Schema Laden                                                                                   | BOILER i001                                                   |
|                                                        |                        |                                          |                                                                                                    |                                                                                                    |                                                                                                | HK 1002                                                       |
|                                                        | Wert anzeigen          | Wert anzeigen                            | Wert anzeigen                                                                                                    |                                                                                                    | Alle Löschen                                                                                   | ZEITBETRIEB 000                                               |
|                                                        | 25.04.2013<br>09:55:46 | Heizu                                    | ing Aus                                                                                                    |                                                                                                    | 25.04.2013<br>09:57:11                                                                         | Heizung Aus                                                   |
|                                                        | Bild 9.9:              | Hinzufügen                               | von Anzeige                                                                                                    | ewerten                                                                                                    | Bild 9.10:                                                                                     | Festlegen der Anzeigewerte                                    |
| D                                                      | urch Drücke            | n des Felde                              | es:                                                                                                    |                                                                                                    | Durch Drücken o                                                                                | des Feldes:                                                   |
| Wert anzeigen                                          |                        | gelangt<br>indem o<br>oder ind<br>werden | gelangt man in die Ubersicht,<br>indem ein Werteschema geladen<br>oder individuell Werte hinzugefügt<br>werden können (siehe Bild 9.10) |                                                                                                    | Akt. Löschen                                                                                   | kann der angewählte Wert<br>gelöscht werden (siehe Bild 9.14) |
| gelangt man auf die zweite Seite des Startbildschirms. |                        | e zweite Seite                           | Schema Laden                                                                                                    | kann ein Standardschema geladen werden (siehe Bild 9.11)                                                        |                                                                                                |                                                               |
|                                                        |                        | Alle Löschen                             | werden alle Anzeigewerte am<br>Startbildschirm gelöscht (siehe<br>Bild 9.13)                                                            |                                                                                                    |                                                                                                |                                                               |
|                                                        |                        |                                          | KESSEL 000                                                                                                    | gelangt man zu den Werten des<br>Kessels, welche ausgewählt und<br>angezeigt werden können (siehe<br>Bild 9.12) |                                                                                                |                                                               |
|                                                        |                        |                                          | PUFFER i000                                                                                                    | gelangt man zu den Werten des<br>Puffers, welche ausgewählt und<br>angezeigt werden können                      |                                                                                                |                                                               |
|                                                        |                        | BOILER i001                              | gelangt man zu den Werten des<br>Boilers, welche ausgewählt und<br>angezeigt werden können                                              |                                                                                                    |                                                                                                |                                                               |
|                                                        |                        | HK i002                                  | gelangt man zu den Werten des<br>Heizkreises, welche ausgewählt<br>und angezeigt werden können                                          |                                                                                                    |                                                                                                |                                                               |
|                                                        |                        |                                          |                                                                                                    | ZEITBETRIEB<br>000                                                                                              | gelangt man zu den Werten des Zeitbetriebes, welche ausgewählt und angezeigt werden können     |                                                               |
|                                                        |                        |                                          |                                                                                                    | SOLAR i004                                                                                                    | gelangt man zu den Werten des<br>Solarmoduls, welche ausgewählt<br>und angezeigt werden können |                                                               |

| Navigation 3:                                              | Schema                               | a laden                                |                                                    | Navigation 4:                                       | Wert anzeigen → KESSEL 000                                                                       |  |  |
|------------------------------------------------------------|--------------------------------------|----------------------------------------|----------------------------------------------------|-----------------------------------------------------|--------------------------------------------------------------------------------------------------|--|--|
| Bildschirm:                                                |                                      |                                        |                                                    | Bildschirm:                                         |                                                                                                  |  |  |
| i 🌮 i                                                      | Δ                                    |                                        |                                                    |                                                     |                                                                                                  |  |  |
| KESSEL<br>Kessel-Soll                                      | KESSEL<br>Kessel-Ist                 | KESSEL<br>Rücklauf-Ist                 | KESSEL<br>Rücklauf-Soll                            |                                                     | Kessel Anzeigewert wählen                                                                        |  |  |
| 81 °C                                                      | 73 ° <b>C</b>                        | 49 °C                                  | 60 °C                                              | Kessel                                              | Soll Abgas-Ist                                                                                   |  |  |
| PUFFER 1000<br>Puffer-O-1st                                | PUFFER 1000<br>Puffer-U-Ist          | BOILER 1001<br>Boiler-Ist              | HK 1002<br>Vorlauf-Ist                             | Rücklauf                                            | ng Feuerraum-Ist<br>-Soll Stoker-Ist                                                             |  |  |
| 50 ° <b>C</b>                                              | 50 ° <b>C</b>                        | 50 °C                                  | 52 °C                                              | Kesselst                                            | atus Saugzug-Ist                                                                                 |  |  |
| HK 1002<br>Pumpe<br>AUS                                    | Zeit-Soll<br>65 °C                   | HK 1003<br>Vorlauf-Ist<br>52 °C        | ⇒                                                  | Kessel<br>Rücklau                                   | Ist Sekultfelst<br>Fist Drenzahl-ist<br>1/2                                                      |  |  |
| 29.04.2013<br>13:12:35 Heizung Aus Heizung Aus Heizung Aus |                                      |                                        |                                                    |                                                     | Heizung Aus                                                                                      |  |  |
| Bil                                                        | ld 9.11: So                          | hema lader                             | 1                                                  | Bild 9.12:                                          | Bild 9.12: Festlegen der Anzeigewerte                                                            |  |  |
| Bemerkung:                                                 |                                      |                                        |                                                    | Durch Drücken des Feldes:                           |                                                                                                  |  |  |
| Die Werte im St<br>individuell angep<br>Sekunden auf e     | andardsch<br>basst werd<br>inen Wert | iema könne<br>len. Dabei o<br>und geht | en jedoch auch<br>drückt man 3-5<br>nach Bild 9.12 | Kessel-Soll, Lei-<br>stung, Rücklauf-<br>Soll, usw. | bestätigt man den Wert, damit<br>dieser am Startbildschirm<br>angezeigt wird.                    |  |  |
| vor.                                                       |                                      |                                        |                                                    | r                                                   | gelangt man auf die Auswahlseite<br>der einzelnen Komponenten<br>zurück (siehe Bild 9.10)        |  |  |
|                                                            |                                      |                                        |                                                    | 1                                                   | gelangt man auf die zweite Seite<br>der Anzeigewerte des Kessels<br>bzw. des ausgewählten Moduls |  |  |
|                                                            |                                      |                                        |                                                    | Bemerkung:                                          |                                                                                                  |  |  |
|                                                            |                                      |                                        |                                                    | Die beschriebene<br>gilt analog auch f              | e Vorgehensweise für den Kessel<br>ür alle anderen Komponenten.                                  |  |  |

#### 9.8.2 Löschen von Anzeigewerten

|                                                                                                    | Alle          | Anzeigev      | verte löso    | chen                                    |                                                                                                    | Beliebi                              | gen Anze                             | eigewert lä                        | öschen                           |
|----------------------------------------------------------------------------------------------------|---------------|---------------|---------------|-----------------------------------------|----------------------------------------------------------------------------------------------------|--------------------------------------|--------------------------------------|------------------------------------|----------------------------------|
| Navigation:Code – Eingabe (Kapitel 9.5) $\rightarrow$<br>Symbol $\Rightarrow \rightarrow$ Wert anzeigen $\Rightarrow$<br>Alle löschen |               | Nav           | vigation:     | Code –<br>3-5 Sek<br>Anzeige<br>löschen | Code – Eingabe (Kapitel 9.5) →<br>3-5 Sekunden auf zu löschenden<br>Anzeigewert drücken → Akt.<br>löschen |                                      |                                      |                                    |                                  |
| Bilc                                                                                                    | lschirm:      |               |               |                                         | Bild                                                                                                    | lschirm:                             |                                      |                                    |                                  |
|                                                                                                    |               |               |               |                                         |                                                                                                    | I 🔅                                  |                                      |                                    |                                  |
|                                                                                                    | Wert anzeigen | Wert anzeigen | Wert anzeigen | Wert anzeigen                           |                                                                                                    | KESSEL<br>Kessel-Soll<br>81 °C       | KESSEL<br>Kessel-Ist<br>74 °C        | KESSEL<br>Rücklauf-Ist<br>50 °C    | KESSEL<br>Rücklauf-Soll<br>60 °C |
|                                                                                                    | Wert anzeigen | Wert anzeigen | Wert anzeigen | Wert anzeigen                           |                                                                                                    | PUFFER 1000<br>Puffer-O-Ist<br>50 °C | PUFFER 1000<br>Puffer-U-Ist<br>50 °C | BOILER 1001<br>Boiler-Ist<br>50 °C | HK 1002<br>Vorlauf-Ist<br>52 °C  |
|                                                                                                    | Wert anzeigen | Wert anzeigen | Wert anzeigen |                                         |                                                                                                    | HK 1002<br>Pumpe<br>AUS              | ZEITBETRIEB<br>Zeit-Soll<br>65 °C    | Wert anzeigen                      |                                  |
| 25.04.2013<br>09:55:46 Heizung Aus                                                                                                    |               |               |               |                                         | 25.04.2013<br>09:58:07                                                                                    | Heizu                                | ing Aus                              |                                    |                                  |
|                                                                                                    | Bild 9.1      | 3: Alle Anz   | eigewerte lä  | öschen                                  |                                                                                                    | Bild 9.14                            | : Aktuellen                          | Anzeigewert                        | t löschen                        |

| Navigation:                     |                                                                      |                                                                                                    |                                                              |                               |                       |
|---------------------------------|----------------------------------------------------------------------|----------------------------------------------------------------------------------------------------|--------------------------------------------------------------|-------------------------------|-----------------------|
| Bildschirm:                     |                                                                      |                                                                                                    |                                                              |                               |                       |
|                                 |                                                                      |                                                                                                    |                                                              |                               |                       |
|                                 | Akt                                                                  | uell                                                                                                    | Arc                                                          | hiv                           |                       |
|                                 | 29.04.13 10:43<br>29.04.13 10:43<br>29.04.13 10:43<br>29.04.13 10:43 | StNr:         000         077           StNr:         004         020           StNr:         004         018           StNr:         000         041 | ZUSATZEINGANG<br>FÜHLER SOLARS<br>KOLLEKTORFÜH<br>ANLAGE AUS | P. 1<br>LER                   |                       |
|                                 | 29.04.2013<br>13:31:52                                               | Heizu                                                                                                    | ng Aus ZU                                                    | BATZEINGANG                   |                       |
|                                 |                                                                      | Bild 9.15: Feh                                                                                                    | lermeldungen                                                 |                               |                       |
| Durch Drücken o                 | des Feldes:                                                          |                                                                                                    |                                                              |                               |                       |
| Aktuell                         | werden aktuelle Fe                                                   | hlermeldungen a                                                                                                    | ngezeigt.                                                    |                               |                       |
| Archiv                          | werden alle Fehlerr                                                  | meldungen angez                                                                                                    | zeigt.                                                       |                               |                       |
| Bemerkung:                      |                                                                      |                                                                                                    |                                                              |                               |                       |
| rot hinterlegt                  | stellt einen aktiven F                                               | ehler dar (dieser                                                                                                    | wird zudem im                                                | rechten, unteren F            | eld angezeigt).       |
| orange hinte                    | rlegt stellt eine Warn                                               | ung dar.                                                                                                    |                                                              |                               |                       |
| ■ gelb hinterleg                | gt stellt lediglich eine                                             | Information dar                                                                                                    | (Hier ist kein Fe                                            | hler aufgetreten).            |                       |
| grün hinterle<br>quittiert bzw. | gt und durchgestrich<br>zurückgesetzt wurde                          | en zeigt an, dass<br>e (ist nur im Bere                                                                                                    | der Fehler bzw<br>ich Archiv ersicl                          | v. die Warnung nic<br>ntlich) | ht mehr aktiv ist und |
| Eine Übersicht all              | er Fehler und deren                                                  | Behebung ist in I                                                                                                    | Kapitel 10 (ab S                                             | eite 58) dargestell           | t.                    |

# 9.9 Fehlermeldungen und Warnungen

# 9.10 Modul-Übersicht

| Navigation:          |                                                                                     |
|----------------------|-------------------------------------------------------------------------------------|
| Bildschirm:          |                                                                                     |
|                      |                                                                                     |
|                      | KESSEL 000                                                                          |
|                      | PUFFER i000                                                                         |
|                      | BOILER i001                                                                         |
|                      | HK i002                                                                             |
|                      |                                                                                     |
| 2                    | 19.04.2013<br>13:38:53 Heizung Aus                                                  |
|                      | Bild 9.16: Übersicht Module                                                         |
| Durch Drücken des Fe | ldes:                                                                               |
| KESSEL 000           | gelangt man in das Menü "Kessel"<br>(Siehe Kapitel 9.12.1– Seite 28)                |
| PUFFER i000          | gelangt man in das Menü "Puffer<br>(Siehe Kapitel 9.12.2 – Seite 32)                |
| BOILER i001          | gelangt man in das Menü "Boiler"<br>(Siehe Kapitel 9.12.3 – Seite 34)               |
| HK i002              | gelangt man in das Menü "Heizkreis"<br>(Siehe Kapitel 9.12.4 – Seite 36)            |
| ZEITBETRIEB 000      | gelangt man in das Menü "Zeitbetrieb"<br>(Siehe Kapitel 9.12.5 – Seite 41)          |
| SOLAR i004           | gelangt man in das Menü "Solar"<br>(Siehe Kapitel 9.12.6– Seite 42)                 |
| WEICHE i000          | gelangt man in das Menü "Weichenmodul"<br>(Siehe Kapitel 9.12.7 – Seite 44)         |
| NETZPUMPE i001       | gelangt man in das Menü "Netzpumpe"<br>(Siehe Kapitel 9.12.8 – Seite 45)            |
| ZONENVENTIL e003     | gelangt man in das Menü "Zonenventil"<br>(Siehe Kapitel 9.12.9 – Seite 46)          |
| EXTANF e004          | gelangt man in das Menü "Externe Anforderung"<br>(Siehe Kapitel 9.12.10 – Seite 47) |
| ZUSATZKESSEL e005    | gelangt man in das Menü "Zusatzkessel"<br>(Siehe Kapitel 9.12.10 – Seite 47)        |
|                      | kann man durch das Menü der Module navigieren (auf bzw. ab).                        |

## 9.11 Modul-Menüstruktur

| Kessel                                                                                                  | Puffer                                           | Boiler                                           |
|----------------------------------------------------------------------------------------------------|--------------------------------------------------|--------------------------------------------------|
| Übersicht<br>Status<br>Einstellungen<br>Ausgänge<br>Eingänge<br>Betriebsstunden                         | Übersicht<br>Status<br>Einstellungen<br>Agg-Test | Übersicht<br>Status<br>Einstellungen             |
| Heizkreis                                                                                               | Zeitbetrieb                                      | Solar                                            |
| Übersicht<br>Status<br>Betriebsart<br>Parameter<br>Heizkreiskurve Einstell.<br>Zeitprogramm<br>Agg-Test | Zeitprogramm<br>Einstellungen                    | Übersicht<br>Status<br>Einstellungen<br>Agg-Test |
| Weiche                                                                                                  | Netzpumpe                                        | Zonenventil                                      |
| Übersicht<br>Einstellungen<br>Agg-Test                                                                  | Übersicht<br>Einstellungen<br>Agg-Test           | Übersicht<br>Status<br>Einstellungen<br>Agg-Test |
| Ext. Anforderung                                                                                        | Zusatzkessel                                     |                                                  |
| Übersicht<br>Einstellungen                                                                              | Einstellungen                                    |                                                  |

### 9.12 Parameter und Begriffsbestimmungen

In diesem Kapitel sind alle Parameter und Begriffe der verschiedenen Module beschrieben.

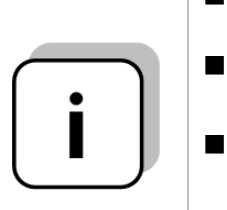

- Einige Parameter können sowohl ein Anzeige- als auch ein Einstellwert sein. Um diese zu erkennen, sind diese mit einem \* gekennzeichnet.
  - Bei inaktivem Aggregatetest fungiert dieser Parameter als Anzeigewert  $\rightarrow$  das Aggregatetestsymbol sieht wie folgt aus: <sup>(h)</sup>
- Bei aktivem Aggregatetest (durch Klicken auf das Symbol <sup>(h)</sup> wird die Hand grün eingefärbt und der Aggregatetest aktiviert) können die einzelnen Komponenten durch Drücken auf die Kontrollampe einzeln getestet werden. Dadurch wird dieser Begriff zu einem sogenannten Einstellwert.

### 9.12.1 Kessel

# Menüstruktur

| Übersicht                                                                                                    | Status I                                                                                                    | Status II                                                                                                    |
|----------------------------------------------------------------------------------------------------|----------------------------------------------------------------------------------------------------|----------------------------------------------------------------------------------------------------|
| $\bullet \circ \circ \circ \circ \circ \circ \circ \circ \circ \circ \circ \circ \circ \circ \circ \circ \circ \circ \circ$                         | $\circ \bullet \circ \circ \circ \circ \circ \circ \circ \circ \circ$                                                                                                    | $\circ \circ \bullet \circ \circ \circ \circ \circ \circ \circ \circ$                                                     |
|                                                                                                    | Kesseltemperatur<br>Rücklauftemperatur<br>Kesselleistung<br>RL-Mischer<br>RL-Pumpe                                                                                            | Abgastemperatur<br>Feuerraumtemperatur<br>Stokertemperatur<br>Saugzug<br>Drehzahl<br>Sekundärluftklappe                   |
|                                                                                                    |                                                                                                    |                                                                                                    |
| Status III                                                                                                    | Einstellungen                                                                                                    | Ausgänge I                                                                                                    |
| $\circ \circ \circ \bullet \circ \circ \circ \circ \circ \circ \circ$                                                                               | $\bigcirc \bigcirc \bigcirc \bigcirc \bigcirc \bigcirc \bigcirc \bigcirc \bigcirc \bigcirc \bigcirc \bigcirc \bigcirc \bigcirc \bigcirc \bigcirc \bigcirc \bigcirc \bigcirc $ | $\circ \circ \circ \circ \circ \bullet \circ \circ \circ \circ \circ$                                                     |
| Saugzugkorrektur<br>Materialkorrektur<br>Einschub – Takt<br>Einschub – Pause<br>O2 [%]<br>CO2 [%]                                                   | Restwärmetemperatur<br>Regelhysterese<br>Mindestanforderung<br>Leistungmax<br>Brennstoff                                                                                      | Rostreinigung<br>Einschubschnecke<br>RSE Klappe AUF<br>Austragung<br>Aschenaustragung<br>Vorschubrost<br>Saugzugkorrektur |
|                                                                                                    |                                                                                                    |                                                                                                    |
| Ausgänge II                                                                                                    | Ausgänge III                                                                                                    | Eingänge I                                                                                                    |
| $\circ \circ \circ \circ \circ \circ \bullet \circ \circ \circ \circ$                                                                               | $\circ \circ \circ \circ \circ \circ \circ \bullet \circ \circ \circ$                                                                                                    | $\circ \circ \circ \circ \circ \circ \circ \circ \bullet \circ \circ$                                                     |
| Lambdasondenheizung<br>Wärmetauscherreinigung<br>Zündung Heizung<br>Zündung Gebläse<br>Saugzug<br>Sekundärluftklappe                                | RL-Pumpe<br>RL-Mischer AUF<br>RL-Mischer ZU<br>Ausgang TÜB<br>Summenstörung<br>Betriebsmelder                                                                                 | Rost geschlossen<br>Behälter leer<br>RSE geschlossen<br>RSE offen<br>STB<br>TÜB Lagerraum<br>Zusatzeingang                |
|                                                                                                    |                                                                                                    |                                                                                                    |
| Eingänge II                                                                                                    | Betriebsstunden                                                                                                    |                                                                                                    |
| 0 0 0 0 0 0 0 0 • 0                                                                                                    | 0 0 0 0 0 0 0 0 0 0 0                                                                                                    |                                                                                                    |
| Motorschutz Austragung<br>Anlage Halt<br>Brennraumtür offen<br>Aschenaustragungsüberwachung<br>Endschalter Raumaustragung<br>Sperrschicht vorhanden | Nennlast<br>Modulation<br>Teillast<br>An-Ausbrennen<br>Kessellaufzeit<br>Gesamt                                                                                               |                                                                                                    |
|                                                                                                    |                                                                                                    |                                                                                                    |

Puffer

| Begriff             | Beschreibung                                                                                                    | Einheit |
|---------------------|----------------------------------------------------------------------------------------------------|---------|
| Status I            | 0 • 0 0 0 0 0 0 0 0                                                                                                    |         |
| Kesseltemperatur    | Anzeige der Kesseltemperatur                                                                                                    | °C      |
| Rücklauftemperatur  | Anzeige der Rücklauftemperatur                                                                                                    | °C      |
| Kesselleistung      | Anzeige der momentanen Kesselleistung                                                                                                    | %       |
| RL-Mischer          | Anzeige des aktuellen Zustandes des Rücklaufmischers (ZU/AUF)                                                                                                    | -       |
| RL-Pumpe            | Anzeige des aktuellen Zustandes der Rücklaufpumpe (EIN/AUS)                                                                                                    | -       |
| Status II           | 0 0 0 0 0 0 0 0 0 0 0                                                                                                    |         |
| Abgastemperatur     | Anzeige der Abgastemperatur (=Rauchgastemperatur)                                                                                                    | °C      |
| Feuerraumtemperatur | Anzeige der Feuerraumtemperatur (=Temperatur der Brennkammer)                                                                                                    | °C      |
| Stokertemperatur    | Anzeige der Stokertemperatur (=Temperatur der Einschubschnecke)                                                                                                    | °C      |
| Saugzug             | Anzeige der momentanen Leistung des Saugzuggebläses an.                                                                                                    | %       |
| Drehzahl            | Anzeige der momentanen Drehzahl des Saugzuggebläses.                                                                                                    | %       |
| Sekundärluftklappe  | Anzeige des Wertes der Sekundärluftklappe                                                                                                    | %       |
| Status III          | 0 0 0 • 0 0 0 0 0 0                                                                                                    |         |
| Saugzugkorrektur    | Anzeige des aktuellen Saugzugkorrekturfaktors der Lambdaregelung                                                                                                    | %       |
| Materialkorrektur   | Anzeige des aktuellen Materialkorrekturfaktors der Lambdaregelung                                                                                                    | %       |
| Einschub - Takt     | <ul> <li>Anzeige des Intervalls der Stokerschnecke (=Einschubschnecke), bei dem Brennstoff in die Brennkammer eingeschoben wird.</li> <li>Intervall wird vom Servicetechniker eingestellt!</li> </ul>      | 0,1 s   |
| Einschub - Pause    | <ul> <li>Anzeige des Intervalls der Stokerschnecke (=Einschubschnecke), bei dem kein Brennstoff in die Brennkammer eingeschoben wird.</li> <li>Intervall wird vom Servicetechniker eingestellt!</li> </ul> | 0,1 s   |
| O2 [%]              | Anzeige des momentanen O <sub>2</sub> -Gehalts (Sauerstoffgehalt) im Abgas.                                                                                                    | %       |
| CO2 [%]             | Anzeige des momentanen CO <sub>2</sub> -Gehalts (Kohlendioxidgehalt) im Abgas                                                                                                    | %       |
| Einstellungen       | 0 0 0 0 • 0 0 0 0 0                                                                                                    |         |
| Restwärmetemperatur | Einstellen der Restwärmetemperatur (30-65) z.B.: Temperatur nach<br>Abbrand des Brennstoffes, bei der spätestens die Rücklaufpumpe<br>abgeschaltet wird.                                                   | °C      |
| Regelhysterese      | Einstellen der Regelhysterese (3-20). Ist die Temperatur, die über die geforderte Kesseltemperatur hinaus regelt.  Wert wird vom Servicetechniker eingestellt!                                             | °C      |
| Mindestanforderung  | Einstellen der geringsten Kessel Soll-Temperatur (65-75) während des Betriebs                                                                                                    | °C      |
| Leistungsmax        | Einstellen der maximalen Leistung (30-100) des Kessels. Die Kesselleistung kann so bestimmt bzw. begrenzt werden.                                                                                          | %       |
| Brennstoff          | Auswahl vordefinierter Brennstoffe (z.B.: Pellets, Hackschnitzel, usw.)                                                                                                    | -       |
| Ausgänge I          | 0 0 0 0 0 • 0 0 0 0 0                                                                                                    |         |
| Rostreinigung*      | Anzeige des Zustandes der Rostreinigung:<br>■ Bei leuchtender Kontrolllampe wird der Rost gereinigt                                                                                                    | -       |
| Einschubschnecke*   | Anzeige des Zustandes der Einschubschnecke. <ul> <li>Bei leuchtender Kontrolllampe wird Brennstoff eingeschoben</li> </ul>                                                                                 | -       |

Puffer

Boiler

Heizkreis

Zeitbetrieb

Solar

Weiche

Netzpumpe

Zonenventil

Ext. Anforderung

Zusatzkessel

# 9 T-CONTROL Steuerung

| Begriff                                 | Beschreibung                                                                                                    | Einheit |
|-----------------------------------------|----------------------------------------------------------------------------------------------------|---------|
|                                         | Anzeige ob Rückbrandschutzeinrichtungsklappe (RSE-Klappe) geöffnet                                                                                                    |         |
|                                         |                                                                                                    |         |
| RSE Klappe Auf*                         | Bei leuchtender Kontrollampe ist die RSE-Klappe offen                                                                                                    | -       |
|                                         | Die RSE-Klappe verhindert einen Rückbrand in den Silo, d.h., diese treant den Dersich zwischen Preursterflegerreum                                                            |         |
|                                         | Anzeige des Zustendes der Austragung (-Peumeustragung)                                                                                                    |         |
| Austroaupa*                             | Anzeige des Zustandes der Austragung (=Raumaustragung).                                                                                                    | _       |
| Austragung                              | Brennstofflagerraum ausgetragen                                                                                                    | -       |
|                                         | Anzeige des Zustandes der Aschenaustragung.                                                                                                    |         |
| Aschenaustragung*                       | <ul> <li>Bei leuchtender Kontrolllampe wird die Asche befördert</li> </ul>                                                                                                    | -       |
|                                         | Anzeige des Zustandes des Vorschubrostes:                                                                                                    |         |
| Vorschubrost*<br>(nur firematic 80-499) | <ul> <li>Bei leuchtender Kontrolllampe wird Brennstoff auf dem Vorschubrost<br/>vorwärts geschoben. Dabei verbrennt der Brennstoff auf dem<br/>Vorschubrost</li> </ul>        | -       |
| Ausgänge II                             | 0 0 0 0 0 • 0 0 0 0                                                                                                    |         |
|                                         | Anzeige des Zustandes der Lambdasondenheizung.                                                                                                    |         |
| Lambdasonden-                           | Bei leuchtender Kontrolllampe ist die Lambdasondenheizung aktiv                                                                                                    |         |
| heizung*                                | <ul> <li>Die Lambdasondenheizung ist dabei in allen Betriebszuständen<br/>(außer bei "Heizung Aus") aktiv.</li> </ul>                                                         | -       |
|                                         | Anzeige des Zustandes der Wärmetauscherreinigung.                                                                                                    |         |
| Wärmetauscher-                          | Bei leuchtender Kontrollampe wird der Wärmetauscher gereinigt.                                                                                                    |         |
| reinigung*                              | <ul> <li>Das Intervall, indem der Wärmetauscher gereinigt wird, wird vom<br/>Servicetechniker eingestellt.</li> </ul>                                                         | -       |
|                                         | Anzeige des Zustandes der Heizungszündung.                                                                                                    |         |
| Zündung Heizung*                        | <ul> <li>Bei leuchtender Kontrollampe wird die Heizungszündung aktiviert und<br/>der Brennstoff gezündet</li> </ul>                                                           | -       |
|                                         | Anzeige des Zustandes der Gebläsezündung:                                                                                                    |         |
| Zündung Gebläse*                        | <ul> <li>Bei leuchtender Kontrollampe wird das Gebläse aktiviert (nur beim<br/>Startvorgang)</li> </ul>                                                                       | -       |
| Saugzug*                                | Anzeige der Saugzugansteuerung und Rückmeldung der Drehzahl.                                                                                                    | %       |
| Sekundärluftklappe*                     | Anzeige des Wertes der Sekundärluftklappe                                                                                                    | %       |
| Ausgänge III                            | 0 0 0 0 0 0 0 0 0 0 0 0 0 0 0 0 0 0 0 0                                                                                                    |         |
|                                         | Anzeige des Zustandes der Rücklauf-Pumpe:                                                                                                    |         |
| RL-Pumpe <sup>*</sup>                   | Bei leuchtender Kontrollampe läuft die RL-Pumpe                                                                                                    | -       |
|                                         | Anzeige des Zustandes des Rücklauf-Mischers:                                                                                                    |         |
| RL-MISCHER AUF"                         | Bei leuchtender Kontrollampe ist der RL-Mischer offen                                                                                                    | -       |
| DI Missher 711*                         | Anzeige des Zustandes des Rücklauf-Mischers:                                                                                                    |         |
| RL-Mischer ZU                           | Bei leuchtender Kontrollampe ist der RL-Mischer geschlossen                                                                                                    | -       |
| A                                       | Anzeige des Zustandes der Temperaturüberwachung im<br>Brennstofflagerraum:                                                                                                    |         |
| Ausgang TOB                             | <ul> <li>Die leuchtende Kontrolllampe signalisiert dabei eine zu hohe<br/>Temperatur im Brennstofflagerraum</li> </ul>                                                        | -       |
| Summenstörung*                          | Anzeige einer Summenstörung                                                                                                    |         |
|                                         | Anzeige des Betriebszustandes der Anlage. Bei leuchtender                                                                                                    |         |
| Betriebsmelder*                         | Kontrollampe ist die Anlage in Betrieb.                                                                                                    | -       |
|                                         | Im Betriebszustand Heizung aus ist die Kontrollampe nicht aktiv                                                                                                    |         |
| Eingänge I                              | $\bigcirc \bigcirc \bigcirc \bigcirc \bigcirc \bigcirc \bigcirc \bigcirc \bigcirc \bigcirc \bigcirc \bigcirc \bigcirc \bigcirc \bigcirc \bigcirc \bigcirc \bigcirc \bigcirc $ |         |
| Rost deschlossen                        | Anzeige des Zustandes des Kipprostes:                                                                                                    | _       |
| Nosi yeschiossen                        | Bei leuchtender Kontrollampe ist der Kinnrost geschlossen                                                                                                    | _       |

Puffer

Puffer

Boiler

Heizkreis

Zeitbetrieb

Solar

Weiche

Netzpumpe

Zonenventil

Ext. Anforderung

Zusatzkessel

| Begriff                           | Beschreibung                                                                                                    | Einheit |
|-----------------------------------|----------------------------------------------------------------------------------------------------|---------|
| Behälter leer                     | Anzeige des Zustandes des Zwischenbehälters:                                                                                                    | -       |
|                                   | Bei leuchtender Kontrolllampe ist der Zwischenbehälter leer                                                                                                    |         |
| DSE googbloggen                   | Anzeige des Zustandes der Rückbrandschutzeinrichtung (RSE):                                                                                                    |         |
| RSE geschlossen                   | <ul> <li>Bei leuchtender Kontrolliampe ist die Ruckbrandschutz-einrichtung<br/>geschlossen</li> </ul>                                                                                                    | -       |
|                                   | Anzeige des Zustandes der Rückbrandschutzeinrichtung (RSE):                                                                                                    |         |
| RSE offen                         | <ul> <li>Bei leuchtender Kontrollampe ist die Rückbrandschutz-einrichtung<br/>offen</li> </ul>                                                                                                    | -       |
|                                   | Anzeige des Zustandes des Sicherheitstemperatur-begrenzers (STB):                                                                                                    |         |
| STB                               | <ul> <li>Bei leuchtender Kontrollampe hat der STB angesprochen, d.h. die<br/>Anlage hat bei einer Kesseltemperatur über 95°C abgeschaltet</li> </ul>                                                            | -       |
|                                   | Anzeige des Zustandes der Temperaturüberwachung (TÜB) im<br>Brennstofflagerraum:                                                                                                    |         |
| TÜB Lagerraum                     | Bei leuchtender Kontrollampe hat der TÜB-Sensor im                                                                                                    | -       |
|                                   | Brennstofflagerraum angesprochen und die Temperatur ist über die<br>zulässige Höchsttemperatur gestiegen.                                                                                                    |         |
|                                   | Anzeige des Zustandes des Zusatzeinganges:                                                                                                    |         |
| Zucatzaingang                     | Bei leuchtender Kontrolllampe ist der Zusatzeingang aktiv                                                                                                    |         |
| Zusatzenigarig                    | <ul> <li>Ein Zusatzeingang kann z.B. ein CO-Melder, eine<br/>Systemdrucküberwachung, usw. sein.</li> </ul>                                                                                                    | -       |
| Eingänge II                       | 0 0 0 0 0 0 0 0 0 0                                                                                                    |         |
|                                   | Anzeige des Zustandes des Motorschutzes der Einschubschnecke bzw.                                                                                                    |         |
| Motorschutz                       | der Aschenaustragung:                                                                                                    | _       |
| Austragung                        | <ul> <li>Bei leuchtender Kontrollampe hat einer der Motorschütze der<br/>Austragung ausgelöst.</li> </ul>                                                                                                    | -       |
|                                   | Anzeige des Zustandes der Anlage:                                                                                                    |         |
| Anlage Halt                       | <ul> <li>Bei leuchtender Kontrollampe wurde die Anlage über den<br/>Digitaleingang gestoppt</li> </ul>                                                                                                    | -       |
| Propproumtür /                    | Anzeige des Zustandes der Brennraumtür / Aschendeckel:                                                                                                    |         |
| Aschendeckel offen                | <ul> <li>Bei leuchtender Kontrollampe ist die Brennraumtür bzw. der<br/>Aschendeckel geöffnet</li> </ul>                                                                                                    | -       |
|                                   | Anzeige ob Aschenaustragung blockiert ist:                                                                                                    |         |
| Aschenaustragungs-<br>überwachung | <ul> <li>Bei richtiger Funktionalität der Aschenaustragung muss sich der<br/>Zustand der Kontrolllampe während des Betriebs ändern. Ist dies<br/>nicht der Fall, ist die Aschenaustragung blockiert.</li> </ul> | -       |
|                                   | Anzeige des Zustandes des Endschalters der Raumaustragung                                                                                                    |         |
| Endschalter<br>Raumaustragung     | <ul> <li>Bei leuchtender Kontrolllampe blockiert Brennstoff in der<br/>Rückbrandschutzeinrichtung (Deckelendschalter aktiv)</li> </ul>                                                                          | -       |
|                                   | Anzeige des Zustandes der Sperrschicht:                                                                                                    |         |
| Sperrschicht vorhanden            | <ul> <li>Bei leuchtender Kontrolllampe ist eine Sperrschicht vorhanden, d.h.</li> <li>es ist genügend Material im Einschub-schneckenkanal vorhanden</li> </ul>                                                  | -       |
| Betriebsstunden                   |                                                                                                    |         |
| Nennlast                          | Anzeige der Betriebsstunden in Nennlastphase                                                                                                    | h       |
| Modulation                        | Anzeige der Betriebsstunden in Modulationsphase                                                                                                    | h       |
| Teillast                          | Anzeige der Betriebsstunden in Teillastphase der Anlage                                                                                                    | h       |
| An-Ausbrennen                     | Anzeige der Betriebsstunden in Anbrenn-, Niederbrenn- bzw.                                                                                                    | h       |
|                                   | Ausbrennphase                                                                                                    |         |
| Kessellaufzeit                    | und An-Ausbrennzeit)                                                                                                    | h       |
| Gesamt                            | Anzeige der gesamten Betriebsstunden der Anlage (inkl. Heizung Aus)                                                                                                    | h       |

#### 9.12.2 Puffer

# Menüstruktur

| Übersicht                                                                                                    | Status I                                                                                                    | Status II                                                        |
|----------------------------------------------------------------------------------------------------|----------------------------------------------------------------------------------------------------|------------------------------------------------------------------|
| $\bullet \circ \circ \circ \circ \circ$                                                                                                    | $\circ \bullet \circ \circ \circ \circ$                                                                               | $\circ \circ \bullet \circ \circ \circ$                          |
| Control         Control         Control <t< td=""><td>Puffer Oben Temperatur<br/>Puffer Mitte Temperatur<br/>Puffer Unten Temperatur<br/>Umschalttemperatur<br/>Außentemperatur</td><td>Bedarfstemperatur<br/>Pufferladepumpe<br/>Schnellaufheizung</td></t<> | Puffer Oben Temperatur<br>Puffer Mitte Temperatur<br>Puffer Unten Temperatur<br>Umschalttemperatur<br>Außentemperatur | Bedarfstemperatur<br>Pufferladepumpe<br>Schnellaufheizung        |
| Einstellungen I                                                                                                    | Einstellungen II                                                                                                    | Agg-Test                                                         |
| $\circ \circ \circ \bullet \circ \circ$                                                                                                    | 000000                                                                                                    | 00000                                                            |
| Soll-Temperatur Winter<br>Soll-Temperatur Sommer<br>Differenztemperatur<br>Umschalttemperatur<br>Überhöhung                                                                                                    | Ausgleich Speicher<br>Schnellaufheizung<br>Pufferumschichtung<br>Außenfühler<br>Abgleich Außenfühler                  | Pufferladepumpe<br>Schnellaufheizung AUF<br>Schnellaufheizung ZU |

| Begriff                    | Beschreibung                                                                                                    | Einheit |
|----------------------------|----------------------------------------------------------------------------------------------------|---------|
| Status I                   | 0 • 0 0 0 0                                                                                                    |         |
| Puffer Oben<br>Temperatur  | Anzeige der oberen Puffertemperatur                                                                                                    | °C      |
| Puffer Mitte<br>Temperatur | Anzeige der mittleren Puffertemperatur                                                                                                    | °C      |
| Puffer Unten<br>Temperatur | Anzeige der unteren Puffertemperatur                                                                                                    | °C      |
| Umschalttemperatur         | Anzeige der Umschalttemperatur (= Tagesmittel-temperatur). Generell dient die Umschalttemperatur für die Umschaltung von Soll-Temperatur Winter zu Soll-Temperatur Sommer und umgekehrt.                                                                                                    | °C      |
| Außentemperatur            | Anzeige der aktuellen Außentemperatur                                                                                                    | °C      |
| Status II                  | $\circ \circ \bullet \circ \circ \circ$                                                                                                    |         |
| Bedarfstemperatur          | <ul> <li>Anzeige der Bedarfstemperatur des Moduls.</li> <li>Die Bedarfstemperatur berechnet sich aus der Summe von Soll-<br/>Temperatur Winter bzw. Soll-Temperatur Sommer,<br/>Differenztemperatur und Überhöhung (→ ist für die Funktion des<br/>Temperaturmanagers, siehe Kapitel 8, relevant!)</li> </ul>                                                                                                    | °C      |
| Pufferladepumpe            | Anzeige des Zustandes der Pufferladepumpe.                                                                                                    | -       |
| Schnellaufheizung          | <ul> <li>Anzeige des Zustandes des Schnellaufheizungsventils.</li> <li>Der Begriff ist nur ersichtlich, wenn unter "Schnellaufheizung" aktiviert wurde.</li> <li>Bei der Schnellaufheizung wird über das Schnellaufheizungsventil der obere Bereich des Puffers auf die höchste geforderte Vorlaufsolltemperatur (siehe Kapitel 8) der angeschlossenen Verbraucher aufgeheizt. Somit steht die benötigte Vorlaufsolltemperatur schneller zur Verfügung.</li> </ul> | -       |

Ext.

| Begriff                   | Beschreibung                                                                                                    | Einheit |
|---------------------------|----------------------------------------------------------------------------------------------------|---------|
| Einstellungen I           | 000 • 00                                                                                                    |         |
| Soll-Temperatur<br>Winter | Einstellen der Soll-Temperatur Winter (20-95), dies ist jene Puffer Unten Temperatur, auf die der Puffer Unten bei Winterbetrieb geladen wird.                                                                                                    | °C      |
| Soll-Temperatur<br>Sommer | Einstellen der Soll-Temperatur Sommer (15-95), dies ist jene<br>Puffertemperatur (Puffer Unten Temperatur bzw. wenn vorhanden<br>Puffer Mitte Temperatur), auf die der Puffer Unten bzw. Mitte bei<br>Sommerbetrieb geladen wird.                                                                                                    | °C      |
| Differenztemperatur       | Einstellen der Differenztemperatur (3-25) zwischen Wärmelieferant<br>(=Kessel) und Puffer Unten Temperatur, für Ansteuerung der<br>Pufferladepumpe                                                                                                    | °C      |
| Umschalttemperatur        | Anzeige der Umschalttemperatur (10-35) (= Tagesmitteltemperatur).<br>Generell dient die Umschalttemperatur für die Umschaltung von Soll-<br>Temperatur Winter zu Soll-Temperatur Sommer und umgekehrt.                                                                                                    | °C      |
| Überhöhung                | <ul> <li>Einstellen der Überhöhung (5-15) der Bedarfstemperatur.</li> <li>Aufgrund von Wärmeverlusten kann hier ein Aufschlag auf die Soll-<br/>Temperatur Winter/Sommer des Speicherkreises eingestellt werden.</li> </ul>                                                                                                    | °C      |
| Einstellungen II          | 000000                                                                                                    |         |
| Ausgleich Speicher        | <ul> <li>Aktivieren des Ausgleich Speicher (EIN/AUS)</li> <li>Nach Abstellen des Kessels (z.B. bei Brennerreinigung) wird verglichen, ob im oberen Bereich des Puffers die geforderte maximale Vorlaufsolltemperatur der angeschlossenen Heizkreise zur Verfügung steht. Ist diese Temperatur vorhanden, startet der Kessel nicht mehr (auch wenn z.B. Puffer Unten Temperatur noch nicht erreicht wurde)</li> </ul>                    | -       |
| Schnellaufheizung         | <ul> <li>Aktivieren der Schnellaufheizung (EIN/AUS)</li> <li>Bei der Schnellaufheizung wird über das Schnellaufheizungsventil der obere Bereich des Puffers auf die maximale Vorlaufsolltemperatur (siehe Kapitel 8) der angeschlossenen Verbraucher aufgeheizt. Somit steht die benötigte Vorlaufsolltemperatur schneller zur Verfügung.</li> <li>Ist Schnellaufheizung aktiviert, wird diese in der Übersicht dargestellt.</li> </ul> | -       |
| Pufferumschichtung        | <ul> <li>Aktivieren der Pufferumschichtung (EIN/AUS)</li> <li>Umschichtung des Warmwassers von Wärmelieferant zu Puffer bzw.<br/>Puffer zu Puffer.</li> <li>Wenn der Puffer direkt am Kessel angeschlossen ist, muss dieser<br/>Parameter aktiv sein!</li> </ul>                                                                                                    | -       |
| Außenfühler               | <ul> <li>Auswahl des Außenfühlers</li> <li>Sind mehrere Außenfühler vorhanden, kann so der gewünschte<br/>Außenfühler dem ausgewählten Puffer zugeteilt werden.</li> </ul>                                                                                                    | -       |
| Abgleich Außenfühler      | Einstellen des Außentemperaturabgleichs (-5 bis 5)                                                                                                    | °C      |
| Agg-Test                  | 00000                                                                                                    |         |
| Pufferladepumpe*          | <ul> <li>Anzeige des Zustandes der Pufferladepumpe:</li> <li>Bei leuchtender Kontrollampe läuft die Pufferladepumpe und der<br/>Puffer wird aufgeladen.</li> </ul>                                                                                                    |         |
| Schnellaufheizung<br>AUF* | <ul> <li>Anzeige des Zustandes des Schnellaufheizungsventils:</li> <li>Bei leuchtender Kontrolllampe ist das Schnellaufheizungsventil offen<br/>und der obere Bereich des Puffers wird auf die höchste geforderte<br/>Vorlaufsolltemperatur (siehe Kapitel 8) der angeschlossenen<br/>Heizkreise aufgeheizt</li> </ul>                                                                                                    |         |
| Schnellaufheizung<br>ZU*  | <ul> <li>Anzeige des Zustandes des Schnellaufheizungsventils:</li> <li>Bei leuchtender Kontrolllampe ist das Schnellaufheizungsventil geschlossen</li> </ul>                                                                                                    |         |

Kessel

Boiler

Heizkreis

Zeitbetrieb

Solar

Weiche

Netzpumpe

Zonenventil

Ext. Anforderung

Zusatzkessel

# 9.12.3 **Boiler**

# Menüstruktur

| Übersicht                         | Status                                                                                                    | Einstellungen                                                                                                    |
|-----------------------------------|----------------------------------------------------------------------------------------------------|----------------------------------------------------------------------------------------------------|
| $\bullet \circ \circ \circ \circ$ | $\circ \bullet \circ \circ \circ$                                                                                                    | 0 0 • 0 0                                                                                                    |
| Schnellstart<br>Durchladen        | Boilertemperatur<br>Ladeventil<br>Boilerpumpe<br>Boilertemperatur unten<br>Durchladeventil<br>Zirkulationstemperatur<br>Zirkulationspumpe | Soll-Temperatur<br>MinLadung / Temperatur<br>Überhöhung<br>Maximale Ladezeit<br>Legionellenschutztemperatur<br>Zirkulationspumpe<br>Ladeventil |
| Zeitprogramm                      | Agg-Test                                                                                                    |                                                                                                    |

| Zeitprogramm |                                   |  |
|--------------|-----------------------------------|--|
|              | $\circ \circ \circ \bullet \circ$ |  |
| Zeit         |                                   |  |
|              |                                   |  |

| Agg-Test          |     |     |   |  |
|-------------------|-----|-----|---|--|
|                   | 0 0 | 0 0 | • |  |
| Boilerpumpe       |     |     |   |  |
| Ladeventil        |     |     |   |  |
| Durchladeventil   |     |     |   |  |
| Zirkulationspumpe |     |     |   |  |

| Begriff                   | Beschreibung                                                                                                    | Einheit |
|---------------------------|----------------------------------------------------------------------------------------------------|---------|
| Übersicht                 | • • • • • • • • • • • • • • • • • • • •                                                                                                    |         |
| Schnellstart              | Aktivieren des Schnellstarts (EIN/AUS)<br>Bei aktiviertem Schnellstart wird der Boiler unabhängig von der<br>Boilerladezeit einmalig auf die geforderte Solltemperatur des Boilers<br>aufgeheizt.                                            | -       |
| Durchladen                | <ul> <li>Aktivieren des Durchladens (EIN/AUS)</li> <li>Bei aktiviertem Durchladen wird der Boiler auf die geforderte Soll-<br/>Temperatur des Boilers aufgeladen.</li> <li>(→ nur ersichtlich, wenn zweiter Fühler angeschlossen)</li> </ul> | -       |
| Status                    | 0 • 0 0 0                                                                                                    |         |
| Boilertemperatur          | Anzeige der Boilertemperatur im oberen Bereich des Boilers                                                                                                    | °C      |
| Ladeventil                | Anzeige des Zustandes des Ladeventils<br>(→ nur ersichtlich, wenn Boilerpumpe nicht gewählt ist)                                                                                                    | -       |
| Boilerpumpe               | Anzeige des Zustandes der Boilerpumpe<br>(→ nur ersichtlich, wenn Ladeventil nicht gewählt ist)                                                                                                    | -       |
| Boilertemperatur<br>unten | Anzeige der Boilertemperatur im unteren Bereich des Boilers ( $\rightarrow$ nur ersichtlich, wenn 2.Fühler vorhanden)                                                                                                    | °C      |
| Durchladeventil           | Anzeige des Zustandes des Durchladeventil<br>(→ nur ersichtlich, wenn Durchladeventil gewählt ist und Wärmepumpe<br>vorhanden)                                                                                                    | -       |
| Zirkulationstemperatur    | Anzeige der Zirkulationstemperatur<br>(→ nur ersichtlich, wenn Zirkulationspumpe gewählt ist)                                                                                                    | °C      |
| Zirkulationspumpe         | Anzeige des Zustandes der Zirkulationspumpe<br>(→ nur ersichtlich, wenn Zirkulationspumpe gewählt ist)                                                                                                    | -       |
| Einstellungen             | $\circ \circ \bullet \circ \circ$                                                                                                    |         |
| Soll-Temperatur           | Einstellen der Soll-Temperatur (50-85) des Boilers                                                                                                    | °C      |

Puffer

Kessel

Puffer

Heizkreis

Zeitbetrieb

Solar

Weiche

Netzpumpe

Zonenventil

Ext. Anforderung

Zusatzkessel

| Begriff                          | Beschreibung                                                                                                    | Einheit |
|----------------------------------|----------------------------------------------------------------------------------------------------|---------|
| MinLadung /<br>Temperatur        | <ul> <li>Aktivieren/einstellen der MinLadung / Temperatur (20-55) (EIN/AUS)</li> <li>Bei aktivierter MinLadung / Temperatur wird außerhalb der<br/>Boilerladezeit die Boilertemperatur auf die eingestellte MinLadung /<br/>Temperatur geladen.</li> <li>Ist innerhalb der Boilerladezeit die Boilertemperatur unterhalb des<br/>Wertes der eingestellten MinLadung / Temperatur erfolgt die<br/>Boilerladung</li> </ul> | °C      |
| Überhöhung                       | <ul> <li>Bollenadung</li> <li>Einstellen der Überhöhung (0-15) der Bedarfstemperatur.</li> <li>Aufgrund von Wärmeverlusten kann hier ein Aufschlag auf die Soll-<br/>Temperatur des Boilers eingestellt werden.</li> </ul>                                                                                                    | °C      |
| Maximale Ladezeit                | Einstellen der maximalen Boilerladezeit (0-10), in der auf Soll-<br>Temperatur des Boilers geladen wird.                                                                                                    | h       |
| Legionellen-<br>schutztemperatur | <ul> <li>Einstellen der Legionellenschutztemperatur (0-95)</li> <li>Der Boiler wird, um Bakterien abzutöten, einmal pro Woche innerhalb<br/>der gesetzten Boilerladezeiten auf die eingestellte<br/>Legionellenschutztemperatur aufgeladen.</li> <li>Eine Deaktivierung dieses Parameters erfolgt durch Einstellung der<br/>Temperatur von 0 °C.</li> </ul>                                                              | °C      |
| Zirkulationspumpe                | <ul> <li>Aktivierung der Zirkulationspumpe (EIN/AUS)</li> <li>Die Zirkulationspumpe wird während der Boilerladezeit alle 10<br/>Minuten für maximal 2 Minuten eingeschaltet</li> <li>Ist Zirkulationspumpe aktiviert, erscheint bei Agg-Test<br/>"Zirkulationspumpe"</li> </ul>                                                                                                    | -       |
| Ladeventil                       | <ul> <li>Aktivierung des Ladeventils (EIN/AUS)</li> <li>Ist Ladeventil aktiviert, erscheint bei Agg-Test "Durchladeventil"</li> <li>(→ nur bei Verwendung einer Wärmepumpe)</li> </ul>                                                                                                    | -       |
| Zeitprogramm                     | 0 0 0 • 0                                                                                                    |         |
| Zeit 1                           | Es kann zwischen 3 Zeiten gewählt werden:<br>• Zeit 1: 08:00 – 10:00 Uhr<br>• Zeit 2: 15:00 – 21:00 Uhr<br>• Zeit 3: 00:00 – 00:00 Uhr                                                                                                    | -       |
| 08:00 - 11:00                    | Es kann für jeden Wochentag individuell die Zeit eingegeben werden, in der der Boiler beheizt wird                                                                                                    | -       |
|                                  | Die eingestellten Zeiten des Montags werden für die restlichen Wochentage übernommen                                                                                                    | -       |
| Agg-Test                         | 0000                                                                                                    |         |
| Boilerpumpe*                     | <ul> <li>Anzeige des Zustandes der Boilerpumpe:</li> <li>Bei leuchtender Kontrolllampe läuft die Boilerpumpe</li> <li>Ist nur ersichtlich wenn "Ladeventil" nicht aktiviert ist</li> </ul>                                                                                                    | -       |
| Ladeventil*                      | <ul> <li>Anzeige des Zustandes des Ladeventils:</li> <li>Bei leuchtender Kontrolllampe ist das Ladeventil offen</li> <li>Ist nur ersichtlich, wenn "Ladeventil" in Einstellungen aktiviert ist</li> </ul>                                                                                                    | -       |
| Durchladeventil*                 | <ul> <li>Anzeige des Zustandes des Durchladeventils:</li> <li>Bei leuchtender Kontrolllampe ist das Durchladeventil offen und der<br/>Boiler wird schneller aufgeladen (=Schnellstart)</li> <li>Ist nur ersichtlich, wenn "Ladeventil" in Einstellungen aktiviert ist</li> </ul>                                                                                                    | -       |
| Zirkulationspumpe*               | <ul> <li>Anzeige des Zustandes der Zirkulationspumpe:</li> <li>Bei leuchtender Kontrolllampe läuft die Zirkulationspumpe</li> <li>Ist nur ersichtlich, wenn "Zirkulationspumpe" in Einstellungen aktiviert ist</li> </ul>                                                                                                    | -       |

#### 9.12.4 Heizkreis

Agg-Test

0 0 0 0 0 0 0 0 0 •

Heizkreispumpe Heizkreismischer AUF Heizkreismischer ZU

### Menüstruktur

| Übersicht                                                                                                    | Status I                                                                                                    | Status II                                                                                                |
|----------------------------------------------------------------------------------------------------|----------------------------------------------------------------------------------------------------|----------------------------------------------------------------------------------------------------|
| $\bullet \circ \circ \circ \circ \circ \circ \circ \circ \circ$                                                                                                    | $\circ \bullet \circ \circ \circ \circ \circ \circ \circ \circ$                                                                                                    | $\circ \circ \bullet \circ \circ \circ \circ \circ \circ \circ$                                          |
| Chemistre     Udd2       Aufleteringenaux:     3       Bandmingenaux:     21       Total     Total       Examiningenaux:     21       Examiningenaux:     21 | Vorlauftemperatur<br>Rücklauftemperatur<br>Außentemperatur<br>Raumtemperatur<br>Raumkorrektur                                                                                 | Umschalttemperatur<br>Heizkreismischer<br>Heizkreispumpe<br>Estrichtag                                   |
| Betriebsart                                                                                                    | Parameter I                                                                                                    | Parameter II                                                                                             |
| $\circ \circ \circ \bullet \circ \circ \circ \circ \circ$                                                                                                    | $\bigcirc \bigcirc \bigcirc \bigcirc \bigcirc \bigcirc \bigcirc \bigcirc \bigcirc \bigcirc \bigcirc \bigcirc \bigcirc \bigcirc \bigcirc \bigcirc \bigcirc \bigcirc \bigcirc $ | $\circ \circ \circ \circ \circ \bullet \circ \circ \circ \circ$                                          |
| Heizkreis<br>· Heizzeitmodus<br>· Dauerheizen<br>· Dauerabsenken<br>· Vorlauf Fix<br>· Fernsteller<br>· Estrichtrocknung<br>Aktiver Heizkreis<br>Fernstellernummer<br>Abgleich Raumfühler<br>Absenksperre über Raumtemp.                                                                                                    | Raumsolltemperatur<br>Absenktemperatur<br>Vorlauffixtemperatur<br>Raumeinfluss<br>Korrektur<br>Absenkeinfluss<br>Dauerlauf                                                    | Umschalttemperatur<br>Überhöhung<br>Außenfühler<br>Abgleich Außenfühler<br>Boilervorrang<br>Absenksperre |
| Heizkurve                                                                                                    | Heizkurve-Einstell.                                                                                                    | Zeitprogramm                                                                                             |
|                                                                                                    |                                                                                                    | 000000000000                                                                                             |
|                                                                                                    | Maximale Vorlauftemperatur<br>Fusspunkttemperatur<br>Vorlaufsolltemperatur bei +10 °C<br>Einstellbare Außentemperatur<br>Aktuelle Außentemperatur<br>Ausschalttemperatur      | Zeit                                                                                                    |

Puffer

Boiler

Zeitbetrieb

Solar
Kessel

Puffer

Boiler

Zeitbetrieb

Solar

Weiche

Netzpumpe

Zonenventil

Ext. Anforderung

Zusatzkessel

| Begriff                             | Beschreibung                                                                                                    | Einheit |
|-------------------------------------|----------------------------------------------------------------------------------------------------|---------|
| Status I                            | 0 • 0 0 0 0 0 0 0                                                                                                    |         |
| Vorlauftemperatur                   | Anzeige der Vorlauftemperatur des gewählten Heizkreises                                                                                                    |         |
| Rücklauftemperatur                  | Anzeige der Rücklauftemperatur des gewählten Heizkreises                                                                                                    |         |
| Außentemperatur                     | Anzeige der aktuellen Außentemperatur                                                                                                    | °C      |
| Raumtemperatur                      | Anzeige der Raumtemperatur                                                                                                    | °C      |
| Raumkorrektur                       | Anzeige der Raumkorrektur                                                                                                    | °C      |
| Status II                           | 00000000                                                                                                    |         |
| Umschalttemperatur                  | Anzeige der Umschalttemperatur (= Tagesmitteltemperatur). Generell dient die Umschalttemperatur für die Umschaltung von Soll-Temperatur Winter zu Soll-Temperatur Sommer und umgekehrt.                                                                                                    | °C      |
| Heizkreismischer                    | Anzeige des Zustandes des Heizkreis-Mischers (AUF/ZU)                                                                                                    | -       |
| Heizkreispumpe                      | Anzeige des Zustandes der Heizkreis-Pumpe (EIN/AUS)                                                                                                    | -       |
| Estrichtag                          | Auswahl des Ausheiztags der Estrichtrocknung                                                                                                    | _       |
| Lothentag                           | Nur ersichtlich wenn Betriebsart "Estrichtrocknung" gewählt                                                                                                    |         |
| Betriebsart                         | 0000000                                                                                                    |         |
| Heizkreis                           | Aktivierung des Heizkreises (EIN/AUS)                                                                                                    | -       |
| Betriebsart                         | <ul> <li>Heizzeitmodus:<br/>Heizen entsprechend der eingestellten Heizzeiten</li> <li>Dauerheizen:<br/>Immer auf geforderte Raumsolltemperatur bzw. auf die errechnete<br/>Vorlaufsolltemperatur heizen.</li> <li>Dauerabsenken:<br/>Immer auf Absenktemperatur bzw. auf die während der Absenkzeit<br/>errechnete Vorlaufsolltemperatur heizen.</li> <li>Vorlauf Fix:<br/>Während der eingestellten Heizzeiten wird die eingestellte<br/>Vorlauffixtemperatur konstant gehalten.</li> <li>Fernsteller:<br/>Modus entsprechend der Einstellung des Fernstellers. Ist nur<br/>aktivierbar, wenn Fernsteller angeschlossen.</li> <li>Estrichtrocknung:<br/>Modus für Estrichtrocknung. Die Funktionsweise der Estrichtrocknung<br/>ist auf Seite 39 erklärt.</li> </ul> | -       |
| Aktiver<br>Heizkreismodus           | Anzeigen der eingestellten Betriebsart                                                                                                    | -       |
| Fernstellernummer                   | Auswahl des dem Heizkreis zugeteilten Fernstellers                                                                                                    | -       |
| Abgleich Raumfühler                 | Einstellen des Raumfühlerabgleichs (-5 bis +5)                                                                                                    | °C      |
| Absenksperre über<br>Raumtemperatur | <ul> <li>Aktivierung der Absenksperre (EIN/AUS) → Nur möglich mit Fernsteller:</li> <li>Wenn die Raumisttemperatur höher als die Raumsolltemperatur ist,<br/>kann durch Aktivierung von "Absenksperre über Raumtemperatur" der<br/>Heizkreis gesperrt werden.</li> </ul>                                                                                                    |         |
| Parameter I                         | 0 0 0 0 • 0 0 0 0 0                                                                                                    |         |
| Raumsolltemperatur                  | Einstellen der gewünschten Raumtemperatur während der Heizzeiten.<br>Dieser Einstellwert wird nur in Verbindung mit einem Fernsteller<br>verwendet.                                                                                                    |         |
| Absenktemperatur                    | Einstellen der gewünschten Raumtemperatur(10-22) während der Absenkzeit.                                                                                                    |         |

| Begriff                                  | Beschreibung                                                                                                    | Einheit |
|------------------------------------------|----------------------------------------------------------------------------------------------------|---------|
| Vorlauffixtemperatur                     | Einstellen der Vorlauftemperatur (20 bis max. Vorlauf-Soll-Temperatur) während der eingestellten Heizzeiten (Betriebsart Vorlauf Fix).                                                                                                    | °C      |
|                                          | Der Raumeinfluss (0-10) ist ein Faktor für den Einfluss der Raumtemperatur auf die Vorlaufsolltemperatur:                                                                                                    |         |
| Raumeinfluss                             | <ul> <li>Je höher dieser Wert (0-10) gewählt wird, umso mehr Einfluss nimmt<br/>die Differenz von Raumist- und Raumsolltemperatur auf die<br/>Berechnung der Vorlaufsolltemperatur</li> </ul>                                                                                                    | -       |
|                                          | Die Korrektur ist ein Faktor zur Beeinflussung bzw. Korrektur der<br>Vorlaufsolltemperatur:                                                                                                    |         |
| Korrektur                                | <ul> <li>Dieser Wert (-5 bis +5) wird mit 2 multipliziert und zur<br/>Vorlaufsolltemperatur addiert</li> </ul>                                                                                                    | °C      |
| Absenkeinfluss                           | Einstellen eines Faktors (0-10) für den Einfluss der Absenktemperatur.                                                                                                    | -       |
| Dauerlauf                                | Einstellen der Außentemperatur (-25 bis 10) bei dessen Unterschreitung die Pumpe ständig läuft um ein Einfrieren der Anlage zu verhindern.                                                                                                    | °C      |
| Parameter II                             | 0 0 0 0 0 • 0 0 0 0                                                                                                    |         |
| Umschalttemperatur                       | Einstellen der Umschalttemperatur (10-35), diese ist jene<br>Tagesmitteltemperatur bei der automatisch zwischen Sommer- und<br>Winterbetrieb gewechselt werden soll. Je höher der Wert<br>Tagesmittelumschalttemperatur gestellt wird, desto später erfolgt<br>dementsprechend die Umschaltung auf Sommerbetrieb. | °C      |
| Überhöhung                               | Einstellen der Überhöhung (0-15) um Wärmeverluste zwischen Puffer<br>und Heizkreis zu kompensieren, dabei wird der erhöhte Bedarf des<br>gewählten Heizkreises an den Temperaturmanager (siehe Kapitel 8)<br>weitergegeben. Je größer die Wärmeverluste, desto höher ist die<br>Überhöhung zu wählen.             | °C      |
| Außenfühler                              | <ul> <li>Auswahl und des Außentemperaturfühlers</li> <li>Sind mehrere Außenfühler vorhanden, kann so der gewünschte<br/>Außenfühler dem ausgewählten Heizkreis zugeteilt werden.</li> </ul>                                                                                                    | -       |
|                                          | Einstellen des Außentemperaturfühlerabgleichs                                                                                                    |         |
| Abgleich Außenfühler                     | <ul> <li>Angleich des Außentemperaturfühlers an die tatsächliche gemessene<br/>Außentemperatur (z.B.: mit Referenzthermometer)</li> </ul>                                                                                                    | °C      |
| Boilervorrang                            | Aktivierung des Boilervorrangs (EIN/AUS) <ul> <li>Der Boiler wird gegenüber dem Heizkreis vorrangig geladen.</li> </ul>                                                                                                    | -       |
|                                          | Aktivierung der Absenksperre (EIN/AUS)                                                                                                    |         |
| Absenksperre                             | <ul> <li>Bei Dauerabsenken bzw. außerhalb der Heizzeit wird der Heizkreis<br/>gesperrt.</li> </ul>                                                                                                    | -       |
| Heizkurve Einstell.                      | $\circ \circ \circ \circ \circ \circ \circ \circ \circ \circ \circ \circ \circ \circ \circ \circ \circ \circ \circ $                                                                                                    |         |
| Maximale<br>Vorlaufsolltemperatur        | Einstellen der maximal zulässige Vorlauftemperatur (30-95) des gewählten Heizkreises.                                                                                                    | °C      |
| Fusspunkttemperatur                      | Einstellen der tiefsten Vorlauftemperatur (20-70) des gewählten Heizkreises                                                                                                    | °C      |
| Vorlaufsolltemperatur<br>bei +10°C       | Einstellen der Vorlauftemperatur (20-90) des gewählten Heizkreises bei +10°C Außentemperatur                                                                                                    | °C      |
| Vorlaufsolltemp. bei eingest. Außentemp. | Einstellen der Vorlauftemperatur (25-95) bei eingestellter<br>Außentemperatur des gewählten Heizkreises                                                                                                    | °C      |
| Einstellbare<br>Außentemperatur          | Einstellen der Außentemperatur (-20 bis -10) für die<br>Vorlaufsolltemperatur des gewählten Heizkreises                                                                                                    | °C      |
| Aktuelle<br>Außentemperatur              | Anzeige der aktuellen Außentemperatur                                                                                                    | °C      |
| Ausschalttemperatur                      | Einstellen der Außentemperatur (10-40) bei deren Überschreitung der gewählte Heizkreis deaktiviert wird.                                                                                                    | °C      |

Puffer

| Begriff                  | Beschreibung                                                                                                    |   |
|--------------------------|----------------------------------------------------------------------------------------------------|---|
| Zeitprogramm             | 0 0 0 0 0 0 0 0 0                                                                                                    |   |
| Zeit 1                   | Es kann zwischen 3 Zeiten gewählt werden:<br>Zeit 1: 08:00 – 10:00 Uhr<br>Zeit 2: 15:00 – 21:00 Uhr<br>Zeit 3: 00:00 – 00:00 Uhr           | - |
| 08:00 - 11:00            | Es kann für jeden Wochentag individuell die Zeit eingegeben werden, in der der Heizkreis beheizt wird                                      |   |
| Fa                       | Die eingestellten Zeiten des Montags werden für die restlichen<br>Wochentage übernommen                                                    |   |
| Agg-Test                 | 0000000                                                                                                    |   |
| Heizkreispumpe*          | <ul><li>Anzeige des Zustandes der Heizkreis-Pumpe:</li><li>Bei leuchtender Kontrolllampe läuft die Heizkreispumpe</li></ul>                |   |
| Heizkreismischer<br>AUF* | <ul><li>Anzeige des Zustandes des Heizkreis-Mischers:</li><li>Bei leuchtender Kontrollampe ist der Heizkreismischer offen</li></ul>        |   |
| Heizkreismischer ZU*     | <ul><li>Anzeige des Zustandes des Heizkreis-Mischers:</li><li>Bei leuchtender Kontrolllampe ist der Heizkreismischer geschlossen</li></ul> |   |

### Betriebsart "Estrichtrocknung"

Nach Auswahl der Betriebsart "Estrichtrocknung" wird umgehend der in Bild 9.17 dargestellte Vorlaufsolltemperaturverlauf gestartet. Ist eine niedrigere Vorlaufsolltemperatur gewünscht, kann diese mit dem Parameter "Maximale Vorlaufsolltemperatur" eingestellt werden. Wird die Estrichtrocknung durch einen Fehler (Stromausfall, etc.) unterbrochen, setzt das Programm (nach Fehlerbehebung) die Trocknung wie in Tabelle 9.1 angeführt automatisch fort. Optional kann ein beliebiger Tag der Fortsetzung mit dem Parameter "Estrichtag" gewählt werden. Nach Abschluss der Estrichtrocknung wird in die Betriebsart "Heizzeitmodus" gewechselt.

| Ausheiztag | VL-<br>Solltemperatur<br>in °C |
|------------|--------------------------------|
| 1          | 25                             |
| 2          | 30                             |
| 3          | 35                             |
| 4          | 40                             |
| 5 – 12     | 45                             |
| 13         | 40                             |
| 14         | 35                             |
| 15         | 30                             |
| 16         | 25                             |
| 17 – 23    | 10                             |
| 24         | 30                             |
| 25         | 35                             |
| 26         | 40                             |
| 27         | 45                             |
| 28         | 35                             |
| 29         | 25                             |

#### Tabelle 9.1: Betriebsart "Estrichtrocknung"

| wird wie folgt fortgesetzt:          |    |  |
|--------------------------------------|----|--|
| Unterbrechungstag Fortsetzung ab Tag |    |  |
| 0 – 15                               | 1  |  |
| 16                                   | 16 |  |
| 17 – 23                              | 17 |  |
| 24 – 28                              | 24 |  |
| 29                                   | 29 |  |

Wenn Austrocknung unterbrochen wurde.

Kessel

Puffer

Boiler

Heizkreis

Zeitbetrieb

Solar

# 9 T-CONTROL Steuerung

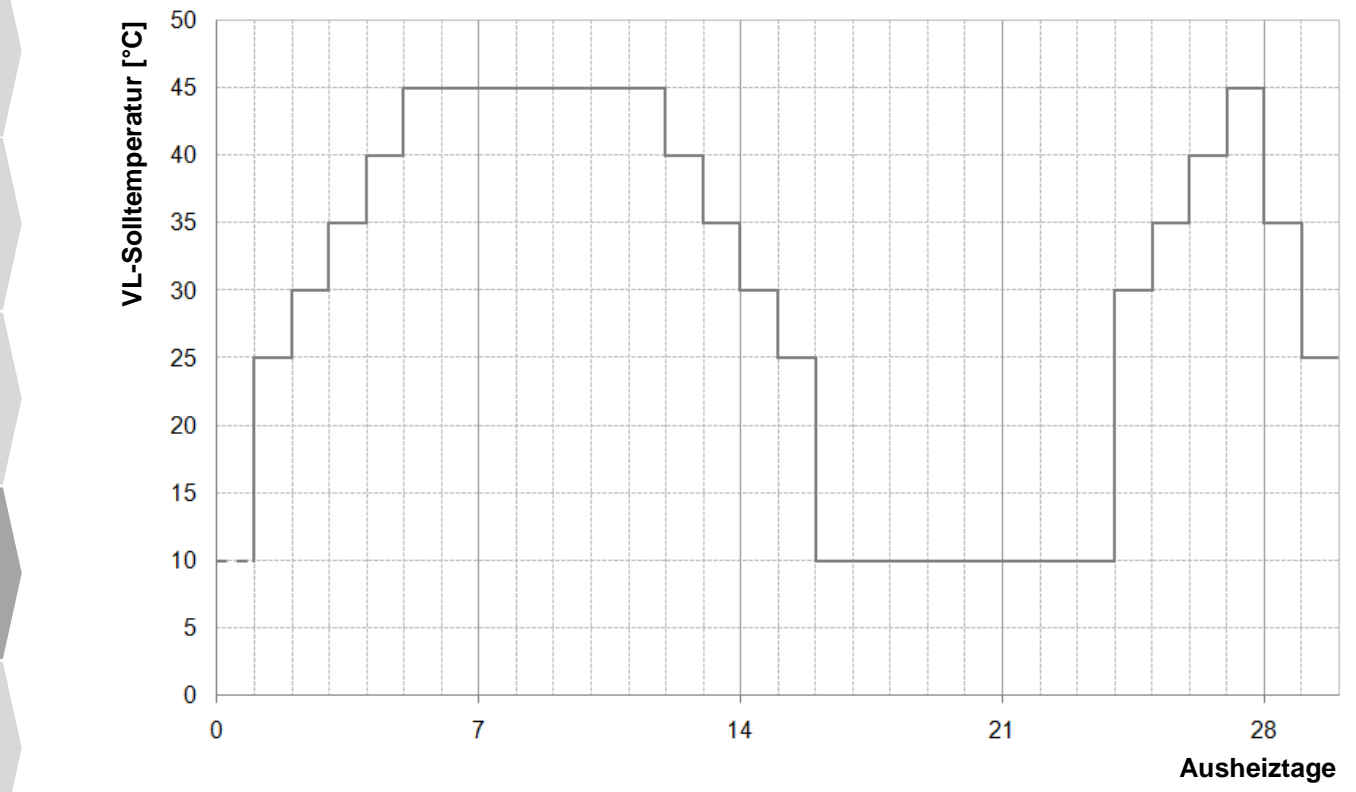

Bild 9.17: VL-Solltemperatur in Abhängigkeit der Ausheiztage bei der Betriebsart "Estrichtrocknung"

Puffer

Netzpumpe

Ext.

# 9.12.5 Zeitbetrieb

### Menüstruktur

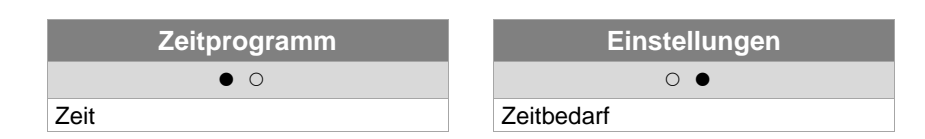

| Begriff       | Beschreibung                                                                                                    |    |
|---------------|----------------------------------------------------------------------------------------------------|----|
| Zeitprogramm  | • 0                                                                                                    |    |
| Zeit 1        | Es kann zwischen 3 Zeiten gewählt werden:<br>Zeit 1: 08:00 – 10:00 Uhr<br>Zeit 2: 15:00 – 21:00 Uhr<br>Zoit 2: 00:00 – 00:00 Uhr                                                        | -  |
| 08:00 - 11:00 | Es kann für jeden Wochentag individuell die Zeit eingegeben werden, in der der Boiler vom Kessel beheizt wird                                                                           | -  |
|               | Die eingestellten Zeiten des Montags werden für die restlichen<br>Wochentage übernommen                                                                                                 |    |
| Einstellungen | 0                                                                                                    |    |
| Zeitbedarf    | Dient die Anlage lediglich als Energieproduzent (keine Heizkreise<br>angeschlossen) wird innerhalb der eingegebenen Zeiten die eingestellte<br>Kesselsolltemperatur (20-100) geliefert. | °C |

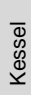

Puffer

### 9.12.6 **Solar**

BEMERKUNG: Beim Solarmodul gibt es 5 bzw. 6 (nur bei externen Solarmodul) Programmnummern, welche vom Servicetechniker eingestellt werden. Der Unterschied der einzelnen Programmnummern besteht lediglich in der Einbindung und Anzahl der Speicher (z.B.: Boiler, Puffer). Die Hydraulikschemen der unterschiedlichen Programme sind im Anhang 14.2 dargestellt.

#### Menüstruktur

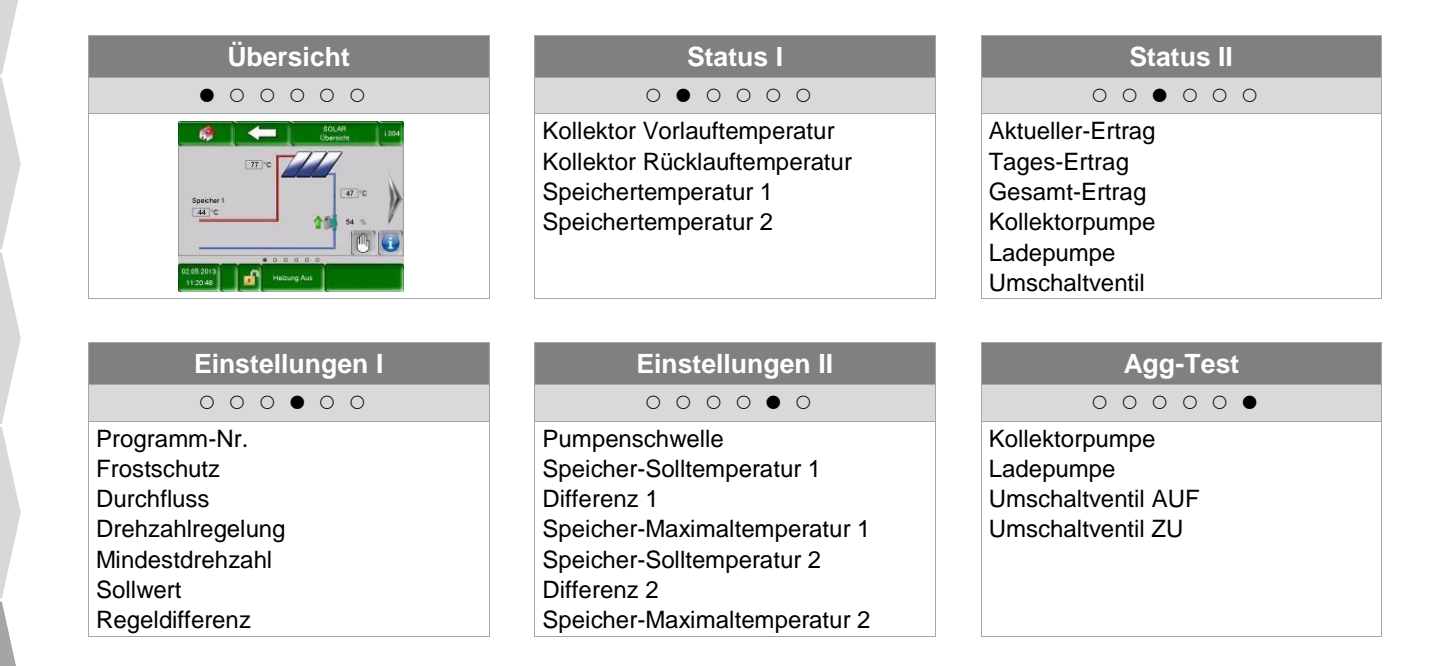

| Begriff                         | Beschreibung                                                                                                    | Einheit |
|---------------------------------|----------------------------------------------------------------------------------------------------|---------|
| Status I                        | 0 • 0 0 0 0                                                                                                    |         |
| Kollektor<br>Vorlauftemperatur  | Anzeige der Kollektorvorlauftemperatur                                                                                                    | °C      |
| Kollektor<br>Rücklauftemperatur | Anzeige der Kollektorrücklauftemperatur                                                                                                    | °C      |
| Speichertemperatur 1            | Anzeige der Speichertemperatur des Speichers 1<br>(z.B.: Boiler, Puffer)                                                                     |         |
| Speichertemperatur 2            | Anzeige der Speichertemperatur des Speichers 2<br>(z.B.: Boiler, Puffer) (nur ersichtlich, wenn Programm-nummer 3,4,5<br>oder 6 gewählt ist) | °C      |
| Status II                       | 00000                                                                                                    |         |
| Aktueller-Ertrag                | Anzeige der aktuellen Wärmemenge                                                                                                    | W       |
| Tages-Ertrag                    | Anzeige der Wärmemenge an einem Tag (von 0 – 24h)                                                                                            | Wh      |
| Gesamt-Ertrag                   | Anzeige der gesamt gemessenen Wärmemenge                                                                                                    | kWh     |
| Kollektorpumpe                  | Anzeige des Zustandes der Kollektor-Pumpe                                                                                                    | -       |
| Ladepumpe                       | Anzeige des Zustandes der Ladepumpe <ul> <li>Nur ersichtlich wenn Programmnummer 2 oder 6 gewählt</li> </ul>                                 | -       |
| Umschaltventil                  | Anzeige des Zustandes des Umschaltventils <ul> <li>Nur ersichtlich wenn Programmnummer 3,4,5 oder 6 gewählt</li> </ul>                       | -       |

Puffer

Weiche

| Begriff                          | Beschreibung                                                                                                    |       |
|----------------------------------|----------------------------------------------------------------------------------------------------|-------|
| Einstellungen I                  | 00000                                                                                                    |       |
| Programm-Nr.                     | Anzeige der Programmnummer (1 bis 6)                                                                                                    | -     |
| Frostschutz                      | Einstellen der Außentemperatur (-45 bis 5) bei dessen Unterschreitung die Solarpumpe ständig läuft um ein Einfrieren der Anlage zu verhindern.                                        | °C    |
| Durchfluss                       | Einstellen des Durchflusses (0-99,9) zur Berechnung der Solarleistung bzw. des Ertrages                                                                                               | l/min |
| Drehzahlregelung                 | Aktivierung der Drehzahlregelung (EIN/AUS)                                                                                                    | -     |
| Mindestdrehzahl                  | Einstellen der Mindestdrehzahl (20-100) der Solarpumpe                                                                                                    | %     |
| Sollwert                         | Einstellen des Sollwerts der Drehzahl der Solarpumpe.                                                                                                    | °C    |
| Regeldifferenz                   | Einstellen der Regeldifferenz dient für die Drehzahlregelung (wenn diese aktiv ist).                                                                                                  | °C    |
| Einstellungen II                 | 0 0 0 0 • 0                                                                                                    |       |
| Pumpenschwelle                   | Einstellen der Mindesttemperatur (15-70) des Kollektors für die Aktivierung der Solarpumpe                                                                                            | °C    |
| Speicher-<br>Solltemperatur 1    | Einstellen der Speichersolltemperatur (25-90) des Speichers 1                                                                                                    | °C    |
| Differenz 1                      | Einstellen der Differenz zwischen Kollektor (5-30) und Speicher 1                                                                                                    | °C    |
| Speicher-<br>Maximaltemperatur 1 | Einstellen der maximalen Speichertemperatur (25-95) des Speichers 1                                                                                                    | °C    |
| Speicher-<br>Solltemperatur 2    | Einstellen der Speichersolltemperatur (25-90) des Speichers 1 (→ nur ersichtlich, wenn Programmnummer 3,4,5 oder 6 gewählt ist)                                                       | °C    |
| Differenz 2                      | Einstellen der Differenz (5-30) zwischen Kollektor und Speicher 1 ( $\rightarrow$ nur ersichtlich, wenn Programmnummer 3,4,5 oder 6 gewählt ist)                                      | °C    |
| Speicher-<br>Maximaltemperatur 2 | Einstellen der maximalen Speichertemperatur (25-95) des Speichers 1 ( $\rightarrow$ nur ersichtlich, wenn Programmnummer 3,4,5 oder 6 gewählt ist)                                    | °C    |
| Agg-Test                         | 00000                                                                                                    |       |
| Kollektorpumpe*                  | Anzeige des Zustandes der Kollektorpumpe:<br>Bei leuchtender Kontrolllampe läuft die Kollektorpumpe                                                                                   | -     |
| Ladepumpe*                       | <ul> <li>Anzeige des Zustandes der Ladepumpe (→ nur ersichtlich, wenn Programmnummer 2 oder 6 gewählt ist):</li> <li>Bei leuchtender Kontrolllampe läuft die Ladepumpe</li> </ul>     | -     |
| Umschaltventil AUF*              | Anzeige des Zustandes des Umschaltventils (→ nur ersichtlich, wenn<br>Programmnummer 3,4,5 oder 6 gewählt ist):<br>■ Bei leuchtender Kontrolllampe ist das Umschaltventil offen       | -     |
| Umschaltventil ZU*               | Anzeige des Zustandes des Umschaltventils (→ nur ersichtlich, wenn<br>Programmnummer 3,4,5 oder 6 gewählt ist):<br>■ Bei leuchtender Kontrolllampe ist das Umschaltventil geschlossen | -     |

Kessel

Puffer

Boiler

Heizkreis

Zeitbetrieb

Weiche

Netzpumpe

Zonenventil

Ext. Anforderung

Zusatzkessel

43

#### 9.12.7 Weiche

#### Menüstruktur

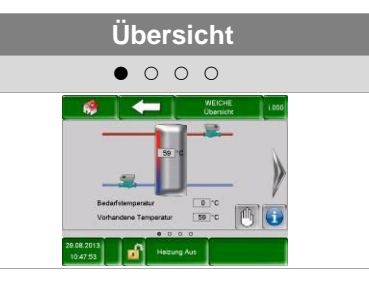

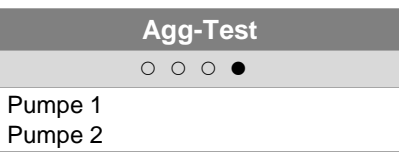

|                                                                   | Status                        |    |
|-------------------------------------------------------------------|-------------------------------|----|
| C                                                                 | • • • •                       |    |
| Weichentemp<br>Vorhandene 1<br>Bedarfstempe<br>Pumpe 1<br>Pumpe 2 | eratur<br>Femperatu<br>eratur | ur |

| Einstellungen                   |  |  |  |
|---------------------------------|--|--|--|
| $\circ \circ \bullet \circ$     |  |  |  |
| Einschaltschwelle<br>Überhöhung |  |  |  |

| Begriff                  | Beschreibung                                                                                                    | Einheit |
|--------------------------|----------------------------------------------------------------------------------------------------|---------|
| Status                   | 0 • 0 0                                                                                                    |         |
| Weichentemperatur        | <ul> <li>Anzeige der Temperatur in der Weiche</li> <li>In der Weiche befindet sich ein Temperaturfühler, der die<br/>Weichentemperatur misst</li> </ul>                                                                                                    | °C      |
| Vorhandene<br>Temperatur | Anzeige der Vorlauftemperatur des vorgeschalteten Moduls (z.B. Kessel, Puffer)                                                                                                    | °C      |
| Bedarfstemperatur        | Anzeige der Bedarfstemperatur des nachgeschalteten Moduls (z.B. Heizkreis)                                                                                                    | °C      |
| Pumpe 1                  | <ul> <li>Anzeige des aktuellen Zustandes von Pumpe 1 (EIN/AUS)</li> <li>Die Pumpe 1 stellt dabei die Pumpe im Rücklauf auf der Primärseite dar</li> </ul>                                                                                                    | -       |
| Pumpe 2                  | <ul> <li>Anzeige des aktuellen Zustandes von Pumpe 2 (EIN/AUS)</li> <li>Die Pumpe 2 stellt dabei die Pumpe im Vorlauf auf der Sekundärseite dar</li> </ul>                                                                                                    | -       |
| Einstellungen            | $\circ \circ \bullet \circ$                                                                                                    |         |
| Einschaltschwelle        | <ul> <li>Einstellen der Einschaltschwelle für Pumpe 2:</li> <li>Ist die Vorlauftemperatur des vorgeschalteten Moduls (z.B. Kessel,<br/>Puffer) höher als die eingestellte Einschaltschwelle, so wird Pumpe 2<br/>eingeschalten. Ist dies nicht der Fall, bleibt diese ausgeschalten.</li> </ul> | °C      |
| Überhöhung               | <ul> <li>Einstellung der Überhöhung für die Bedarfstemperatur</li> <li>Aufgrund von Wärmeverlusten kann hier ein Aufschlag auf die<br/>Bedarfstemperatur des nachgeschalteten Moduls eingestellt werden</li> </ul>                                                                              | °C      |
| Agg-Test                 | 000                                                                                                    |         |
| Pumpe 1*                 | <ul> <li>Anzeige des Zustandes von Pumpe 1:</li> <li>Die Pumpe 1 stellt dabei die Pumpe im Rücklauf auf der Primärseite dar</li> <li>Bei leuchtender Kontrollampe ist Pumpe 1 eingeschaltet</li> </ul>                                                                                          | -       |
| Pumpe 2*                 | <ul> <li>Anzeige des Zustandes von Pumpe 2:</li> <li>Die Pumpe 2 stellt dabei die Pumpe im Vorlauf auf der Sekundärseite dar</li> <li>Bei leuchtender Kontrollampe ist Pumpe 2 eingeschaltet</li> </ul>                                                                                         | -       |

Puffer

Ext.

# 9.12.8 Netzpumpe

# Menüstruktur

| Übersicht                                                                                                    | Status                                              | Einstellungen                   |
|----------------------------------------------------------------------------------------------------|-----------------------------------------------------|---------------------------------|
| • • • •                                                                                                    | $\circ \bullet \circ \circ$                         | 0 0 • 0                         |
| Alt 22 (MMX     Deenvire     Log      Redefinement     Vohardore Tergenate     Sig c      20 40 22     Define     Tergenate     Sig c      Sig c | Vorhandene Temperatur<br>Bedarfstemperatur<br>Pumpe | Einschaltschwelle<br>Überhöhung |
| Agg-Test                                                                                                    |                                                     |                                 |

|       | Agg-Test |  |
|-------|----------|--|
|       | 000 •    |  |
| Pumpe |          |  |

| Begriff                  | Beschreibung                                                                                                    |    |
|--------------------------|----------------------------------------------------------------------------------------------------|----|
| Status                   | 0 • 0 0                                                                                                    |    |
| Vorhandene<br>Temperatur | Anzeige der Temperatur des vorgeschalteten Moduls<br>z.B. Puffer Oben Temperatur des Puffers                                                                                                    |    |
|                          | Anzeige der Bedarfstemperatur des nachgeschalteten Moduls (z.B. Puffer)                                                                                                    |    |
| Bedarfstemperatur        | <ul> <li>Die Bedarfstemperatur ist dabei jene Temperatur, die das<br/>vorgeschaltete Modul dem nachgeschaltetem Modul zur Verfügung<br/>stellen muss</li> </ul>                                                                                                    | °C |
| Pumpe                    | Anzeige des aktuellen Zustandes der Netzpumpe                                                                                                    |    |
| Einstellungen            | 0 0 • 0                                                                                                    |    |
| Einschaltschwelle        | <ul> <li>Einstellen der Einschaltschwelle für die Netzpumpe:</li> <li>Ist die Temperatur des vorgeschalteten Moduls (z.B. Puffer Oben<br/>Temperatur des Puffers) höher als die eingestellte Einschaltschwelle,<br/>so wird die Netzpumpe eingeschaltet. Ist dies nicht der Fall, bleibt<br/>diese ausgeschaltet.</li> </ul> |    |
| Überhöhung               | <ul> <li>Einstellen der Überhöhung der Bedarfstemperatur</li> <li>Aufgrund von Wärmeverlusten kann hier ein Aufschlag auf die<br/>Bedarfstemperatur des nachgeschalteten Moduls eingestellt werden</li> </ul>                                                                                                    |    |
| Agg-Test                 | 000                                                                                                    |    |
| Pumpe*                   | Anzeige des Zustandes der Netzpumpe:<br>Bei leuchtender Kontrolllampe ist die Netzpumpe eingeschaltet                                                                                                    |    |

Kessel

Puffer

Boiler

Heizkreis

Zeitbetrieb

Solar

Weiche

Zonenventil

Ext. Anforderung

Zusatzkessel

### 9.12.9 Zonenventil

### Menüstruktur

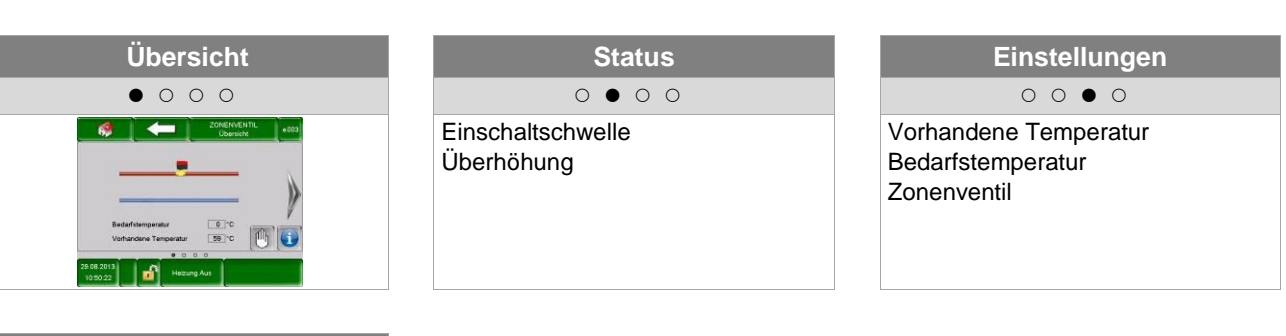

| Agg-Test        |
|-----------------|
| 000 •           |
| Zonenventil AUF |

| Begriff                  | Beschreibung                                                                                                    |    |
|--------------------------|----------------------------------------------------------------------------------------------------|----|
| Status                   | 0 • 0 0                                                                                                    |    |
| Vorhandene<br>Temperatur | Anzeige der Temperatur des vorgeschalteten Moduls (z.B. Puffer Oben Temperatur des Puffers)                                                                                                    |    |
| Bedarfstemperatur        | Anzeige der Bedarfstemperatur des nachgeschalteten Moduls (z.B. Puffer)                                                                                                    |    |
|                          | <ul> <li>Die Bedarfstemperatur ist dabei jene Temperatur, die das<br/>vorgeschaltete Modul dem nachgeschaltetem Modul zur Verfügung<br/>stellen muss</li> </ul>                                                                      | °C |
| Zonenventil              | Anzeige des aktuellen Zustandes des Zonenventils                                                                                                    |    |
| Einstellungen            | 0 0 • 0                                                                                                    |    |
|                          | Einstellen der Einschaltschwelle für das Zonenventil:                                                                                                    |    |
| Einschaltschwelle        | Ist die Temperatur des vorgeschalteten Moduls (z.B. Puffer Oben<br>Temperatur des Puffers) höher als die eingestellte Einschaltschwelle,<br>so wird das Zonenventil geöffnet. Ist dies nicht der Fall, bleibt dieses<br>geschlossen. | °C |
|                          | Einstellen der Überhöhung der Bedarfstemperatur                                                                                                    |    |
| Überhöhung               | <ul> <li>Aufgrund von Wärmeverlusten kann hier ein Aufschlag auf die<br/>Bedarfstemperatur des nachgeschalteten Moduls eingestellt werden</li> </ul>                                                                                 | °C |
| Agg-Test                 | 000•                                                                                                    |    |
| Zananyantil ALIE*        | Anzeige des Zustandes des Zonenventils:                                                                                                    |    |
| Zonenventii AUF*         | Bei leuchtender Kontrollampe ist das Zonenventil offen                                                                                                    | -  |

Kessel

Puffer

Solar

Kessel

Puffer

Boiler

Heizkreis

Zeitbetrieb

Solar

Weiche

Netzpumpe

Zonenventil

Anforderung

Zusatzkessel

# 9.12.10 Externe Anforderung

Das externe Anforderungsmodul stellt eine Schnittstelle zu einem externen Fremdregelkreis (z.B. Gebäudeleittechnik) dar. Die Anforderung, welche digital oder analog erfolgen kann, wird dabei beim Lieferanten (z.B. Kessel bzw. Puffer) als geforderte Temperatur eingetragen (z.B. Kessel-Soll-Temperatur beim Kessel bzw. Puffertemperatur-Oben-Soll beim Puffer).

### Menüstruktur

| Übersicht                                      | Status                                               | Einstellungen                                                                                                    |
|------------------------------------------------|------------------------------------------------------|----------------------------------------------------------------------------------------------------|
| • • •                                          | 0 • 0                                                | 00                                                                                                    |
| Externe Anforderung<br>Analoge Soll-Temperatur | Anforderung aktiv<br>Anforderung Soll<br>Analog Soll | Externe Soll-Temperatur<br>Analoge Sollwertvorgabe<br>Analoge Soll-Temperatur 4 mA<br>Analoge Soll-Temperatur 20 mA<br>Analoge Soll-Temperatur Max.<br>Analoge Soll-Temperatur Min.<br>Leistungsüberwachung |

| Begriff                           | Beschreibung                                                                                                    |    |  |
|-----------------------------------|----------------------------------------------------------------------------------------------------|----|--|
| Übersicht                         | • 0 0                                                                                                    |    |  |
| Externe Anforderung               | <ul> <li>Anzeige, ob der externe Fremdregelkreis eine Anforderung über den digital Eingang stellt oder nicht:</li> <li>Bei leuchtender Kontrolllampe stellt der externe Fremdregelkreis eine Anforderung über den digital Eingang.</li> </ul> |    |  |
| Analoge Soll-<br>Temperatur       | Anzeige der aktuellen analogen Soll-Temperatur                                                                                                    | °C |  |
| Status                            | $\circ \bullet \circ$                                                                                                    |    |  |
| Anforderung aktiv                 | Anzeige des Zustandes der externen Anforderung                                                                                                    | -  |  |
| Analog Soll                       | Anzeige der aktuellen analogen Soll-Temperatur                                                                                                    | °C |  |
| Analog Soll                       | <ul> <li>Anzeige der aktuellen analogen Soll-Temperatur</li> <li>Die analoge Soll-Temperatur wird mittels der Kennlinie in Bild 9.18<br/>und dem Zusammenhang des ohmschen Gesetzes in eine Spannung<br/>umgerechnet</li> </ul>               |    |  |
| Einstellungen                     | 0 0 •                                                                                                    |    |  |
| Externe Soll-<br>Temperatur       | terne Soll-<br>mperatur Einstellen der (digitalen) externen Soll-Temperatur:<br>Der Kessel fährt bei einer Anforderung starr mit dieser Temperatur,<br>sofern diese höber ist als die analoge Soll-Temperatur                                 |    |  |
| Analoge<br>Sollwertvorgabe        | Aktivierung der analogen Sollwertvorgabe                                                                                                    |    |  |
| Analoge Soll-<br>Temperatur 4 mA  | <ul> <li>Einstellen der Untergrenze der analogen Soll-Temperatur bei 4 mA (siehe Bild 9.18).</li> <li>Liegt am analog Eingang ein Stromsignal von 4 mA an, fährt der Kessel mit dieser eingestellten Soll-Temperatur</li> </ul>               | °C |  |
| Analoge Soll-<br>Temperatur 20 mA | <ul> <li>Einstellen der Obergrenze der analogen Soll-Temperatur bei 20 mA (siehe Bild 9.18).</li> <li>Liegt am analog Eingang ein Stromsignal von 20 mA an, fährt der Kessel mit dieser eingestellten Soll-Temperatur</li> </ul>              | °C |  |
| Analoge Soll-<br>Temperatur Max.  | Einstellen des Maximalwerts der analogen Soll-Temperatur                                                                                                    | °C |  |
| Analoge Soll-<br>Temperatur Min.  | Einstellen des Minimalwerts der analogen Soll-Temperatur                                                                                                    | °C |  |
| Leitungsüberwachung               | Aktivieren der Leitungsüberwachung (EIN/AUS)                                                                                                    |    |  |

#### Externe Anforderung über Digitaleingang:

Bei digitaler Anforderung wird beim Wärmelieferant die externe Soll-Temperatur, welche unter Einstellungen eingestellt werden kann, als Wert übergeben.

#### Externe Anforderung über Analogeingang

Bei analoger Anforderung wird beim Lieferanten eine berechnete (=linear interpolierte) Temperatur, welche sich aufgrund der Einstellparameter unter Einstellungen kalkuliert, eingetragen. Zum Verständnis soll dabei Bild 9.18 dienen. Die Linie im Diagramm ergibt sich aufgrund der Einstellparameter Analoge Soll-Temperatur 4 mA und Analoge Soll-Temperatur 20 mA.

Liegt nun beispielsweise eine analoge Anforderung mit einem Stromsignal von 12 mA an, so wird beim Lieferanten eine Temperatur von 60°C eingetragen, sofern die digitale Anforderung (=Externe Soll-Temperatur) nicht höher ist.

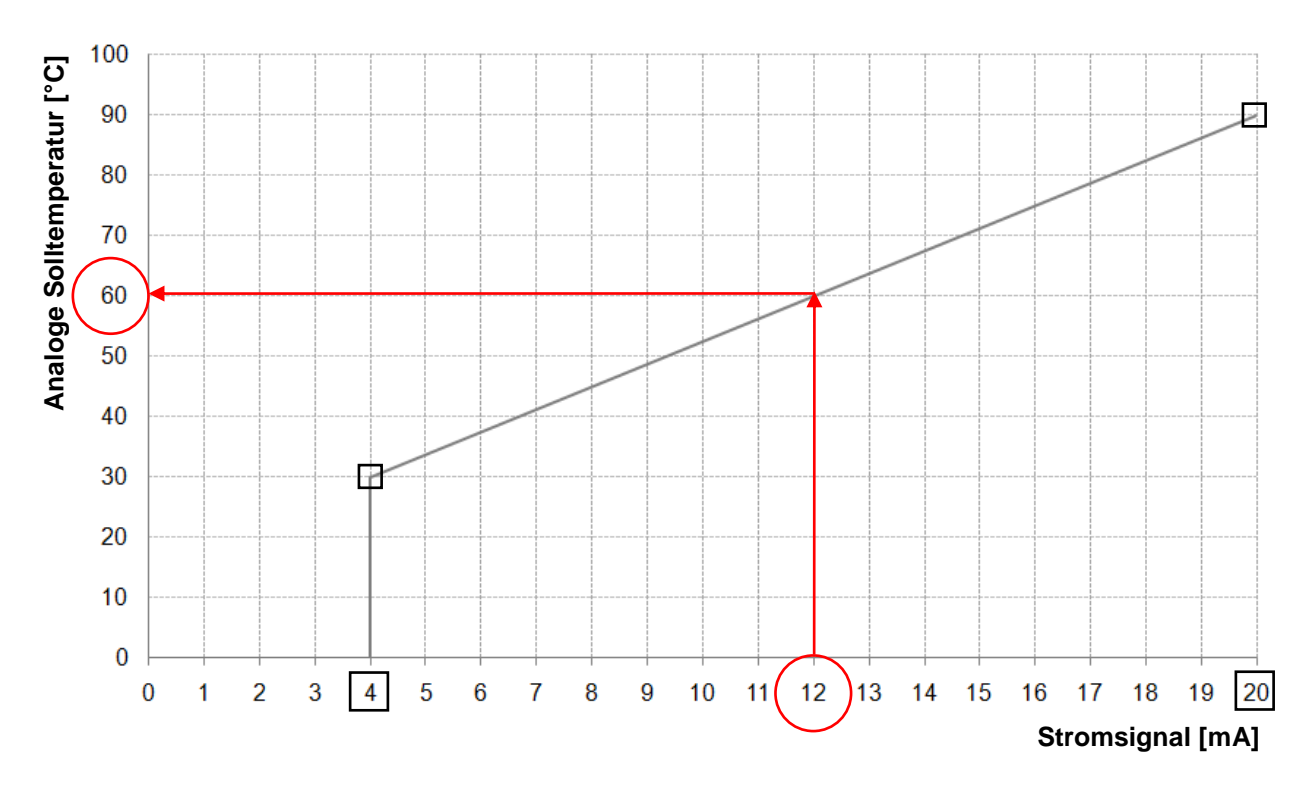

Bild 9.18: Analoge Soll-Temperatur in Abhängigkeit des anliegenden Stromsignals der externen Anforderung

Am Eingang des externen Anforderungsmoduls sollte ein Stromsignal zwischen 4 und 20 mA anliegen, da dieses gegenüber einem Spannungssignal unempfindlich gegenüber elektromagnetischen Störungen und Spannungsverlusten auf den Leitungen ist. Mittels eines internen Widerstandes (500 Ohm) wird das Stromsignal in ein Spannungssignal umgewandelt.

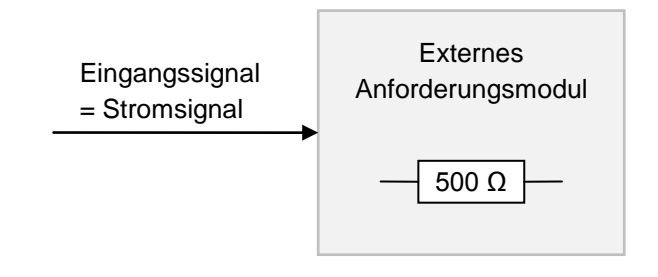

Bild 9.19: Eingangssignal des externen Anforderungsmoduls

Boiler

Puffer

### 9.12.11 Zusatzkessel

Die Hydraulikempfehlungen sind im Anhang 14.1 dargestellt

### Menüstruktur

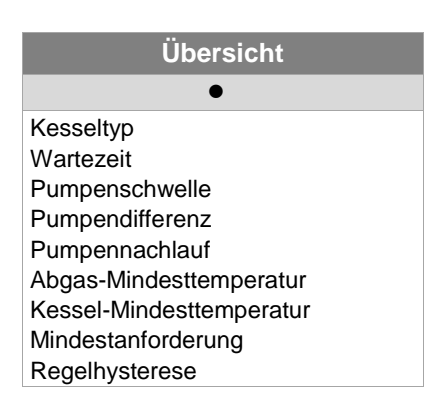

| Begriff                      | Beschreibung                                                                                                    |   |
|------------------------------|----------------------------------------------------------------------------------------------------|---|
| Einstellungen                | •                                                                                                    |   |
| Kesseltyp                    | Auswahl des Kesseltyps:<br>Automatik: für automatische Zusatzkessel (z.B.: Öl-Kessel)<br>Manuell: für Stückholzkessel / Holzvergaser<br>Brenner: für Brenner-Ansteuerung                                                   |   |
| Wartezeit                    | <ul> <li>Automatik / Brenner: Wartezeit für Anforderung des Zusatzkessels<br/>(wenn Bedarf)</li> <li>Manuell: Mindestlaufzeit von Zusatzkessel, bis dieser wieder<br/>Freigabe erteilt</li> </ul>                          |   |
| Pumpenschwelle               | Einstellen der Pumpeneinschaltschwelle                                                                                                    | - |
| Pumpendifferenz              | differenz Einstellen der Ausschaltdifferenz der Pumpe                                                                                                    |   |
| Pumpennachlauf               | Einstellend er Nachlaufzeit der Zusatzkesselpumpe                                                                                                    |   |
| Abgas-<br>Mindesttemperatur  | Einstellen der Kessel-Mindesttemperatur (→ nur ersichtlich, wenn<br>Manuell gewählt ist)<br>tur Kesseltemperatur ab welcher der manuelle Zusatzkessel aktiv ist (bei<br>Einstellung = 0 °C erfolgt keine Überwachung).     |   |
| Kessel-<br>Mindesttemperatur | Einstellen der Mindestanforderung (→ nur ersichtlich, wenn Brenner gewählt ist)<br>Zusatzkessel-Mindestsolltemperatur, wenn dieser angefordert wird.                                                                       |   |
| Mindestanforderung           | Einstellen der Regelhysterese (→ nur ersichtlich, wenn Brenner gewählt<br>ist)<br>Regelhysterese (Ausschalthysterese), wenn Kesseltemperatur größer<br>als Anforderung und Regelhysterese, wird Zusatzkessel abgeschaltet. |   |
| Regelhysterese               | Einstellen der Kessel-Mindesttemperatur (→ nur ersichtlich, wenn<br>Manuell gewählt ist)<br>Kesseltemperatur ab welcher der manuelle Zusatzkessel aktiv ist (bei<br>Einstellung = 0 °C erfolgt keine Überwachung).         | - |

Ext. satzkessel Anforderung

Kessel

Puffer

Boiler

Heizkreis

Zeitbetrieb

Solar

Weiche

Netzpumpe

Zonenventil

# 9.13 Einstellungen

| Navigation:                           | → → → → 111 → OK                                                                                                  |
|---------------------------------------|----------------------------------------------------------------------------------------------------|
| Bildschirm:                           |                                                                                                    |
|                                       |                                                                                                    |
|                                       |                                                                                                    |
|                                       |                                                                                                    |
|                                       |                                                                                                    |
|                                       | 25.04.2013<br>11:05:41 Heizung Aus                                                                                |
|                                       | Bild 9.20: Übersicht Einstellungen                                                                                |
| Durch Drücken                         | des Symbols:                                                                                                    |
|                                       | gelangt man in die Netzwerkkonfiguration.<br><i>(siehe Kapitel 9.13.1 – Seite 51)</i>                             |
| Modbus                                | gelangt man in die Modbus – Einstellungen.<br><i>(siehe Kapitel 9.13.2 – Seite 52)</i>                            |
|                                       | gelangt man in die Einstellungen für den Bildschirmschoner.<br><i>(siehe Kapitel 9.13.3 – Seite 53)</i>           |
| i                                     | werden Informationen wie Softwareversion, Betriebssystemnummer, usw. angezeigt. (siehe Kapitel 9.13.4 – Seite 53) |
| N.                                    | können Nachrichten via Mail gesendet werden.<br><i>(siehe Kapitel 0 – Seite 54)</i>                               |
| (S) <sub>e</sub>                      | können die Mail – Zeiten eingestellt werden.<br><i>(siehe Kapitel 9.13.6</i> – Seite 56)                          |
| a a a a a a a a a a a a a a a a a a a | gelangt man in die Mail – Server Einstellungen.<br><i>(siehe Kapitel 9.13.7 – Seite 57)</i>                       |

| Navigation 1:       |                                                                 | Navigation 2:                                                                                      | DNS                                                                                                    |
|---------------------|-----------------------------------------------------------------|----------------------------------------------------------------------------------------------------|----------------------------------------------------------------------------------------------------|
| Bildschirm:         |                                                                 | Bildschirm:                                                                                        |                                                                                                    |
|                     | Netzwerk konfigurieren                                          |                                                                                                    | DNS Einstellungen                                                                                                    |
| NetBIOS Nam         | e TC-02187251                                                   |                                                                                                    |                                                                                                    |
| IP- Adresse         | 172 16 50 203                                                   | DNS 1:                                                                                             | 0.0.0.0                                                                                                    |
| Subnetmaske         | 255.255.0                                                       | DNS 2:                                                                                             | 0.0.0.0                                                                                                    |
| Gateway-Adre        | usse 172.16.70.1                                                |                                                                                                    |                                                                                                    |
| VNC Port            | 5900                                                            |                                                                                                    |                                                                                                    |
| MAC                 | 00:1B:EB:00:9A:AB                                               |                                                                                                    |                                                                                                    |
|                     | DNS                                                             | DNS 1:<br>DNS 2:                                                                                   | 0.0.0.0                                                                                                    |
| Bild 9.2            | 1: Netzwerkkonfiguration                                        | Bild 9                                                                                             | 0.22: DNS Einstellungen                                                                                                    |
| Durch Drücken o     | les Feldes:                                                     | Durch Drücken                                                                                      | des Feldes:                                                                                                    |
| NetBIOS Name        | kann der NetBIOS Name<br>eingestellt werden                     | DNS 1 / DNS 2                                                                                      | kann die IP – Adresse des DNS –<br>Servers eingestellt werden.                                                                                             |
| IP-Adresse          | kann die IP – Adresse für den<br>Heizkessel eingestellt werden. | _                                                                                                  | gelangt man auf die Seite der<br>Netzwerkkonfiguration zurück<br>(Bild 9.21)                                                                               |
| Subnetmaske         | kann die Subnetmaske eingestellt werden.                        |                                                                                                    |                                                                                                    |
| Gateway-<br>Adresse | kann die Gateway-Adresse eingestellt werden.                    |                                                                                                    |                                                                                                    |
|                     | können die Netzwerk-<br>einstellungen gespeichert werden        |                                                                                                    |                                                                                                    |
| DNS                 | gelangt man in die DNS –<br>Einstellungen (siehe Bild 9.22)     |                                                                                                    |                                                                                                    |
|                     | gelangt man in die Übersicht der<br>Einstellungen zurück.       |                                                                                                    |                                                                                                    |
|                     |                                                                 | Bemerkung:                                                                                         |                                                                                                    |
|                     |                                                                 | DNS steht für Do<br>Domain in die zug<br>Einstellung des I<br>Mails über das In                    | omain <b>N</b> ame <b>S</b> ystem und löst eine<br>gehörige IP-Adresse auf, d.h., durch<br>DNS Servers kann das Touchpanel<br>ternet senden.               |
|                     |                                                                 | Wir empfehlen dab<br>DNS 1: 8.8.8.8 (<br>öffentlich und ko<br>des Internet – An<br>DNS 2: DNS – Se | ei folgende Konfiguration:<br>=DNS Server von Google, welcher<br>stenlos als Alternative zum Server<br>bieters steht.)<br>erver ihres Internet – Anbieters |

# 9.13.1 Netzwerkkonfiguration

# 9.13.2 **Modbus – Einstellungen**

| Navigation:                           | Modbus                                                                                                    |  |
|---------------------------------------|----------------------------------------------------------------------------------------------------|--|
| Bildschirm:                           |                                                                                                    |  |
|                                       | Modbus TCP Einstellungen                                                                                                    |  |
|                                       |                                                                                                    |  |
|                                       |                                                                                                    |  |
|                                       | Port 502                                                                                                    |  |
|                                       | Timeout 0 ms                                                                                                    |  |
|                                       | RX / TX Buffer 4096 Byte                                                                                                    |  |
|                                       | max. Werte 400                                                                                                    |  |
|                                       |                                                                                                    |  |
|                                       | Status OK                                                                                                    |  |
|                                       | Änderungen<br>übernehmen RX 🖉 TX 🖉                                                                                                    |  |
|                                       | Bild 9.23: Einstellungen – Modbus                                                                                                    |  |
| Durch Drücken o                       | les Feldes:                                                                                                    |  |
| Port                                  | kann der TCP-Port eingestellt werden. 502 ist dabei für Modbus-TCP reserviert.                                                                                           |  |
| Timeout                               | kann die Zeitverzögerung für die Datenübertragung eingegeben werden.                                                                                                    |  |
| RX / TX Buffer                        | kann die Buffergröße in Byte eingegeben werden.                                                                                                    |  |
| max. Werte                            | kann die max. Anzahl der Server eingegeben werden.                                                                                                    |  |
| Änderungen<br>übernehmen              | werden die Änderungen übernommen.                                                                                                    |  |
| r                                     | gelangt man zur Übersicht der Einstellungen zurück.                                                                                                    |  |
| Bemerkung:                            |                                                                                                    |  |
| Modbus ist ein A<br>Controllern in de | nwendungsprotokoll für den Austausch von Nachrichten zwischen intelligenten Modbus-<br>r Gebäudeleittechnik. In der HERZ Steuerung wird dabei das Modbus Protokoll "TCP" |  |

Controllern in der Gebäudeleittechnik. In der HERZ Steuerung wird dabei das Modbus Protokoll "TCP" verwendet. Dieses Protokoll überträgt die codierten Daten über das angeschlossene LAN-Kabel. Modbus dient dazu, dass andere angebundene Controller in der Gebäudeleittechnik Daten vom Kessel übermittelt bekommen und diese dementsprechend weiterverarbeiten können.

| Navigation:     |                                                                                     |
|-----------------|-------------------------------------------------------------------------------------|
| Bildschirm:     |                                                                                     |
|                 |                                                                                     |
|                 |                                                                                     |
|                 | Bildschirmschoner aktiv 1                                                           |
|                 | Wartezeit Bildschirmschoner 2 30 min                                                |
|                 | Bildschirm Standby aktiv 3                                                          |
|                 | Wartezeit Bildschirm Standby 4 30 min                                               |
|                 |                                                                                     |
|                 | 30.04.2013<br>10:20:00 Heizung Aus                                                  |
|                 | Bild 9.24: Bildschirmschoner                                                        |
| Durch Drücken o | les Feldes:                                                                         |
| 1               | kann der Bildschirmschoner aktiviert werden.                                        |
| 2               | kann die Zeit eingestellt werden, wann der Bildschirmschoner aktiviert werden soll. |
| 3               | kann der Standby-Modus des Bildschirmschoners aktiviert werden.                     |
| 4               | kann die Zeit eingestellt werden, wann der Standby-Modus aktiviert werden soll.     |
| r               | gelangt man in die Übersicht der Einstellungen zurück.                              |

### 9.13.3 Bildschirmschoner

### 9.13.4 Informationsübersicht

| Navigation: |                                 |
|-------------|---------------------------------|
| Bildschirm: | <complex-block></complex-block> |
| Bemerkung:  |                                 |

In der Informationsübersicht werden die aktuellen Versionen der Software, des Betriebssystems und der Firmware sowie das Hydraulikschema angezeigt. Bei angeschlossenem USB-Stick kann das Hydraulikschema gespeichert werden. Hier können keine Werte geändert werden.

### 9.13.5 Senden via Mail

| EMAILVERSAND AKTIVIEREN               |                                                |                          | EMPFÄNGERLISTE ERSTELLEN |                                                   |                           |                                                                                                    |
|---------------------------------------|------------------------------------------------|--------------------------|--------------------------|---------------------------------------------------|---------------------------|----------------------------------------------------------------------------------------------------|
| Navigation 1:                         | 2 e                                            |                          | Na                       | vigation 2:                                       |                           | a → Empfängerliste                                                                                       |
| Bildschirm:                           | 1                                              |                          | Bi                       | dschirm:                                          | 1                         |                                                                                                    |
|                                       | Mail - Einstellungen                           |                          |                          |                                                   | Mail -                    | Empfängerliste                                                                                           |
| Empfängerliste<br>E-Mail Betreff:     |                                                |                          |                          | E-Mail Adresse<br>test@herz.eu                    |                           | Aktiv Fehler Warn, Info                                                                                  |
|                                       |                                                |                          |                          | beispiel@mail-se                                  | erver.com                 |                                                                                                    |
| В                                     | ereit zum Senden / Empfangen                   |                          |                          | hinzufügen                                        | lös                       | ichen 📄                                                                                                  |
| Bild 9.                               | .26: Einstellungen – Ma                        | ail                      |                          | Bild 9.2                                          | 27: En                    | npfängerliste – Mail                                                                                     |
| Durch Drücken                         | des Feldes:                                    |                          | Dı                       | ırch Drücken d                                    | es Fe                     | ldes:                                                                                                    |
| Empfängerliste                        | kann ein Mail –<br>hinzugefügt werden<br>9.27) | Empfänger<br>(siehe Bild | b                        | eispiel@mail-<br>server.com                       | kanr<br>Emp               | n die E-Mail-Adresse eines<br>ofängers eingegeben werden.                                                |
| E-Mail Betreff                        | kann der Betreff<br>werden.                    | eingegeben               |                          | hinzufügen                                        | kanr<br>Emp<br>hinz       | n die E-Mail-Adresse des<br>ofängers zur Empfängerliste<br>ugefügt werden.                               |
| e e e e e e e e e e e e e e e e e e e | aktiviert man den Ser                          | ndevorgang               |                          | löschen                                           | kanr<br>Emp<br>liste      | n die E-Mail-Adresse des<br>ofängers aus der Empfänger-<br>entfernt werden.                              |
| <b>∩</b>                              | gelangt man in die Ù<br>Einstellungen zurück.  | Übersicht der            | X                        | XXX                                               | könr<br>War<br>werc       | nen diverse Werte (Fehler,<br>nung, Info) ausgewählt<br>den.                                             |
|                                       |                                                |                          |                          |                                                   | wero<br>Emp<br>gew<br>War | den die E-Mail-Adresse des<br>ofängers und die aus-<br>ählten Werte (Fehler,<br>nung, Info) gespeichert. |
|                                       |                                                |                          |                          |                                                   | gela<br>Mail<br>zurü      | ngt man in die Übersicht der<br>-Einstellungen (Bild 9.26)<br>ck.                                        |
|                                       |                                                |                          | Be                       | merkung:                                          |                           |                                                                                                    |
|                                       |                                                |                          | An                       | wahl der Kästch                                   | nen:                      | X         X         X         X           1         2         3         4                                |
|                                       |                                                |                          | 1                        | Dieses Kästch<br>inaktivem State<br>Empfänger ges | en so<br>us wir<br>sende  | llte immer aktiv sein. Bei<br>d kein Mail an den<br>et.                                                  |
|                                       |                                                |                          | 2                        | Bei angewählte<br>übermittelt.                    | em Ká                     | ästchen werden die Fehler                                                                                |
|                                       |                                                |                          | 3                        | Bei angewählte<br>Warnungen üb                    | em Ká<br>permit           | ästchen werden die<br>telt.                                                                              |
|                                       |                                                |                          | 4                        | Bei angewählte<br>übermittelt.                    | em Ká                     | ästchen werden Informationen                                                                             |

# MAIL BETREFF EINTRAGEN

### **TEST-MAIL VERSENDEN**

| Navigation:                                              | ► Betreff                                                                                                    | Navigation:         | <u>Ne</u>                                                                                    |
|----------------------------------------------------------|----------------------------------------------------------------------------------------------------|---------------------|----------------------------------------------------------------------------------------------|
| Bildschirm:                                              |                                                                                                    | Bildschirm:         |                                                                                              |
|                                                          | Mail - Einstellungen                                                                                                    |                     | Mail - Einstellungen                                                                         |
|                                                          | Editor                                                                                                    |                     | Empfängerliste                                                                               |
| $ \begin{array}{c}                                     $ | $\begin{array}{c} \vdots & 56 & 88 & 7 & ( \ ) & = & 2 & \vdots & \\ 5 & 5 & 7 & 8 & 9 & 0 & 1 \\ \vdots & T & Z & U & I & 0 & P & U & \\ \vdots & G & H & J & K & L & O & \tilde{A} & \\ \vdots & G & H & J & K & L & O & \tilde{A} & \\ 7 & B & N & M & 3 & \vdots & - & 1 \\ \hline \end{array}$ |                     | E-Mail Betreff:                                                                              |
| В                                                        | ereit zum Senden / Empfangen                                                                                                    |                     |                                                                                              |
| Bi                                                       | ld 9.28: Mail Betreff                                                                                                    | Bild                | 9.29: Test-Mail senden                                                                       |
| Durch Drücken o                                          | des Feldes:                                                                                                    | Durch Drücken d     | les Feldes:                                                                                  |
| 4                                                        | bestätigt man die Eingabe.                                                                                                    | Test Mail<br>senden | kann ein Test Mail gesendet<br>werden (nur bei aktivierten<br>Sendevorgang sichtbar/möglich) |
|                                                          | löscht man das letzte Zeichen.                                                                                                    |                     |                                                                                              |
|                                                          | schreibt man die Zeichen groß                                                                                                    |                     |                                                                                              |

# 9.13.6 Mail Statusreport

| Navigation:     | © <sub>e</sub>                                                                                                    |  |  |  |
|-----------------|----------------------------------------------------------------------------------------------------|--|--|--|
| Bildschirm:     |                                                                                                    |  |  |  |
|                 | Mail - Statusreport                                                                                                    |  |  |  |
|                 |                                                                                                    |  |  |  |
|                 | Anzahl Zeiten 5 1                                                                                                    |  |  |  |
|                 | Zeit 1 08:00 <b>2</b>                                                                                                    |  |  |  |
|                 | Zeit 2 12:00 <b>3</b>                                                                                                    |  |  |  |
|                 | Zeit 3 16:00 <b>4</b>                                                                                                    |  |  |  |
|                 | Zeit 4 20:00 <b>5</b>                                                                                                    |  |  |  |
|                 | Zeit 5 22:00 6                                                                                                    |  |  |  |
|                 |                                                                                                    |  |  |  |
|                 | Bild 9.30: Mail – Statusreport                                                                                                    |  |  |  |
| Durch Drücken o | des Feldes:                                                                                                    |  |  |  |
| 1               | kann die Anzahl der Zeiten eingegeben werden (maximal 5 Zeiten einstellbar).                                                                                                    |  |  |  |
| 2-6             | können die einzelnen Zeiten eingegeben werden, an denen ein Mail mit den eingestellten Werten (Fehler, Warnung, Info $\rightarrow$ siehe Bild 9.27) an den Empfänger gesendet wird. |  |  |  |
| r               | gelangt man in die Übersicht der Einstellungen zurück.                                                                                                    |  |  |  |

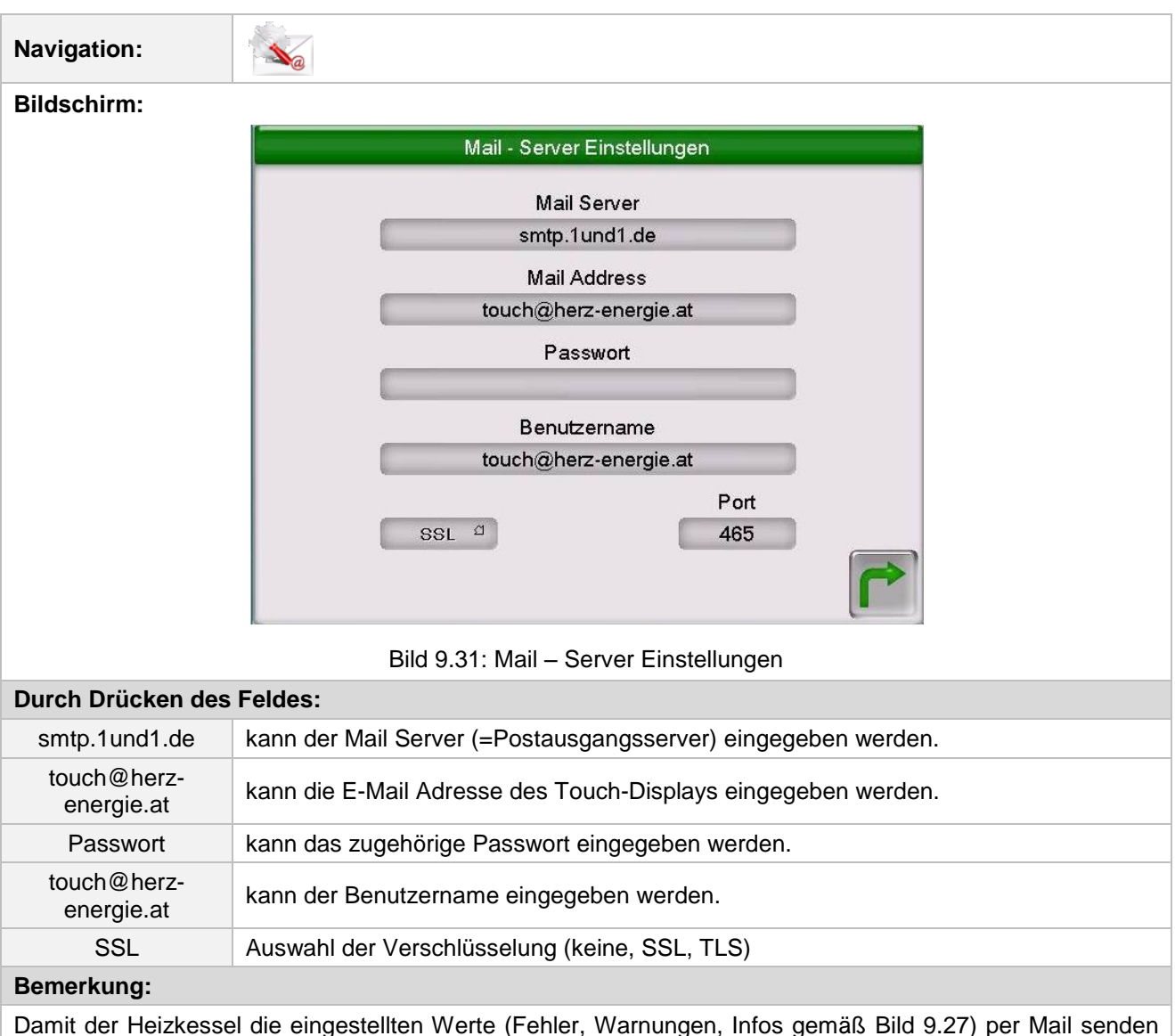

### 9.13.7 Server – Einstellungen

kann, muss für den Heizkessel eine E-Mail Adresse zur Verfügung stehen. Erst nach erfolgreicher Erstellung einer E-Mail Adresse können Sie die in Bild 9.31 beispielhaft angeführten Werte einstellen.

Die Daten für den Mail Server und die Port Nummer erhalten Sie vom Anbieter des E-Mail Dienstes (z.B. GMX).

Nach erfolgreicher Konfiguration der Mail Server Einstellungen kann der Heizkessel die eingestellten Werte per Mail senden.

# 10 STÖRUNGSMELDUNGEN UND BEHEBUNG

| <u> </u> | Beachten Sie immer die Sicherheitshinweise! (siehe Kapitel 1)                                                                                                    |  |  |  |
|----------|----------------------------------------------------------------------------------------------------|--|--|--|
|          | Bei allen auftretenden Störungen muss zuerst der Fehler behoben und<br>danach durch erneutes Einschalten quittiert werden. Sollten mehrere<br>Fehler gleichzeitig auftreten, werden diese in der aufgetretenen<br>Reihenfolge angezeigt. |  |  |  |

|     | 010 | 020 | 030 | 040 | 050 | 060 |     | 080 | 090 |
|-----|-----|-----|-----|-----|-----|-----|-----|-----|-----|
| 001 | 011 | 021 | 031 | 041 | 051 | 061 | 071 | 081 | 091 |
| 002 | 012 |     | 032 | 042 |     | 062 | 072 | 082 | 092 |
| 003 | 013 | 023 | 033 | 043 | 053 | 063 | 073 | 083 | 093 |
| 004 | 014 | 024 | 034 | 044 | 054 | 064 |     | 084 |     |
| 005 | 015 | 025 | 035 | 045 | 055 | 065 |     | 085 | 95  |
|     | 016 | 026 | 036 | 046 | 056 | 066 | 076 | 086 |     |
| 007 | 017 | 027 | 037 | 047 | 057 | 067 | 077 | 087 |     |
| 800 | 018 | 028 | 038 | 048 | 058 | 068 | 078 |     |     |
| 009 | 019 | 029 | 039 | 049 | 059 | 069 | 079 |     |     |

| I | Info / Hinweis                                                                | 1 |
|---|-------------------------------------------------------------------------------|---|
| W | Warnung                                                                       |   |
| F | Fehler; Störung / Defekt eines Bauteils;<br>Steuerungsfehler; Funktionsfehler |   |

| Nr. | Fehlertext              | Ursache                                         | Vorschläge für die Behebung                                                                                                    |
|-----|-------------------------|-------------------------------------------------|----------------------------------------------------------------------------------------------------|
| 001 | KESSELFÜHLER            | defekter Kesseltemperaturfühler                 | <ul> <li>Fühler überprüfen ggfs. erneuern</li> <li>Stecker prüfen ggfs. erneuern</li> <li>Kabel inkl. Verbindung prüfen ggfs. erneuern</li> <li>Ø - Vertragspartner</li> </ul> |
| 002 | BRENNRAUMFÜHLER         | defekter<br>Brennraumtemperaturfühler           | <ul> <li>Fühler überprüfen ggfs. erneuern</li> <li>Stecker prüfen ggfs. erneuern</li> <li>Kabel inkl. Verbindung prüfen ggfs. erneuern</li> <li>Ø - Vertragspartner</li> </ul> |
| 003 | ABGASFÜHLER             | defekter Abgastemperaturfühler                  | <ul> <li>Fühler überprüfen ggfs. erneuern</li> <li>Stecker prüfen ggfs. erneuern</li> <li>Kabel inkl. Verbindung prüfen ggfs. erneuern</li> <li>Ø - Vertragspartner</li> </ul> |
| 004 | RÜCKLAUFFÜHLER          | defekter Temperaturfühler am<br>Rücklauf        | <ul> <li>Fühler überprüfen ggfs. erneuern</li> <li>Stecker prüfen ggfs. erneuern</li> <li>Kabel inkl. Verbindung prüfen ggfs. erneuern</li> <li>Ø - Vertragspartner</li> </ul> |
| 005 | STOKERFÜHLER            | defekter Einschubschnecken-<br>temperaturfühler | <ul> <li>Fühler überprüfen ggfs. erneuern</li> <li>Stecker prüfen ggfs. erneuern</li> <li>Kabel inkl. Verbindung prüfen ggfs. erneuern</li> <li>Ø - Vertragspartner</li> </ul> |
| 007 | PUFFER-OBEN-FÜHLER      | defekter Temperaturfühler an<br>Puffer-oben     | <ul> <li>Fühler überprüfen ggfs. erneuern</li> <li>Stecker prüfen ggfs. erneuern</li> <li>Kabel inkl. Verbindung prüfen ggfs. erneuern</li> <li>Ø - Vertragspartner</li> </ul> |
| 008 | PUFFER-UNTEN-<br>FÜHLER | defekter Temperaturfühler an<br>Puffer-unten    | <ul> <li>Fühler überprüfen ggfs. erneuern</li> <li>Stecker prüfen ggfs. erneuern</li> <li>Kabel inkl. Verbindung prüfen ggfs. erneuern</li> <li>Ø - Vertragspartner</li> </ul> |
| 009 | PUFFER-<br>AUSSENFÜHLER | defekter Puffer-<br>Außentemperaturfühler       | <ul> <li>Fühler überprüfen ggfs. erneuern</li> <li>Stecker prüfen ggfs. erneuern</li> <li>Kabel inkl. Verbindung prüfen ggfs. erneuern</li> <li>Ø - Vertragspartner</li> </ul> |
| 010 | PUFFER-MITTE-FÜHLER     | defekter Temperaturfühler an<br>Puffermitte     | <ul> <li>Fühler überprüfen ggfs. erneuern</li> <li>Stecker prüfen ggfs. erneuern</li> <li>Kabel inkl. Verbindung prüfen ggfs. erneuern</li> <li>Ø - Vertragspartner</li> </ul> |

| Nr. | Fehlertext              | Ursache                                                | Vorschläge für die Behebung                                                                                                    |
|-----|-------------------------|--------------------------------------------------------|----------------------------------------------------------------------------------------------------|
| 011 | BOILERFÜHLER            | defekter Temperaturfühler an Boiler                    | <ul> <li>Fühler überprüfen ggfs. erneuern</li> <li>Stecker prüfen ggfs. erneuern</li> <li>Kabel inkl. Verbindung prüfen ggfs. erneuern</li> <li>Ø - Vertragspartner</li> </ul> |
| 012 | ZIRKULATIONSFÜHLER      | defekter Temperaturfühler an<br>Zirkulationsleitung    | <ul> <li>Fühler überprüfen ggfs. erneuern</li> <li>Stecker prüfen ggfs. erneuern</li> <li>Kabel inkl. Verbindung prüfen ggfs. erneuern</li> <li>Ø - Vertragspartner</li> </ul> |
| 013 | HK-VORLAUFFÜHLER        | defekter Vorlauftemperaturfühler                       | <ul> <li>Fühler überprüfen ggfs. erneuern</li> <li>Stecker prüfen ggfs. erneuern</li> <li>Kabel inkl. Verbindung prüfen ggfs. erneuern</li> <li>Ø - Vertragspartner</li> </ul> |
| 014 | HK-RÜCKLAUFFÜHLER       | defekter Rücklauftemperaturfühler                      | <ul> <li>Fühler überprüfen ggfs. erneuern</li> <li>Stecker prüfen ggfs. erneuern</li> <li>Kabel inkl. Verbindung prüfen ggfs. erneuern</li> <li>Ø - Vertragspartner</li> </ul> |
| 015 | HK-RAUMFÜHLER           | defekter Raumtemperaturfühler<br>(FBR1)                | <ul> <li>Fühler überprüfen ggfs. erneuern</li> <li>Stecker prüfen ggfs. erneuern</li> <li>Kabel inkl. Verbindung prüfen ggfs. erneuern</li> <li>Ø - Vertragspartner</li> </ul> |
| 016 | HK-RAUMKORR.            | defekter Raumtemperaturfühler<br>(FBR1)                | <ul> <li>Fühler überprüfen ggfs. erneuern</li> <li>Stecker prüfen ggfs. erneuern</li> <li>Kabel inkl. Verbindung prüfen ggfs. erneuern</li> <li>Ø - Vertragspartner</li> </ul> |
| 017 | HK-AUSSENFÜHLER         | defekter Heizkreis-<br>Außentemperaturfühler           | <ul> <li>Fühler überprüfen ggfs. erneuern</li> <li>Stecker prüfen ggfs. erneuern</li> <li>Kabel inkl. Verbindung prüfen ggfs. erneuern</li> <li>Ø - Vertragspartner</li> </ul> |
| 018 | KOLLEKTORFÜHLER         | defekter<br>Solarkollektortemperaturfühler             | <ul> <li>Fühler überprüfen ggfs. erneuern</li> <li>Stecker prüfen ggfs. erneuern</li> <li>Kabel inkl. Verbindung prüfen ggfs. erneuern</li> <li>Ø - Vertragspartner</li> </ul> |
| 019 | KOLLEKTOR-RL-<br>FÜHLER | defekter<br>Solarkollektorrücklauftemperaturfühl<br>er | <ul> <li>Fühler überprüfen ggfs. erneuern</li> <li>Stecker prüfen ggfs. erneuern</li> <li>Kabel inkl. Verbindung prüfen ggfs. erneuern</li> <li>Ø - Vertragspartner</li> </ul> |

| Nr. | Fehlertext         | Ursache                                                                                                    | Vorschläge für die Behebung                                                                                                    |
|-----|--------------------|----------------------------------------------------------------------------------------------------|----------------------------------------------------------------------------------------------------|
| 020 | FÜHLER SOLARSP. 1  | defekter Temperaturfühler an<br>Solarspeicher (Boiler/Puffer)                                                                                       | <ul> <li>Fühler überprüfen ggfs. erneuern</li> <li>Stecker prüfen ggfs. erneuern</li> <li>Kabel inkl. Verbindung prüfen ggfs. erneuern</li> <li>Vertregenerte er</li> </ul>    |
|     |                    |                                                                                                    | • Ø - Vertragspartner                                                                                                    |
| 021 | FÜHLER SOLARSP. 2  | defekter Temperaturfühler an<br>Solarspeicher (Boiler/Puffer)                                                                                       | <ul> <li>Funier uberprufen ggfs. erneuern</li> <li>Stecker prüfen ggfs. erneuern</li> <li>Kabel inkl. Verbindung prüfen ggfs. erneuern</li> <li>Ø - Vertragspartner</li> </ul> |
|     |                    |                                                                                                    | <ul> <li>Fühler überprüfen aafs erneuern</li> </ul>                                                                                                    |
| 023 | ZUSATZKESSELFÜHLER | defekter Temperaturfühler an<br>Zusatzkessel; Kabelbruch;<br>Kurzschluss; Steckverbindung nicht<br>in Ordnung                                       | <ul> <li>Stecker prüfen ggfs. erneuern</li> <li>Kabel inkl. Verbindung prüfen ggfs. erneuern</li> <li>Ø - Vertragspartner</li> </ul>                                           |
|     |                    |                                                                                                    | Eübler überprüfen gafs, erneuern                                                                                                    |
| 024 | WEICHENFÜHLER      | defekter Temperaturfühler an<br>Weiche; Kabelbruch; Kurzschluss;<br>Steckverbindung nicht in Ordnung                                                | <ul> <li>Stecker prüfen ggfs. erneuern</li> <li>Kabel inkl. Verbindung prüfen ggfs. erneuern</li> <li>Ø - Vertragspartner</li> </ul>                                           |
| 025 | ÜBERTEMPERATUR     | Wärmeerzeugertemperatur über 92<br>°C gestiegen                                                                                                    | <ul><li>Überprüfung der Einstellungen</li><li>Rücklaufmischer prüfen</li><li>Rücklaufpumpe prüfen</li></ul>                                                                    |
| 026 | ÜBERKESSELMAX      | Wärmeerzeugertemperatur über<br>98°C gestiegen                                                                                                    | <ul><li>Überprüfung der Einstellungen</li><li>Rücklaufmischer prüfen</li><li>Rücklaufpumpe prüfen</li></ul>                                                                    |
| 027 | SOLAR ÜBERHITZUNG  | Meldung wird angezeigt, wenn<br>Kollektor-Temp. über 140°C steigt                                                                                   | <ul><li>Solarpumpe prüfen</li><li>Speichervolumen prüfen</li></ul>                                                                                                    |
| 028 | SOLAR MAX-LADUNG   | Kollektortemperatur über 120 °C gestiegen                                                                                                    | -                                                                                                    |
| 029 | FROST KESSEL       | Kesseltemperatur oder Kessel-<br>aufstellraumtemperatur unter 7 °C                                                                                  | -                                                                                                    |
| 030 | FROST PUFFER       | Puffer-Unten-Fühler Temperatur<br>unter 7 °C                                                                                                    | -                                                                                                    |
| 031 | FROST BOILER       | Boilertemperatur unter 7 °C                                                                                                    | -                                                                                                    |
| 032 | FROST HEIZKREIS    | Heizkreisvorlauf- oder<br>Heizkreisrücklauftemperatur unter<br>7 °C                                                                                 | -                                                                                                    |
| 033 | FROST SOLAR        | Kollektortemperatur unter<br>eingestellter Frostschutztemperatur                                                                                    | -                                                                                                    |
| 034 | FROST WEICHE       | Weichentemperatur unter 7 °C                                                                                                    | -                                                                                                    |
| 035 | BLOCKIERSCHUTZ RL  | Blockierschutz der Rücklaufpumpe aktiv; Rücklaufpumpe wird für ca. 10 s angesteuert                                                                 | -                                                                                                    |
| 036 | FROST ZUSATZKESSEL | Zusatzkesseltemperatur unter 7 °C                                                                                                    | -                                                                                                    |
| 037 | BOILERLADUNG       | Boiler konnte in eingestellter<br>Ladezeit nicht auf Soll-Temperatur<br>geladen werden; Boiler-Ladung wird<br>blockiert, bis Fehler quittiert wurde | <ul><li>Ladezeit anpassen</li><li>Boilervorrang aktivieren</li><li>Boilereinstellungen (Min. / Soll)</li></ul>                                                                 |

| Nr. | Fehlertext            | Ursache                                                                                    | Vorschläge für die Behebung                                                                                                    |
|-----|-----------------------|--------------------------------------------------------------------------------------------|----------------------------------------------------------------------------------------------------|
| 038 | WARTUNG               | Meldung wird nach 1000<br>Betriebsstunden angezeigt                                        | <ul> <li>Wartung gemäß Wartungsplan<br/>durchführen (siehe Kapitel 11)</li> <li>Meldung muss manuell quittiert<br/>werden:<br/>Einstellungen  → Code<br/>eingeben</li> <li>Falls Code bereits aktiv →<br/>Einstellungen</li></ul> |
| 039 | SERVICE               | Meldung wird nach 3000<br>Betriebsstunden angezeigt                                        | Anlagenservice durch autorisiertes<br>Personal durchführen lassen                                                                                                    |
| 040 | ÜBERTEMPERATUR<br>ZSK | Meldung wird angezeigt, wenn<br>Zusatzkesseltemperatur 92 °C<br>überschreitet              | -                                                                                                    |
| 041 | ANLAGE AUS            | Anlage befindet sich auf "Heizung<br>Aus"                                                  | -                                                                                                    |
| 042 | BLOCKIERSCHUTZ        | Blockierschutz wird durchgeführt                                                           | -                                                                                                    |
| 043 | ABGASTIMEOUT ZSK      | Abgasmindesttemperatur binnen 1<br>Stunde nicht erreicht (bei<br>Automatik/Brenner)        | <ul> <li>Zusatzkessel prüfen</li> </ul>                                                                                                    |
| 044 | LEGIONELLENSCH.       | Thermische Desinfektion des<br>Speichers aktiviert; Speicher wird<br>auf 75 °C erhitzt     | -                                                                                                    |
| 045 | KAMINKEHRFKT.         | Schornsteinfegerfunktion aktiviert                                                         | (siehe Kapitel 9.4)                                                                                                    |
| 046 | MOD.ERR EXT.          | Fehler bei der Kommunikation über<br>CAN 2 mit einem externen Modul                        | <ul> <li>CAN Verbindung des Moduls<br/>prüfen</li> <li>Modul prüfen</li> <li>Ø - Vertragspartner</li> </ul>                                                                                                    |
| 047 | MOD.ERR INT.          | Fehler bei der Kommunikation über<br>CAN 1 mit einem internen Modul                        | <ul> <li>CAN-Bus Verbindung des Moduls<br/>prüfen</li> <li>Modul prüfen</li> <li>Ø - Vertragspartner</li> </ul>                                                                                                    |
| 048 | MOD.ERR KESSEL        | Fehler bei der Kommunikation mit<br>dem Kesselmodul                                        | <ul> <li>CAN-Bus Verbindung des Moduls<br/>prüfen</li> <li>Modul prüfen</li> <li>Ø - Vertragspartner</li> </ul>                                                                                                    |
| 049 | ABGL.DATEN EXT.       | Fehler bei den Abgleichdaten mit<br>einem externen Modul                                   | Ø - Vertragspartner                                                                                                    |
| 050 | ABGL.DATEN INT.       | Fehler bei den Abgleichdaten mit<br>einem internen Modul                                   | ⊘ - Vertragspartner                                                                                                    |
| 051 | ABGL.DATEN KESSEL     | Fehler bei den Abgleichdaten mit<br>dem Kesselmodul                                        | ⊘ - Vertragspartner                                                                                                    |
| 053 | ZUSATZ ABGASFÜHLER    | Abgastemperatur des<br>Zusatzkessels stimmt nicht                                          | <ul> <li>Fühler überprüfen ggfs. erneuern</li> <li>Stecker prüfen ggfs. erneuern</li> <li>Kabel inkl. Verbindung prüfen ggfs. erneuern</li> </ul>                                                                                 |
| 054 | EXT.SOLLWERT          | Ext. Anforderung oder Steuerung<br>liefert kein Signal (wenn<br>Leitungsüberwachung aktiv) | <ul> <li>Signal an externer Regelung<br/>prüfen</li> <li>Stecker prüfen ggfs. erneuern</li> <li>Kabel inkl. Verbindung prüfen<br/>ggfs. erneuern</li> </ul>                                                                       |

| Nr. | Fehlertext        | Ursache                                                                                     | Vorschläge für die Behebung                                                                                                    |
|-----|-------------------|---------------------------------------------------------------------------------------------|----------------------------------------------------------------------------------------------------|
| 055 | RL-ANHEBUNG       | Rücklauf Soll-Temperatur konnte im<br>Betrieb nicht erreicht werden                         | <ul> <li>Funktionskontrolle Mischer mit<br/>Mischermotor</li> <li>Funktionskontrolle Pumpe</li> <li>Fühlerposition überprüfen</li> </ul>                                                                                               |
| 056 | ESTRICHAUSHEIZUNG | Fehler bei der Estrichtrocknung;<br>Vorlauf Soll-Temperatur konnte<br>nicht erreicht werden | <ul> <li>Funktionskontrolle Mischer mit<br/>Mischermotor</li> <li>Funktionskontrolle Pumpe</li> <li>Fühlerposition überprüfen</li> <li>Abgenommene Leistung zu groß</li> </ul>                                                         |
| 057 | CHKDATA MODUL     | Modulparameter nicht im vorgegebenen Bereich                                                | <ul><li>Neustart T-Control</li><li>Kontrolle Kesselparameter</li></ul>                                                                                                    |
| 058 | CHKDATA KESSEL    | Kesselparameter nicht im<br>vorgegebenen Bereich                                            | <ul><li>Neustart T-Control</li><li>Kontrolle Kesselparameter</li></ul>                                                                                                    |
| 059 | CAN-ID            | eingestellte CAN-ID des Moduls<br>kann nicht verwendet werden                               | -                                                                                                    |
| 060 | ES-IN BETRIEB     | Einschubschneckentemperatur<br>während des Betriebs über 70 °C                              | <ul> <li>Brennstoffqualität prüfen</li> <li>Lagerraum prüfen (genügend<br/>Brennstoff vorhanden?)</li> <li>Niveauregelung Zwischenbehälter<br/>(Lichtschranke säubern)</li> </ul>                                                      |
| 061 | ES-AUSSER BETRIEB | Einschubschneckentemperatur<br>außerhalb des Betriebs über 70 °C                            | <ul> <li>Kaminzug zu hoch</li> <li>Einschub weißt undichte Stellen<br/>auf</li> <li>Brennstoffqualität prüfen</li> <li>Ausbrennzeit verkürzen</li> <li>Mindestlaufzeit der Anlage<br/>unterschritten</li> </ul>                        |
| 062 | ES-RUECKBRAND     | Einschubschneckentemperatur<br>nach 30 Minuten nicht unter 70 °C                            | <ul> <li>Kaminzug zu hoch</li> <li>Anlage weißt undichte Stellen auf</li> <li>Brennstoffqualität prüfen</li> <li>Ausbrennzeit verkürzen</li> <li>Mindestlaufzeit der Anlage<br/>unterschritten</li> <li>Ø - Vertragspartner</li> </ul> |
| 063 | RSE ÖFFNEN        | Fehler beim Öffnen der RSE-Klappe                                                           | <ul> <li>RSE-Motor überprüfen</li> <li>Brennstoffqualität</li> <li>Niveauregelung Zwischenbehälter<br/>(Lichtschranke säubern)</li> <li>Antriebshebel prüfen</li> <li>O - Vertragspartner</li> </ul>                                   |
| 064 | RSE SCHLIESSEN    | Fehler beim Schließen der RSE-<br>Klappe                                                    | <ul> <li>RSE-Motor überprüfen</li> <li>Brennstoffqualität</li> <li>Niveauregelung Zwischenbehälter<br/>(Brennstoffniveau)</li> <li>Antriebshebel prüfen</li> <li>Ø - Vertragspartner</li> </ul>                                        |
| 065 | RSE KONTAKTE      | Fehler der RSE-Kontakte (beide<br>Endschalter sind gleichzeitig<br>geschlossen)             | <ul> <li>Ø - Vertragspartner</li> <li>RSE überprüfen lassen</li> </ul>                                                                                                    |

| Nr. | Fehlertext         | Ursache                                                                                                    | Vorschläge für die Behebung                                                                                                    |
|-----|--------------------|----------------------------------------------------------------------------------------------------|----------------------------------------------------------------------------------------------------|
| 066 | ZÜNDEN             | Wärmeerzeuger konnte binnen 15<br>Minuten nicht zünden                                                                                                    | <ul> <li>Füllstand Brennstofflager prüfen</li> <li>Verbrennungsparameter prüfen<br/>ggfs. anpassen</li> <li>Brennstoffniveau beim Zünden<br/>kontrollieren</li> </ul>              |
| 067 | FEUER AUS          | Flammüberwachung meldet keine<br>Verbrennung                                                                                                    | <ul> <li>Füllstand Brennstofflager prüfen</li> <li>Verbrennungsparameter prüfen<br/>ggfs. anpassen</li> <li>Niveauregelung Zwischenbehälter<br/>(Lichtschranke säubern)</li> </ul> |
| 068 | TÜB                | Temperaturüberwachung des<br>Brennstofflagerraums ist über die<br>zulässige Höchsttemperatur<br>gestiegen; Sensor des Lagerraums<br>ist über zulässigen Bereich<br>angestiegen | <ul> <li>Anlage überprüfen</li> <li>Im Brandfall Feuerwehr<br/>kontaktieren</li> </ul>                                                                                             |
| 069 | STB                | Temperatur des Heizkessels ist<br>über die zulässige<br>Höchsttemperatur gestiegen                                                                                             | <ul> <li>Kessel abkühlen lassen (&lt; 75 °C)</li> <li>STB quittieren</li> </ul>                                                                                                    |
| 071 | LAMBDASONDE        | Defekt an Lambdasonde                                                                                                    | Ø - Vertragspartner                                                                                                    |
| 072 | CAN STÖRUNG        | Fehler des CAN Bus                                                                                                    | Ø - Vertragspartner                                                                                                    |
| 073 | LAMBDAKALIBRIERUNG | Fehler bei Kalibrierung der<br>Lambdasonde                                                                                                    | Ø - Vertragspartner                                                                                                    |
| 076 | BRENNSTOFF         | Fehler "Feuer aus" (067) binnen 2<br>Stunden nochmals aufgetreten                                                                                                    | <ul> <li>Füllstand Brennstofflager prüfen</li> <li>Verbrennungsparameter prüfen<br/>ggfs. anpassen</li> <li>Niveauregelung Zwischenbehälter<br/>(Lichtschranke säubern)</li> </ul> |
| 077 | ZUSATZEINGANG      | Zusatzeingang (z.B. Systemdruck min/max, CO-Melder) hat angesprochen                                                                                                    | <ul> <li>Fehler des am Zusatzeingang<br/>angeschlossenen Aggregats<br/>prüfen</li> </ul>                                                                                           |
| 078 | NIVEAUSCHICHT      | Niveauüberwachung des<br>Zwischenbehälters angesprochen;<br>zu wenig Material im<br>Zwischenbehälter                                                                           | <ul> <li>Füllstand Brennstofflager prüfen</li> <li>Austragungseinheit prüfen (Motor,<br/>Schnecke, Federn)</li> </ul>                                                              |
| 079 | SPERRSCHICHT       | Sensor des<br>Einschubschneckenkanals<br>angesprochen; zu wenig Material im<br>Einschub                                                                                        | <ul> <li>Füllstand Brennstofflager prüfen</li> <li>Austragungseinheit prüfen (Motor,<br/>Schnecke, Federn)</li> </ul>                                                              |
| 080 | MS-RAUMAUSTRAGUNG  | Motorschutz des<br>Austragungsschneckenmotor ist<br>gefallen                                                                                                    | <ul> <li>Austragungseinheit pr üfen (Motor,<br/>Schnecke, Federn) und auf<br/>Fremdkörper kontrollieren</li> </ul>                                                                 |
| 081 | SAUGZUGDREHZAHL    | Fehler Drehzahl des Saugzug-<br>gebläses (keine Rückmeldung)                                                                                                    | <ul> <li>Stecker Drehzahlrückmeldung<br/>prüfen</li> <li>Ventilator prüfen</li> <li>Kontaktieren Sie Ihren<br/>Vertragspartner</li> <li>Ø - Vertragspartner</li> </ul>             |

| Nr. | Fehlertext        | Ursache                                                                                                    | Vorschläge für die Behebung                                                                                                    |
|-----|-------------------|----------------------------------------------------------------------------------------------------|----------------------------------------------------------------------------------------------------|
| 082 | ROSTREINIGUNG 1   | Fehler bei Rostreinigung;<br>Antriebsmotor der Rostreinigung<br>defekt; Antriebsgestänge defekt<br>oder lose; Position des<br>Brennrostsensors verstellt                                                                             | <ul> <li>Antriebsmotor prüfen</li> <li>Antriebsgestänge prüfen</li> <li>Endschalter prüfen</li> <li>Ø - Vertragspartner</li> </ul>                                |
| 083 | ROSTREINIGUNG 2   | Fehler bei Rostreinigung; Rost kann<br>nicht geschlossen werden; Rost<br>wird blockiert; Rostgestänge defekt<br>oder lose                                                                                                    | <ul> <li>Fremdkörper entfernen</li> <li>Antriebsmotor prüfen</li> <li>Antriebsgestänge prüfen</li> <li>Endschalter prüfen</li> <li>Ø - Vertragspartner</li> </ul> |
| 084 | ROSTREINIGUNG 3   | Rost war während des<br>Brennvorganges geöffnet                                                                                                    | <ul><li>Antriebsmotor prüfen</li><li>Antriebsgestänge prüfen</li><li>Endschalter prüfen</li></ul>                                                                 |
| 085 | SAUGEN            | Fehler der Pellet Ansaugung;<br>Pelletlager leer; Position der<br>Vakutransklappe verstellt; Dichtung<br>der Vakutransklappe defekt; Pellet-<br>Förderschlauch undicht;<br>Saugluftschlauch undicht oder lose;<br>Saugturbine defekt | <ul> <li>Anzahl Saugzyklen anpassen</li> <li>Austragesystem überprüfen<br/>(Motor, Schnecke)</li> <li>Brennstoffqualität prüfen</li> </ul>                        |
| 086 | SAUGKLAPPE        | Niveaubehälter bei<br>Compactbehälter leer                                                                                                    | <ul> <li>Vakutransklappe prüfen</li> <li>Endschalter Vakutransklappe<br/>prüfen</li> <li>Ø - Vertragspartner</li> </ul>                                           |
| 087 | ASCHENBEHÄLTER    | Aschebehältertür geöffnet                                                                                                    | <ul> <li>Aschebehälter anschließen</li> <li>Aschebehältertüre schließen</li> </ul>                                                                                |
| 090 | BRENNRAUMTÜR      | Endschalter Brennraumtür spricht an; Brennraumtür offen                                                                                                    | <ul> <li>Brennraumtür schließen</li> </ul>                                                                                                    |
| 091 | AAT WARNUNG       | AAT hat nicht gereinigt bzw. dreht<br>nicht; Aschenbehälter voll;<br>Fremdkörper blockiert die<br>Schnecke; Motor defekt                                                                                                    | <ul> <li>Aschebehälter entleeren</li> <li>Fremdkörper entfernen</li> </ul>                                                                                        |
| 092 | AAT FEHLER        | AAT hat mehrmals nicht gereinigt;<br>Aschenbehälter ist voll;<br>Fremdkörper blockiert die<br>Schnecke; Motor defekt                                                                                                    | <ul> <li>Aschebehälter entleeren</li> <li>Fremdkörper entfernen</li> <li>Kontaktieren Sie Ihren<br/>Vertragspartner</li> </ul>                                    |
| 093 | ENDSCHALTER RA    | Endschalter Raumaustragung<br>spricht an                                                                                                    | <ul> <li>Verstopfung, eingeklemmtes<br/>Material entfernen</li> <li>Brennstoffqualität prüfen</li> <li>Niveauregelung Zwischenbehälter<br/>überprüfen</li> </ul>  |
| 095 | ASCHENLADE PRÜFEN | Eingestelltes Intervall zum Prüfen<br>der Aschenlade überschritten                                                                                                    | <ul> <li>Aschebehälter kontrollieren</li> </ul>                                                                                                    |

| Fehler                                                  | Ursache                                                                                                    | Vorschläge für Behebung                                                                                                    |
|---------------------------------------------------------|----------------------------------------------------------------------------------------------------|----------------------------------------------------------------------------------------------------|
| Kesselleistung sinkt allmählich                         | Asche / Schlacke am Rost;<br>Flugaschenraum voll;<br>Wärmetauscherfläche stark belegt/<br>verrußt; minderwertiger Brennstoff     | Reinigungsintervalle verkürzen bzw.<br>von Hand Reinigen; Flugaschen-<br>raum leeren; Nachschaltheizflächen<br>reinigen.                             |
| Gewünschte Betriebs-<br>temperatur wird nicht erreicht. | Minderwertiger Brennstoff.<br>Abgenommene Kesselleistung<br>größer als vorhandene<br>Kesselleistung<br>Zu wenig Brennstoffniveau | Brennstoff ggf. austauschen;<br>Größeren Kessel einbauen;<br>Brennstoffniveau erhöhen                                                                |
| Aschenaustritt am Kamin                                 | Flugaschenraum voll; Brennstoff mit<br>zu viel Fein bzw. Feinstanteilen; Zu<br>hohe Ventilatordrehzahl; Zu hoher<br>Kaminzug     | Flugasche entfernen; Brennstoff ggf.<br>austauschen oder Rauchgasent-<br>staubung nachrüsten; Drehzahlen<br>verringern; Kaminzugregler<br>nachrüsten |

# 10.1 Störungen ohne Meldung

# 11 WARTUNGSPLAN

(Einige Punkte werden auch lt. TRVB H 118 vorgeschrieben!)

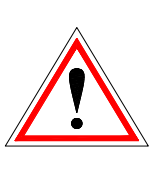

Aus Sicherheitsgründen dürfen Sie die Wartungsarbeiten nur bei abgeschaltetem Hauptschalter durchführen. Zuvor muss die Anlage jedoch ausgeschaltet und die Ausbrennphase abgewartet werden. Wenn Sie in den Vorratsbehälter oder Bunker klettern müssen, tun Sie das nur unter Aufsicht einer zweiten Person.

Eine mögliche Kohlenmonoxidanreicherung kann Ihr Leben gefährden.

# 11.1 Wöchentliche Inspektion

| Anlagenbereich           | Tätigkeit                                                                                                    |
|--------------------------|----------------------------------------------------------------------------------------------------|
| Gesamte Anlage           | Sichtkontrolle auf Beschädigungen und<br>Verschleiß der gesamten<br>Feuerungsanlage (1) einschließlich des<br>Brennstofflagerraums (2). Festgestellte<br>Mängel sind unverzüglich zu beheben. |
| Löschwasser-<br>behälter | Kontrollieren des Wasserfüllstandes des<br>Löschwasserbehälters.<br>Bei Bedarf Wasser nachfüllen. Tritt dies<br>häufig auf kontaktieren Sie Ihren<br>Vertragspartner                          |

# 11.2 Monatliche Inspektion

| Anlagenbereich                            |                     | Tätigkeit                  |
|-------------------------------------------|---------------------|----------------------------|
|                                           | firematic<br>20-60  | Brennkammertür öffnen (1)  |
| Kipprost und<br>Stufenrost<br>Brennkammer | firematic<br>80-301 | Verkleidung abnehmen und   |
|                                           |                     | Brennkammertur offnen (1). |

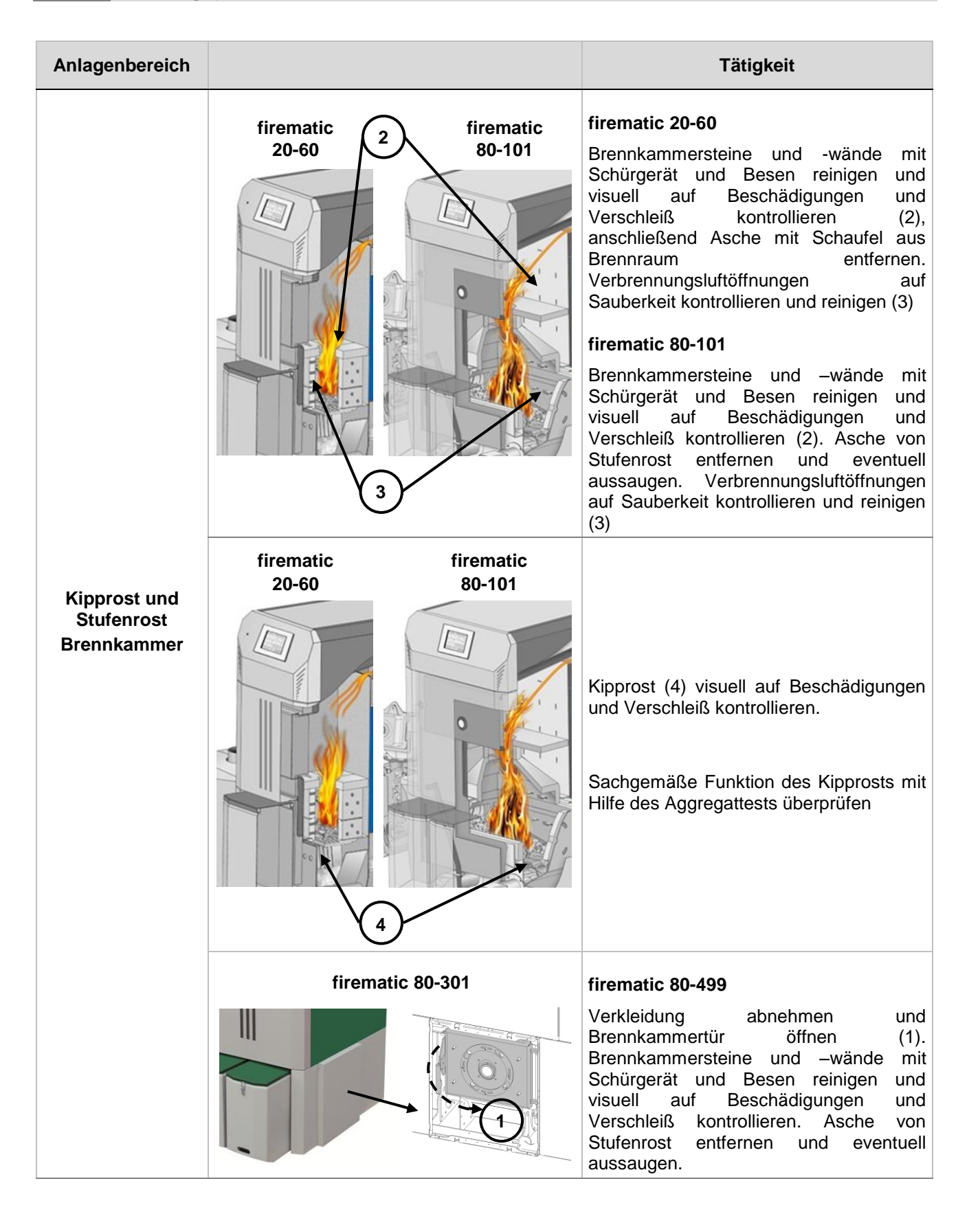

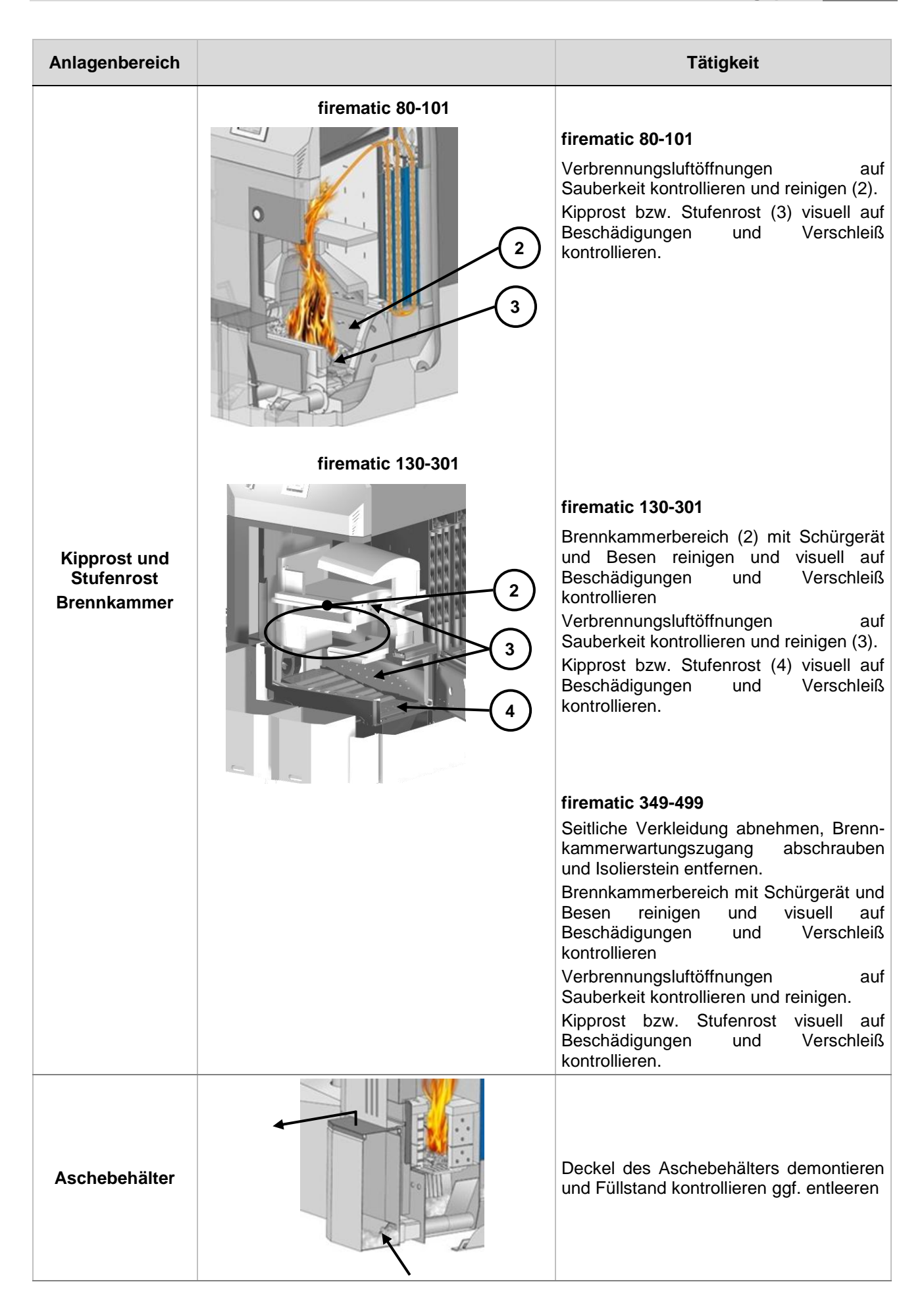

| Anlagenbereich                |                                                                                          | Tätigkeit                                                                                                    |
|-------------------------------|------------------------------------------------------------------------------------------|----------------------------------------------------------------------------------------------------|
| Steuerung -<br>Funktion       |                                                                                          | Kontrolle der Anzeige, Funktion und<br>Fehlerliste der Steuerung (siehe Kapitel 0<br>und 10)<br>Steuerung ein- und ausschalten<br>(Neustart)                                    |
| Steuerung -<br>Fehlermeldung  |                                                                                          | Öffnen der Brennkammertür (1) oder<br>entfernen des Aschebehälterdeckels (2).                                                                                                   |
|                               |                                                                                          | Überprüfung der Fehlererkennung und<br>Fehlerausgabe der Steuerung.<br>Kontrolle ob Fehler in Steuerung<br>angezeigt wird (z.B.: Fehler<br>BRENNRAUMTÜR oder<br>ASCHENBEHÄLTER) |
| Saugzugventilator             |                                                                                          | FunktionskontrolledesordnungsgemäßenBetriebsSaugzugventilatorsmitAggregattestsHilfe                                                                                             |
|                               |                                                                                          | Saugzugventilator auf unregelmäßige<br>oder auffällige Laufgeräusche<br>kontrollieren                                                                                           |
| Thermische<br>Ablaufsicherung |                                                                                          | Dichtheit des Ablaufventils prüfen                                                                                                    |
| Sicherheitsventil             |                                                                                          | Dichtheit des Sicherheitsventils prüfen.                                                                                                    |
| Anlagendruck                  | Anlagendruck prüfen.<br>Mindestdruck: 1,5 bar (kalt).<br>Maximaldruck: gemäß Typenschild |                                                                                                    |

| Anlagenbereich             |                                                                                                    | Tätigkeit                                                                                                    |
|----------------------------|----------------------------------------------------------------------------------------------------|----------------------------------------------------------------------------------------------------|
| Feuerlöscher               |                                                                                                    | Kontrolle der Sicherung und Plombe<br>sowie Schlauch und Düse auf<br>Gebrauchstauglichkeit prüfen (geltende<br>Ländervorschriften beachten)    |
|                            |                                                                                                    | Abdeckung Zwischenbehälter<br>demontieren                                                                                                    |
| Lichtschranken-<br>system  | in the second second se | Revisionsdeckel abschrauben                                                                                                    |
|                            |                                                                                                    | Reinigen der Sensoren mit einem<br>weichen Stofftuch an der Innenseite des<br>Zwischenbehälters vorne und hinten.                              |
| Aschelagerung              |                                                                                                    | Asche ist in nichtbrennbaren Behältern<br>mit nichtbrennbaren, dicht schließenden<br>Deckeln bis zur gefahrlosen Beseitigung<br>zu verwahren   |
| Aufstellraum               |                                                                                                    | Entfernung von brennbaren Materialien,<br>mit Ausnahme des Brennstoffes in<br>Vorrats- und Zwischenbehältern, aus<br>dem Aufstellraum          |
| Brandschutz-<br>abschlüsse |                                                                                                    | Inspektion und Funktionskontrolle von<br>Brandschutzabschlüssen und Behebung<br>von Fehlfunktionen (z.B.: Brandschutztür<br>selbst schließend) |

# 11.3 Halbjährliche Inspektion

| Anlagenbereich |  | Tätigkeit                                                                         |
|----------------|--|-----------------------------------------------------------------------------------|
|                |  | Kesselabdeckung (1) oben entfernen                                                |
| Wärmetauscher  |  | Schrauben des Isolierdeckels lösen und<br>Isolierdeckel abnehmen                  |
|                |  | Ablagerungen entfernen und Wärmetauscher auf Beschädigungen und Verschleiß prüfen |
|                |  | Wärmetauscherfunktion mit Aggregattest<br>überprüfen                              |

# 11.4 Jährliche Inspektion

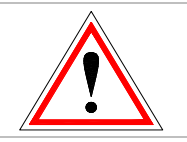

Jährliche Inspektion, spätestens nach 3000 Betriebsstunden

| Anlagenbereich                     |  | Tätigkeit                                                                                             |
|------------------------------------|--|----------------------------------------------------------------------------------------------------|
| Anlagenservice                     |  | Anlagenservice nach Wartungsplan vom Werkskundendienst oder zertifizierten Partner durchführen lassen |
| Getriebe und                       |  | Abdeckungen Zwischenbehälter demontieren                                                              |
| Motoren                            |  | Getriebemotor auf unregelmäßige oder auffällige Laufgeräusche mit Aggregattest kontrollieren          |
|                                    |  | Sichtkontrolle auf Beschädigungen und Verschleiß                                                      |
| Flanschlager<br>(ab firematic 130) |  | Sichtkontrolle auf Verschleiß und Flanschlager schmieren                                              |
| Anlagenbereich                  |                                                                                                    | Tätigkeit                                                                                                    |
|---------------------------------|----------------------------------------------------------------------------------------------------|----------------------------------------------------------------------------------------------------|
| Rückbrandschutz-<br>einrichtung |                                                                                                    | Abdeckung Zwischenbehälter demontieren                                                                        |
|                                 | in the second second se | Revisionsdeckel abschrauben                                                                                   |
|                                 |                                                                                                    | Sichtkontrolle auf Beschädigungen, Verschleiß und Dichtheit                                                   |
|                                 |                                                                                                    | Öffnen der RSE-Klappe mit dem Aggregattest                                                                    |
|                                 |                                                                                                    | Papierstreifen zwischen RSE-Klappe und<br>Behälterflansch positionieren, anschließend<br>RSE-Klappe schließen |
|                                 |                                                                                                    | Papierstreifen versuchen herauszuziehen, wenn lose RSE-Klappe justieren                                       |
|                                 |                                                                                                    | Papierstreifen-Test an mehreren Positionen wiederholen.                                                       |
| Saugzugventilator               |                                                                                                    | 4 Stück Flügelmuttern am Saugzuggebläse<br>lösen                                                              |
|                                 |                                                                                                    | Saugzugventilator abnehmen und mit Bürste<br>reinigen                                                         |

# 11.5 Bei Bedarf

| Anlagenbereich  | Tätigkeit                                                                                                    |
|-----------------|----------------------------------------------------------------------------------------------------|
| Kaminanlage     | Kontrolle bzw. Reinigung und Inspektion der<br>Kaminanlage laut gültigen<br>Sicherheitsrichtlinien und Ländervorschriften                                                                                                    |
| Brennstofflager | Vollständiges entleeren und auskehren des<br>Brennstofflagers (nach maximal 3 Füllungen)<br>und anschließende Kontrolle des<br>Brennstofflagers auf Beschädigungen und<br>Verschleiß (z.B.: Steine, beschädigte Wände,<br>etc.) |

# 12 EG-KONFORMITÄTSERKLÄRUNG

CE

| HI | ERZ Energietechnik GmbH     |
|----|-----------------------------|
| He | erzstraße 1, 7423 Pinkafeld |
| Ö  | sterreich/Austria           |

Bezeichnung der Maschine/des Produktes:

Type:

Herstelleradresse:

| HERZ firematic     |                    |
|--------------------|--------------------|
| HERZ firematic 20  | HERZ firematic 180 |
| HERZ firematic 35  | HERZ firematic 199 |
| HERZ firematic 45  | HERZ firematic 201 |
| HERZ firematic 60  | HERZ firematic 249 |
| HERZ firematic 80  | HERZ firematic 251 |
| HERZ firematic 100 | HERZ firematic 299 |
| HERZ firematic 101 | HERZ firematic 301 |
| HERZ firematic 130 | HERZ firematic 349 |
| HERZ firematic 149 | HERZ firematic 401 |
| HERZ firematic 151 | HERZ firematic 499 |
|                    |                    |

Maschinentyp:

Biomasse – Feuerungsanlage inkl. Austragungssystem

Hiermit erklären wir, dass die oben bezeichnete Maschine / das oben bezeichnete Produkt mit den einschlägigen Bestimmungen der folgenden EG-Richtlinien konform ist. Die Konformität wird durch die vollständige Einhaltung der folgenden Normen nachgewiesen:

| EU – Richtlinie                                              | Angewendete Norm                                                                                     |
|--------------------------------------------------------------|----------------------------------------------------------------------------------------------------|
| 2006/95/EG<br>Niederspannungsgeräteverordnung                | EN 60335-1:2012<br>EN 60335-2-102:2007<br>EN 62233:2008                                              |
| 2004/108/EG<br>Elektromagnetische Verträglichkeitsverordnung | EN 55014-1:2007EN 61000-6-2:2006EN 61000-3-2:2006EN 61000-6-3:2007EN 61000-3-3:2009EN 61000-6-3:2007 |
| 2006/42/EG<br>Maschinen-Sicherheitsverordnung                | ISO/TR 14121-2:2012<br>EN ISO 13849-1:2009                                                           |
| <b>305/2011</b><br>Bauprodukte                               | EN 303-5:2012<br>TRVB H 118:2003                                                                     |
| <b>97/23/EG</b><br>Druckgeräte                               | EN 287-1:2012                                                                                        |

#### Bevollmächtigter für die Zusammenstellung der technischen Unterlagen:

HERZ ENERGIETECHNW, EMEM A-7423 Pinkafeld, Herzstraße 1 Tel.: 143 (0)3357742840 Fax: 443 (0)3357742840-190 DI Dr. Morteza Fesharaki - Geschäftsführer

Pinkafeld, Oktober 2014

# 13 INDEXVERZEICHNIS

# Α

| Aggregate-Test | 19 |
|----------------|----|
| Anlage         | 12 |

# B

#### Begriffsbestimmungen

| Boiler3                    | 4 |
|----------------------------|---|
| Externe Anforderung4       | 7 |
| Heizkreis3                 | 6 |
| Kessel2                    | 8 |
| Netzpumpe4                 | 5 |
| Puffer                     | 2 |
| Solar4                     | 2 |
| Weiche4                    | 4 |
| Zeitbetrieb4               | 1 |
| Zonenventil4               | 6 |
| Zusatzkessel4              | 9 |
| Betrieb und Instandhaltung | 5 |
| Betriebstemperaturen1      | 4 |
| Betriebszustände           |   |
| Heizung Aus1               | 4 |
| Lambdaregelung1            | 5 |
| Betriebszustände1          | 4 |
| Brennstoffe                | 7 |

# Ε

| Estrichtrocknung | ) |
|------------------|---|
|------------------|---|

# I

| Inbetriebnahme        | 13 |
|-----------------------|----|
| Informationsübersicht | 53 |
| Inhaltsverzeichnis    | 3  |

# Κ

| Kaminkehrfunktion     | 19 |
|-----------------------|----|
| Kesselbetrieb         | 13 |
| Konformitätserklärung | 75 |

# S

| Sicherheitseinrichtungen         |    |
|----------------------------------|----|
| Rückbrandschutzeinrichtung       | 8  |
| Sicherheitstemperaturbegrenzer   | 8  |
| Sicherheitsventil                | 8  |
| Sicherheitshinweise              | 4  |
| Allgemeine Sicherheitshinweise   | 5  |
| Betrieb                          | 5  |
| Instandhaltung                   | 6  |
| Montage                          | 5  |
| Störungsmeldungen und -Behebung5 | 58 |

# T

| T-CONTROL Steuerung     | 17 |
|-------------------------|----|
| Anzeige Fehlermeldungen | 25 |
| Bildschirmschoner       | 53 |
| Code – Eingabe          | 20 |
| Datum und Uhrzeit       | 22 |
| Mail Statusreport       | 56 |
| Modbus – Einstellungen  | 52 |
| Netzwerkkonfiguration   | 51 |
| Senden via Mail         | 54 |
| Server – Einstellungen  | 57 |
| Startbildschirm         | 23 |
| Symbolerklärung         | 19 |
| Temperaturmanager       | 16 |
|                         |    |

#### U

| Umgebungsbedingungen |  | 5 |
|----------------------|--|---|
|----------------------|--|---|

# V

| Vorwort | <br>2 |
|---------|-------|
| Vorwort | <br>2 |

# W

| Warnhinweise             |    |
|--------------------------|----|
| Wartungsplan             |    |
| bei Bedarf               | 74 |
| halbjährliche Inspektion | 72 |
| jährliche Inspektion     | 72 |
| monatliche Inspektion    | 67 |
| wöchentliche Inspektion  | 67 |
|                          |    |

# 14 ANHANG

# 14.1 Zusatzkessel-Modul

Hydraulikempfehlung 1

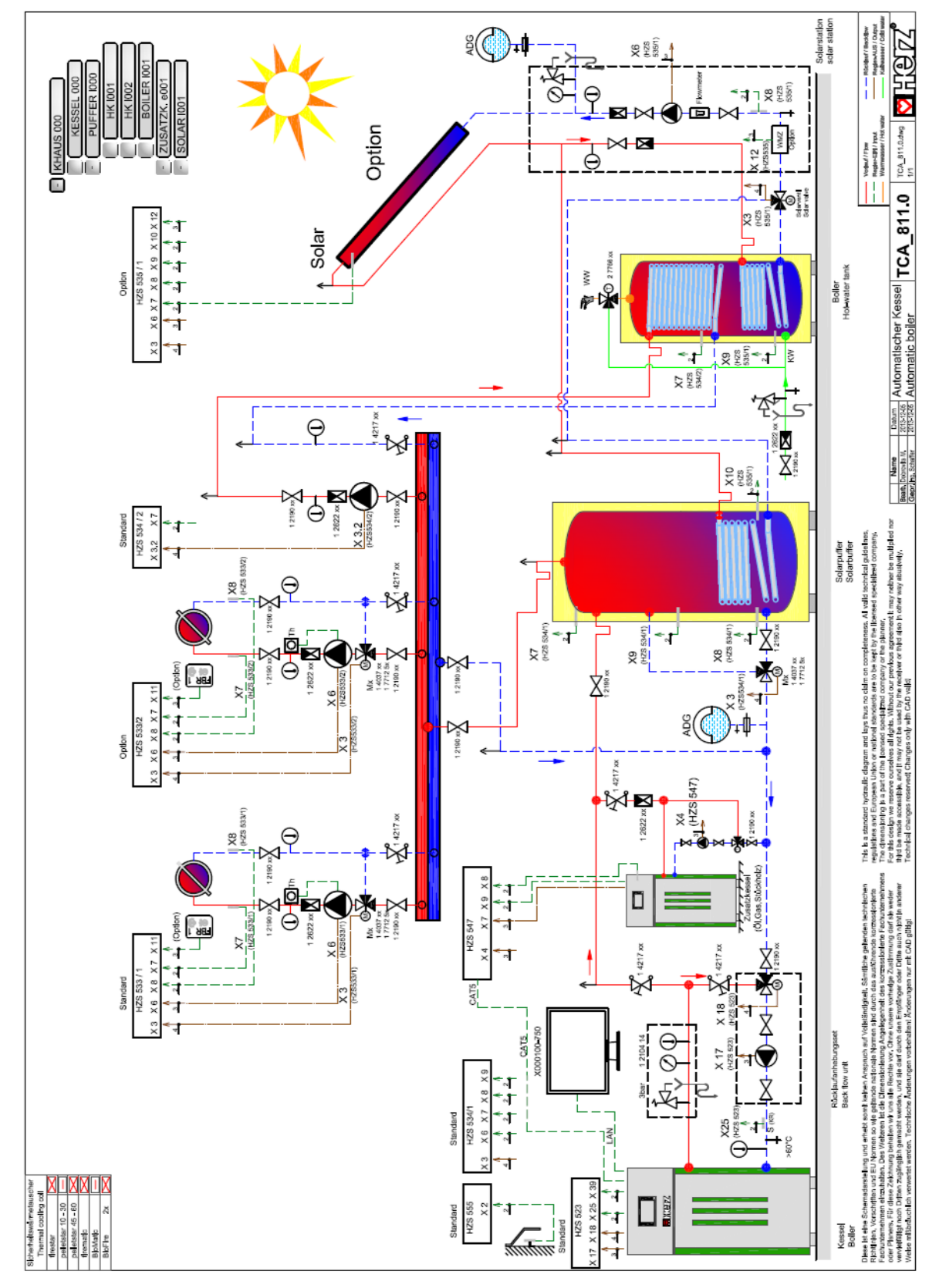

### Hydraulikempfehlung 2

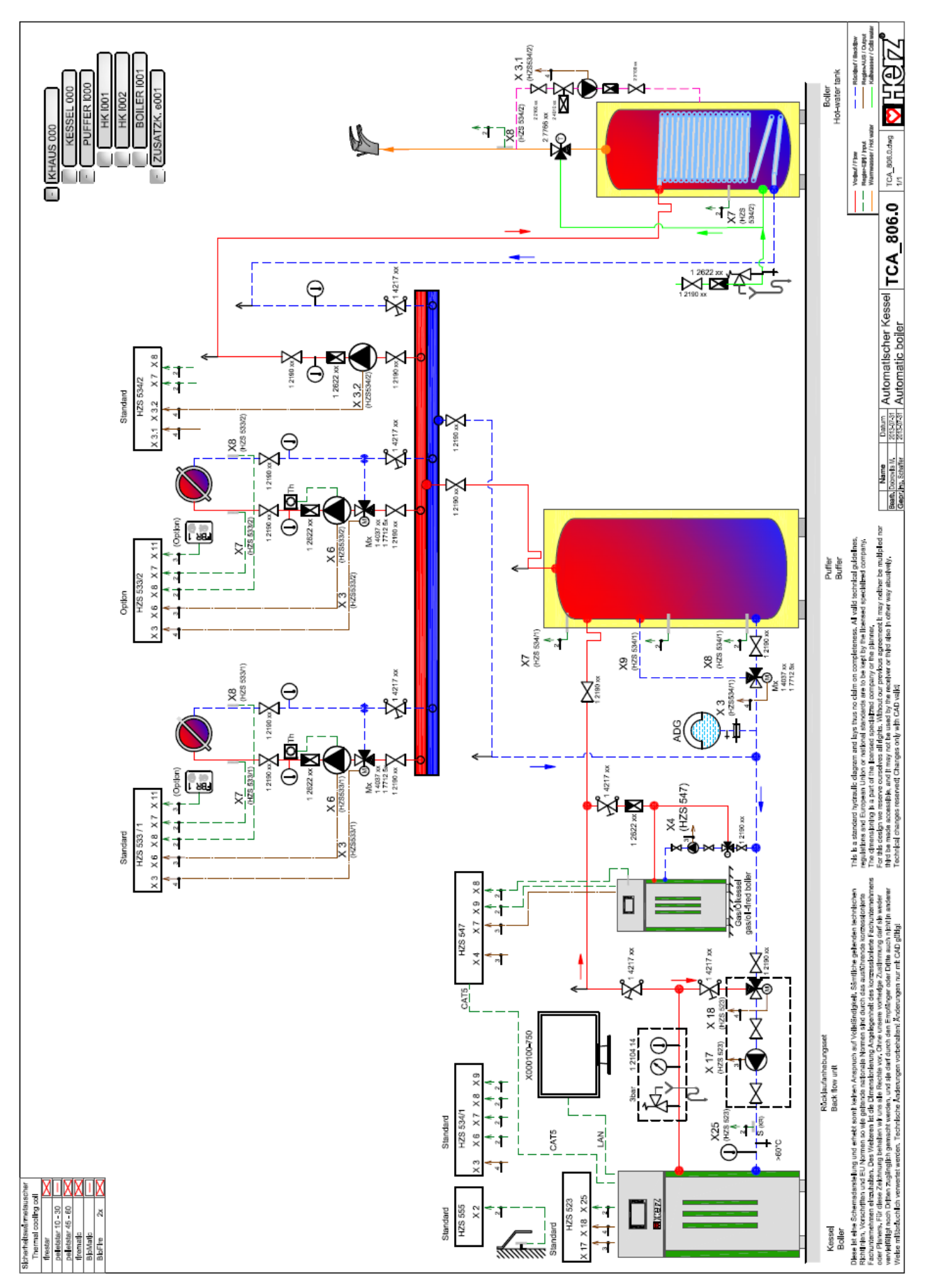

# 14.2 Solar-Modul

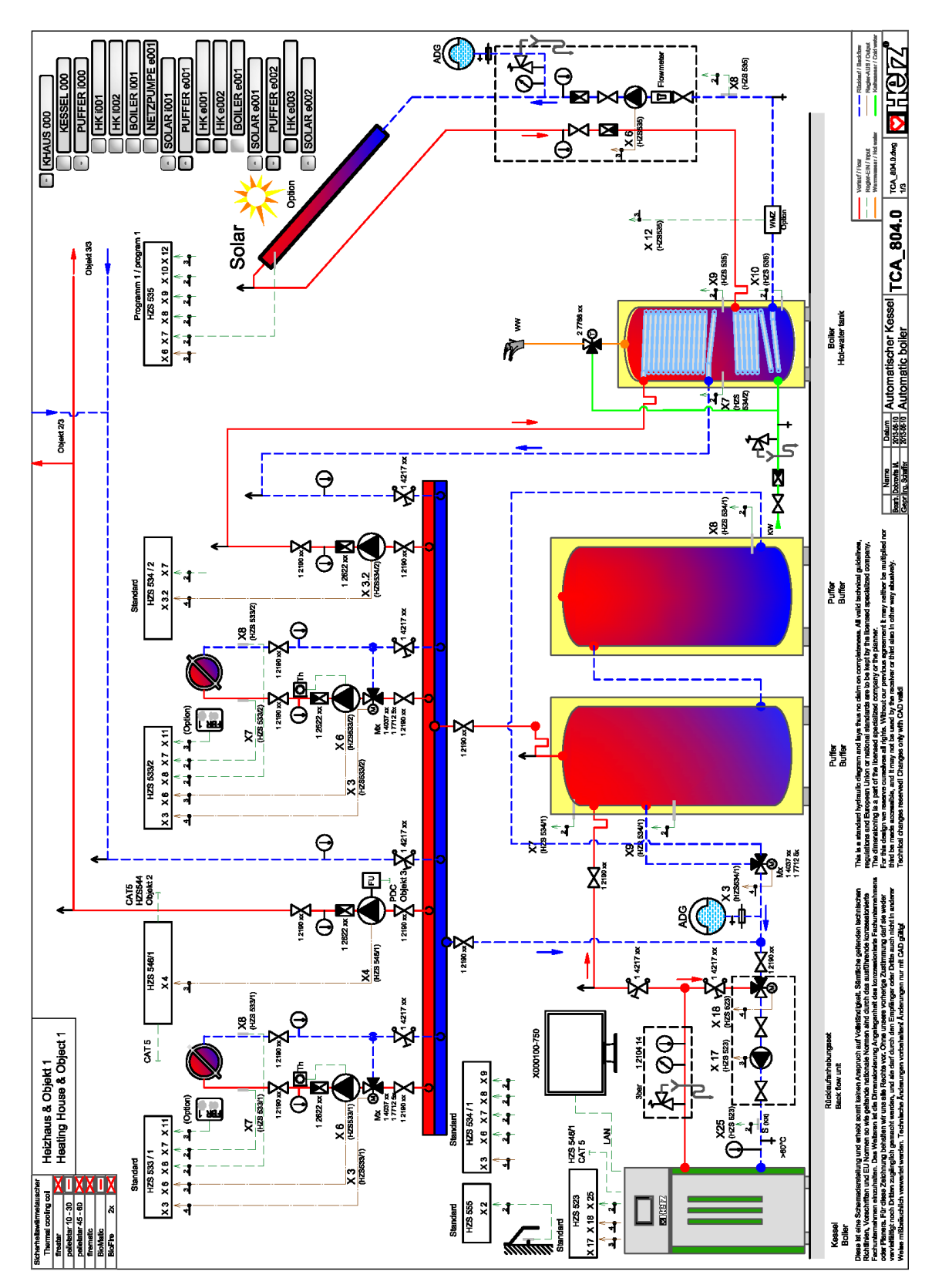

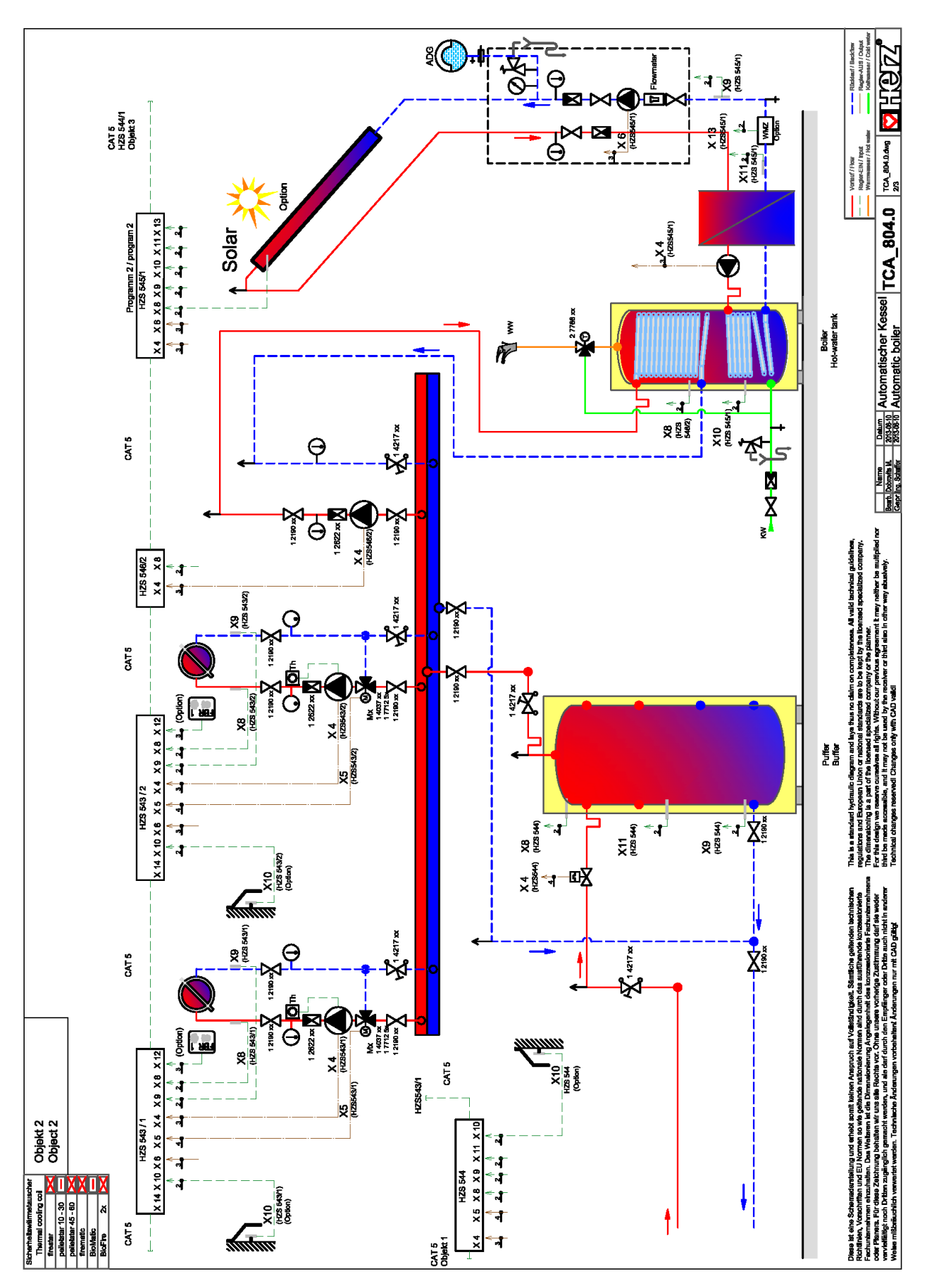

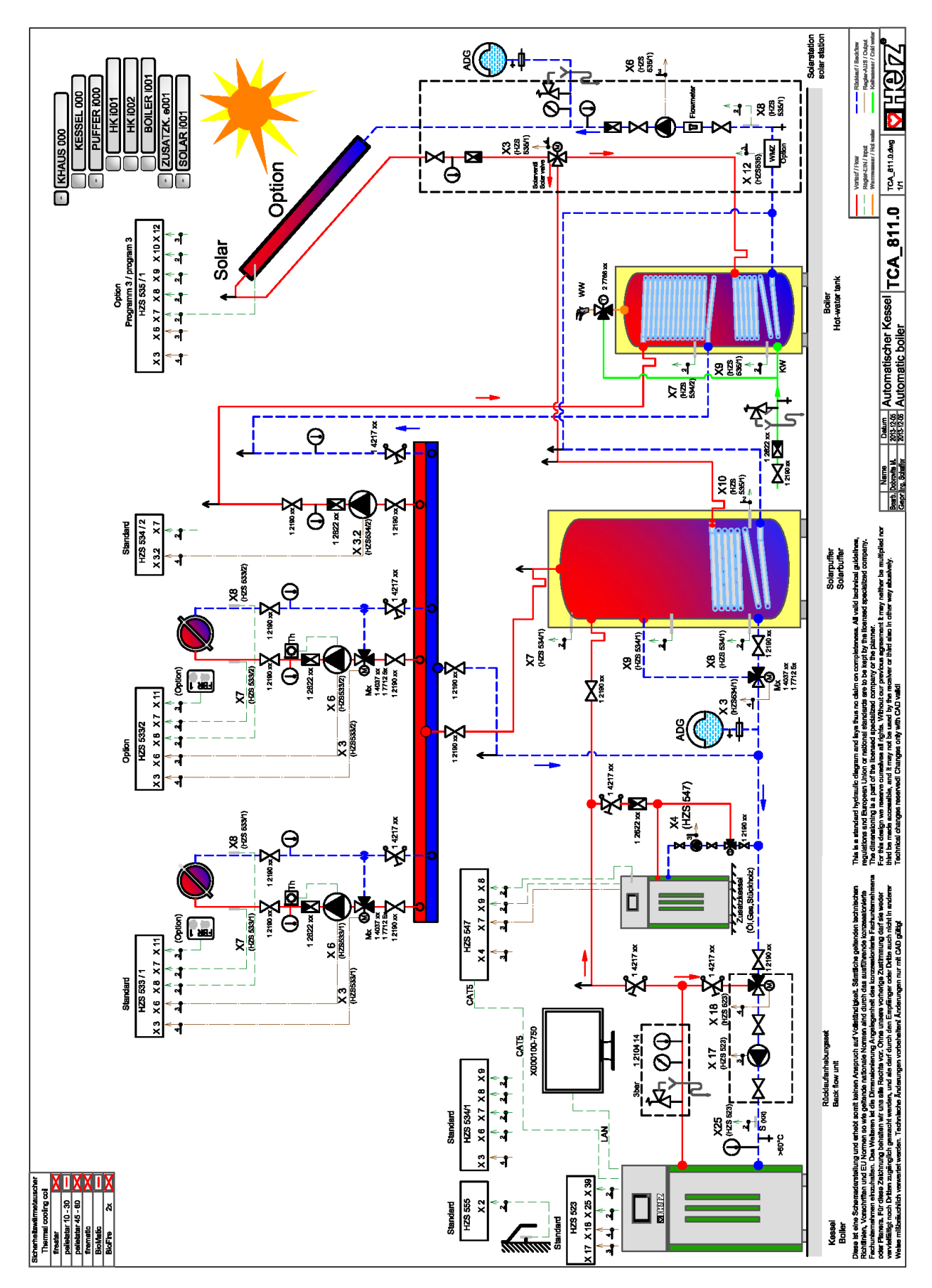

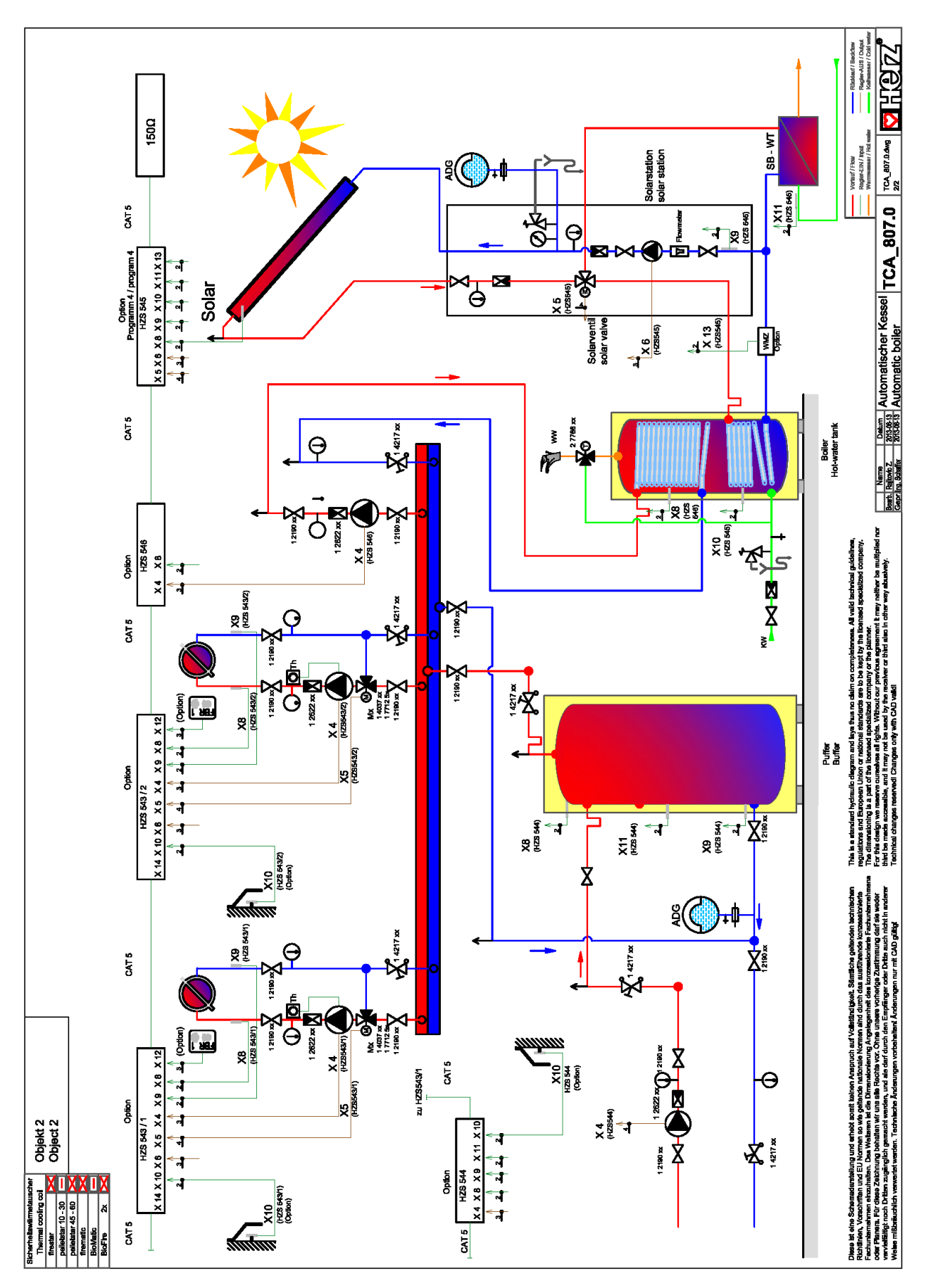

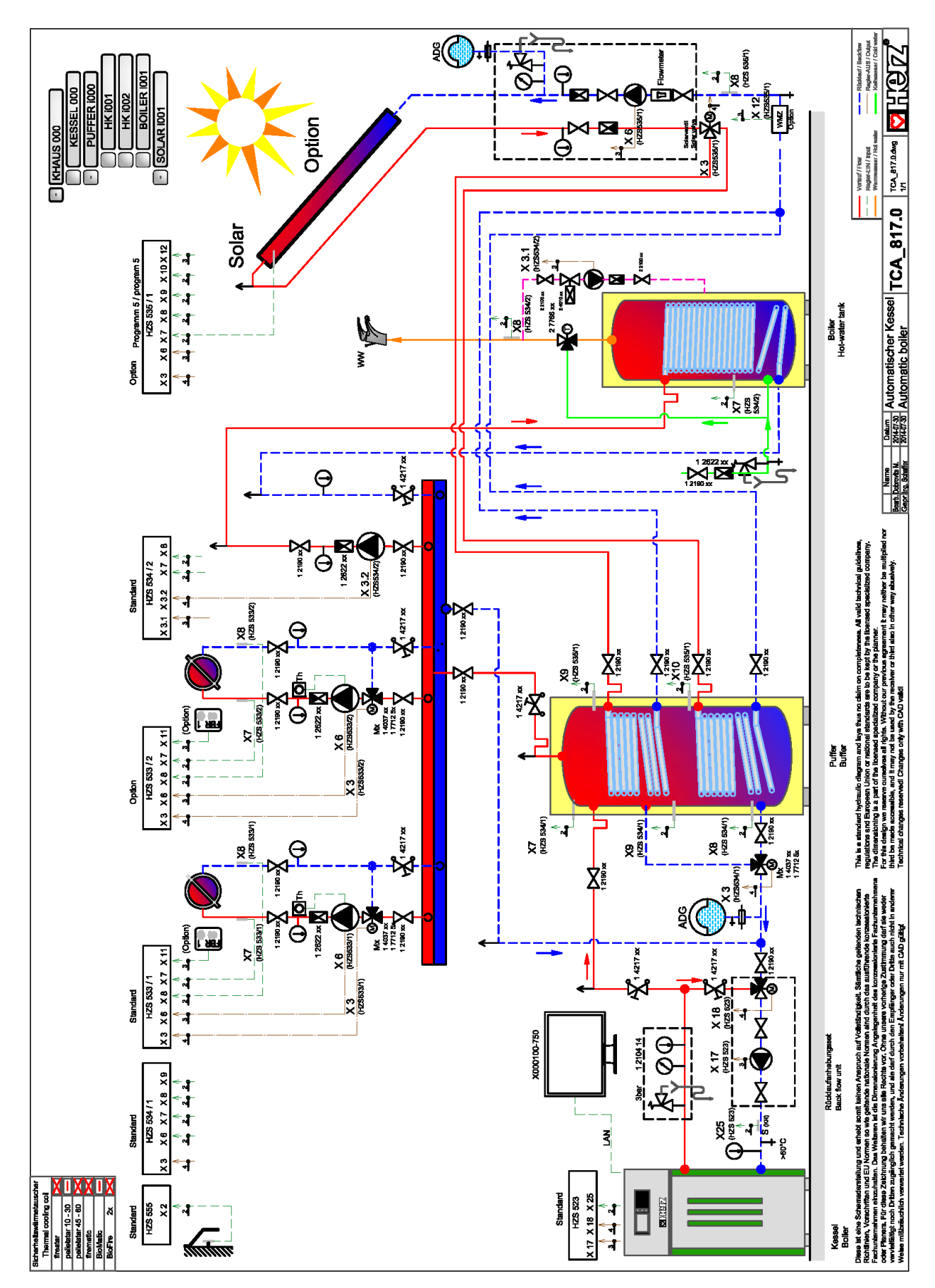

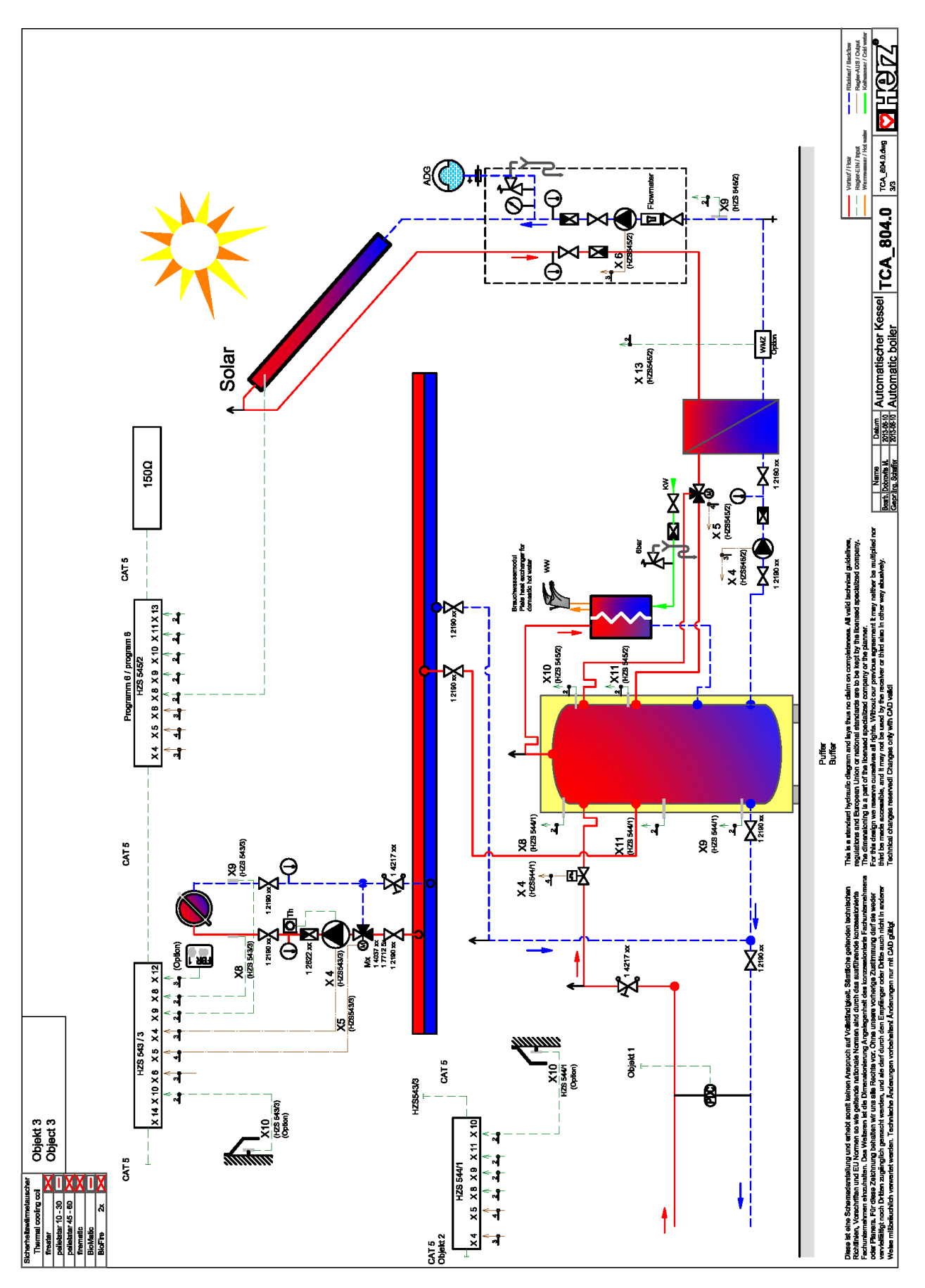

# 15 NOTIZEN

| <br> |
|------|
|      |
|      |
| <br> |
|      |
|      |
| <br> |
|      |
|      |
|      |
|      |
|      |
|      |
| <br> |
|      |
|      |
|      |
|      |
|      |
|      |
| <br> |
|      |
|      |
| <br> |
|      |
|      |
|      |
| <br> |
|      |
|      |
| <br> |
|      |
|      |
|      |
| <br> |
|      |
|      |
| <br> |
|      |
|      |
|      |
| <br> |
|      |
|      |
| <br> |
|      |
|      |
|      |
|      |
|      |
|      |
| <br> |
|      |
|      |
|      |
|      |
|      |
|      |
| <br> |
|      |
|      |
|      |
|      |
|      |
|      |
| <br> |
|      |
|      |
|      |
|      |
|      |
|      |
| <br> |
|      |
|      |
| <br> |
| <br> |
|      |
|      |
| <br> |
|      |
|      |
| <br> |
|      |
|      |
|      |
| <br> |
|      |
|      |
|      |

# Versionsnummer: V 1.4

#### **Deutschland/Germany**

Österreich/Austria

Herzstraße 1 7423 Pinkafeld

Herz Energietechnik GmbH

① +43 (3357) / 42 84 0 - 0
≞ +43 (3357) / 42 84 0 - 190
⊠ office-energie@herz.eu

Herz Armaturen GmbH Fabrikstraße 76 D-71522 Backnang ① +49 (7191) 9021 – 0 噕 +49 (7191) 9021 – 79 ☑ verkauf@herz-armaturen.de

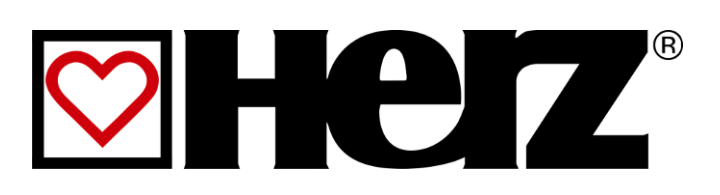